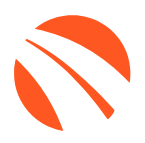

# USER GUIDE FEBRUARY 2025

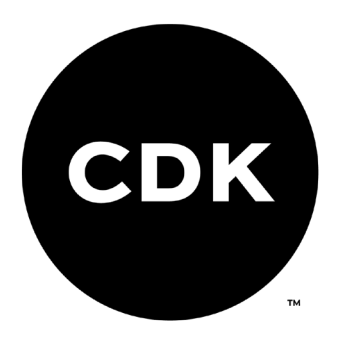

# **TABLE OF CONTENTS**

| Welcome to 700Credit                            | 4  |
|-------------------------------------------------|----|
| Credit Report Solutions                         | 4  |
| Compliance Solutions                            | 4  |
| Soft Pulls                                      |    |
| QuickQualify (prequalification)                 | 4  |
| QuickScreen (prescreen)                         |    |
| Identity Verification & Fraud Detection         |    |
| Identity Verification                           |    |
| Synthetic ID Fraud                              | 5  |
| Income & Employment Verification                |    |
| Driver's License Authentication Solutions       |    |
| Mobile Scanner                                  | 5  |
| In-Store                                        | 5  |
| Adding a New Customer/Deal                      | 6  |
| Pulling Credit in Your CDK CRM                  | 8  |
| Pulling Credit: CRM Desking Platform            | 8  |
| Pulling Credit: CRM Customer Profile            |    |
| Introduction to QuickScreen                     | 11 |
| Prescreen Results                               | 12 |
| Prescreen Response: Pass                        | 12 |
| Prescreen Response: <i>Fail</i>                 |    |
| Prescreen Response: Decline or No Hit           | 14 |
| Firm Offer of Credit – Compliance Requirement   |    |
| OpportunityAlerts!                              |    |
| Set-Up Process                                  |    |
| Running a Prescreen: "Opportunity Details" Page | 17 |
| Introduction to 700Dealer.com                   | 19 |
| Viewing Your Leads                              | 19 |
| Managing Users                                  | 20 |
| Creating a New User                             | 21 |
| Viewing Invoices                                | 21 |

| Introduction to Compliance Solutions with 700Credit | 22 |
|-----------------------------------------------------|----|
| Compliance Dashboard                                | 22 |
| How You Benefit                                     | 22 |
| Full Compliance Dashboard Interface                 | 23 |
| Compliance for Credit Reports                       | 24 |
| Red Flag Regulation                                 | 24 |
| Red Flag: Key Components                            | 25 |
| Out of Wallet (OOW) Questions                       | 25 |
| Risk-Based Pricing Notices                          |    |
| Adverse Action Notices                              | 27 |
| OFAC Search                                         |    |
| OFAC Instructions                                   |    |
| OFAC Cleared                                        | 29 |
| Viewing Audit Reports                               |    |

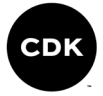

# Welcome to 700Credit

700Credit is the leading provider of credit reports, compliance solutions, soft pull products, identity theft and driver's license authentication platforms for automotive, RV, Powersports and Marine dealers in the US. Our product and service offerings include credit reports, prescreen and prequalification platforms, OFAC compliance, Red Flag solutions, 2022 Safeguards protection, Synthetic ID Fraud Detection, score disclosure, Risk-Based Pricing and Adverse Action notices, identity verification, and mobile and in-store driver's license authentication solutions. With over 22,000 direct dealer clients, and 230+ software partners, we look forward to becoming your trusted credit and compliance vendor.

## **Credit Report Solutions**

We are the largest authorized reseller of credit reports from all three leading national credit companies, **Experian, Equifax and TransUnion**. All 700Credit clients receive their— choice of report format (HTML, enhanced, TTY or Merged Format), score, and ancillary products.

## **Compliance Solutions**

We offer an array of products and services in a customized package for our dealerships, all of which work to automate your compliance practices and keep your dealership ready at all times for future audits. Our **Compliance Dashboard** is a complete monitoring solution, that is unique in the industry and helps you manage and stay on top of credit reporting and compliance from one single view. **Our compliance solutions include:** 

- Adverse Action Notices
- Red Flag ID
- Risk-Based Pricing Notices

**OFAC Search** 

• 01

•

Privacy Notices Out of Wallet Questions

#### **Soft Pulls**

The term "*soft pull*" refers to an action where a soft inquiry is made on a consumer's credit file using name and address only. Soft pull solutions **do not require a customer's SSN or DoB** and have **no impact on a customer's credit profile.** We have several soft pull solutions to choose from and help you engage consumers and speed the sales process, including:

## QuickQualify (prequalification)

QuickQualify is a powerful "call-to-action" for your dealership website. This application requires only the consumer's name and address (no SSN or DoB) and provides dealers with a FICO® score and full credit report. Generate **3 to 4 times the leads** over a typical lead form and empower your sales team with the data they need to discuss qualified payment options.

#### QuickScreen (prescreen)

QuickScreen is a dealer-initiated soft pull solution that does not require a customer's SSN or DoB and does not impact their credit score. This solution can be integrated with many applications at your store, giving you visibility into your customer's credit profile before you work a deal, so you can work the right deal, right away.

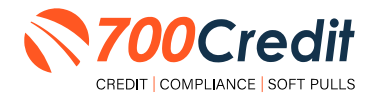

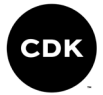

## **Identity Verification & Fraud Detection**

We are here to protect your store through our all-encompassing Identity Verification and Fraud Detection platform which includes the following solutions:

## **Identity Verification**

Our platform is an automated solution that provides a summary table of results appended to each credit report. This vital service flags questionable information, focusing on high-risk applicants, social security numbers, driver's licenses and addresses. The 700Credit Identity Verification platform includes; OFAC Terrorist Search, ID Match, Synthetic Fraud, Military Lending Act (MLA), ID Verification, Red Flag, and Out of Wallet Questions (OOW).

#### **Synthetic ID Fraud**

A solution that uses proprietary logic and unique combinations of available data, the high-risk fraud score looks at a consumer's credit behavior and credit relationships over time to uncover previously undetectable risks. Dealers are returned a risk score with score factors to help determine if a new customer application is likely associated with a synthetic identity.

## **Income & Employment Verification**

Combining the power of Experian's Verify<sup>™</sup> product with The Work Number® from Equifax® and gain a more accurate understanding of a customer's financial standing. Dealers can now reduce risk and expand their coverage, offering lending decisions to a broader spectrum of consumers.

### **Driver's License Authentication Solutions**

Protect your store with the industry's most advanced data capture and driver's license authentication solutions for automotive retailers today. We have **two platforms** for dealer's to authenticate customers – *both remotely and in-store*.

#### Mobile Scanner

Our document authentication platform, QuickScan, provides dealerships real-time confirmation of the legitimacy of a customer's driver's license and identity. This platform can be used in-store, as well as remotely when verifying the identities of online car buyers and leads. **Includes DMV validation and Deal Jacket integration.** 

#### In-Store

ID Drive provides dealers with the most comprehensive physical driver's license scanning solution for automotive dealers today. This platform combines our prescreen and prequalification platforms, as well as our suite of Identity Verification tools (*Red Flag and Synthetic Fraud detection*) to deliver fast, accurate results.

CDK's CRM platform has integrated our credit, compliance and soft pull, prescreen solution (QuickScreen) into their platform. This brief guide will walk you through how to pull credit, monitor your compliance and run a prescreen in the CDK CRM platform. If you have any questions, please feel free to reach out to our support desk at (866) 273-3848 or email us at: <u>support@700Credit.com</u>.

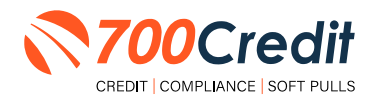

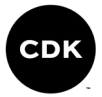

# Adding a New Customer/Deal

Starting in the "**Prospect**" tab, choose the "**Add Prospect Wizard**" menu item and then click "**Add**" in the top tool bar. Ensure the consumer is not already in the system by entering their name and phone numer into the search engine. If this is a new customer, click the "**Add New Sales Customer**" link, circled below.

| Quick Search              | 0, | 🛪 Hone 🕂 Add 🔍 earch 🗢 Text Message | 8            |                      |         |                     |               |                          | 1 Log       |
|---------------------------|----|-------------------------------------|--------------|----------------------|---------|---------------------|---------------|--------------------------|-------------|
| Customer                  | ,  | Add Prospect Wizard                 |              |                      |         |                     |               |                          |             |
| + Inventory               |    | In the second second second second  |              |                      |         |                     |               | _                        |             |
| Prospects                 |    | Q Begin Search                      | ≜ So         | an License           | 2/      | ppointments Fa      | or 3/19/2020  |                          |             |
| Organizer                 |    |                                     |              |                      | Show    | N/U Customer        | Due           | Salesperson              | Confirm     |
| Destribution              |    | First Name: Derek                   |              |                      | 1       | N Adams. En         | 0 \$ 10:00 AM | Stewart, BDC             | 29          |
| - Dashbooras              | w  | Last Name: Morgan                   |              |                      | -       | U Orosco Erick      | 200 PM        | Astewart, AsalesPerson   |             |
| Mail                      | 6  | Business                            | 1            |                      | -       | N Marin Mark        | C 230 PM      | Dominick SalesPerson     | 0.0         |
| <ul> <li>Admin</li> </ul> | .0 | Email Address                       | 1            |                      | -       | o                   | - 2-30 F M    | Comment and a comment    | 10.0        |
|                           |    | C-Phone: 📾 (850 )                   | Ext          |                      |         |                     |               |                          |             |
|                           |    | Q. Sea                              | arch         |                      | Total   | Appts: 4 Confirmed: | 0 Shown: 0 N  | io Showi 0 Overduel 0 Ap | opts Sold E |
|                           |    | Search Results:                     | So Match     | - Add New Sa         | les C   | ustomer 2 No        | Match - Ad    | d New Service Cu         | stomer      |
|                           |    | In Showtootn Match Name             | Home Phone   | Primary Rep          | 2       |                     | A             | ction                    |             |
|                           |    | E 33,33% Morgan, Jeff               | 850-111-0122 | Salesperson, Gretche | n       | ST Mo               | e Info 📀 Ad   | d Me 🕹 View Servi        | e.          |
|                           |    | 33.33% gull, Denth                  | 877-859-0195 | Dominick, SalesPerso | CHO CHO | 1 Mo                | e Info OAd    | d Me 🤱 View Servic       | e           |
|                           |    | 33,33% Hehri, Derek.                | 850-111-1022 | Stewart, BDC         |         | Mo Mo               | e Info 🖸 Ad   | d Me 🛛 👗 View Servix     | 26          |

Fill out the customer's information. Information in a prospect's profile includes; Vehicles of Interest, Trade-In Vehicle Information, and Upcoming Acitivity/Meetings. Once completed, click "Save".

| L Cus     | stomer Info  | rmation       |               |            |               |                 | Y Vehicle of Inte      | rest           |                 |                 | 5            |
|-----------|--------------|---------------|---------------|------------|---------------|-----------------|------------------------|----------------|-----------------|-----------------|--------------|
| retai     | Figt         | Middle        | List e        |            | honame        |                 | VPE.                   |                |                 | Minapp          |              |
|           | Aaron        |               | Beits         |            | 1             |                 |                        |                |                 | -               |              |
|           |              |               |               |            |               |                 | * Class:               | Ne             | w/Used:         | Stock           |              |
| Street 1: | _            |               |               |            | Do Not Mail   | Preferrent: UII | Auto Truck             | N              | . · · ·         |                 |              |
| 75.Jattei | i blvd       |               |               |            |               |                 | Year                   | lo.            |                 | Malor           |              |
| treet 2   |              |               |               |            |               |                 | -Select- T             | 45             | elect- T        | -Select-        |              |
|           |              |               |               |            |               |                 | ( the second           | 1.22           |                 | Contract.       |              |
| ini.      |              | County        | State 7m      |            |               |                 | Avione:                |                |                 | Calara.         | -            |
| NICEVILLE | -            | OKALOOSA CO   | R. 7 82578    |            | 6             |                 | -30964 <sup>+</sup>    |                |                 | 1.0646511       |              |
|           |              |               |               | -          |               |                 | 7 Trade-In Infor       | mation         |                 |                 |              |
| Home #1   | La mani      |               |               | ritren     | 40            |                 | T Have ministr         | matron         |                 |                 |              |
| 120       | 111-7891     | B Ever        | ing •         | 1.0        |               |                 | AVINE.                 |                |                 |                 | Minage       |
|           |              |               |               |            |               |                 |                        |                |                 |                 | -            |
| 840       | 131-4561     | a             |               |            |               |                 | Cast                   |                | Vear-           |                 |              |
|           | 10.420       |               |               | _          |               |                 | Auto Truck             |                | -Selent. *      |                 |              |
| Jusinets  | *:           | DE .          | -             |            |               |                 | 14-1-                  |                | and a           |                 |              |
| 850       |              | Day           |               |            |               |                 | Salart                 |                | Salara.         |                 |              |
| Primary E | Email        |               | Do Not Email: |            |               |                 | - Steele               |                | - and the       |                 |              |
| shish@r   | rie cóm      | V             | - 11.         | - 14       |               |                 | Sec. 1                 |                | Transmission    | -               | Color:       |
| Secondar  | ry Email:    |               |               |            |               |                 | -3690+                 |                | Automatic       | -               | -0880-       |
|           |              | 1             | 10            | 100        |               |                 | Lender:                |                | Rayoff.         | -               | Payoff Date: |
| Section 2 |              | Dealer ID SSN |               |            |               |                 |                        |                | -               |                 | 1            |
|           | 15           | 1             |               |            |               |                 | Insurance Company:     |                | Policy Numbe    | E               |              |
|           |              |               |               |            |               |                 |                        | J.             |                 |                 | Lazed (No To |
| 20.       |              | Constant and  |               |            |               |                 |                        |                |                 |                 |              |
| Jobb      | fortunity in | formation     |               |            |               |                 |                        |                |                 |                 |              |
|           |              |               | Salesperson   | •          | Barber, Grace |                 | TypeSelect             | - <b>*</b>     | Next Acti       | dy-             |              |
|           |              |               | BDC Agent     | : <b>•</b> | -Select-      | ٠               | Source                 | •              | Next Activity D | Kriel 5/00/2020 | 22           |
|           |              |               | Desk Manager  | •          | Select        |                 | Status New             | - ( <b>T</b> ) | New Acti        | R, 10 AM ▼ 3    | 0.*          |
|           |              |               |               |            |               |                 | Date in Britschool     | 1-2            | 1               | ne              |              |
|           |              |               |               |            |               |                 | Time in an an a loss - | 1              | Too A           |                 | -            |
|           |              |               |               |            |               |                 | 1004 INC 30 AM • 50 •  | 1              | 19718 0         |                 | -            |
|           |              |               |               |            |               |                 | In Showyoort           |                |                 |                 |              |
|           |              |               | Comm          | seitti     |               |                 |                        |                |                 |                 |              |
|           |              |               |               |            |               |                 |                        |                |                 |                 |              |

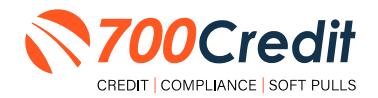

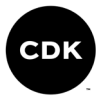

To edit an existing customer's information, return to the search engine, and search the customer through first/last name and phone number.

Locate the customer, and click "More Info" to pull up their profile and make edits.

| Quest Search                                     | 9, 1       | Home + Add 9. Search • Text Messages |                                    |                                                   | Y Logout                                |
|--------------------------------------------------|------------|--------------------------------------|------------------------------------|---------------------------------------------------|-----------------------------------------|
| Customer                                         |            | Add Prospect Wizard                  |                                    |                                                   | *                                       |
| <ul> <li>Inventory</li> <li>Prospects</li> </ul> |            | Q, Begin Search                      | Scan License                       | Appointments For 3/19/2020                        |                                         |
| • Organizir                                      |            |                                      |                                    | Show/N/U Customer Due Salem                       | erson Confirm                           |
| 1 Doshborada                                     | ۵          | First Name: Aaron                    |                                    | L U J Broken Bilds & BOD AM Alternation           |                                         |
| 1. Mal                                           | -          | Last Name: Smith                     |                                    | 1 N Campaign March \$ 230 PM Solespece            | , Gretchin Di g                         |
| i Admin                                          | ۹          | Business                             |                                    | 1 N Manus Marte C 230 PM Domanda 5                | talestyren. B.e                         |
| 1 Support                                        | 0          | Email Address:                       | -                                  |                                                   |                                         |
|                                                  |            | zip                                  |                                    |                                                   |                                         |
|                                                  |            | H-Phone: = (660                      |                                    |                                                   |                                         |
|                                                  |            | C-Phone: 10 850 111-4561             | E.t.                               |                                                   |                                         |
|                                                  |            |                                      |                                    |                                                   |                                         |
|                                                  |            |                                      |                                    |                                                   |                                         |
|                                                  |            | Q. Seat                              | th                                 | Total (prts. 4 Confirmed, 1 Shown, 0 No Show 0 Or | erclue: 1 Appta-Sold 0                  |
|                                                  |            | Search Results                       | P. No Match - A                    | dd New Sales Customer 2 No Match - Add New 1      | Service Customer                        |
|                                                  |            | area of the surface.                 |                                    |                                                   |                                         |
|                                                  |            | III Shawmom Match Name               | 877.850.0105 Dominick SalesPerson  | Action                                            | Service                                 |
|                                                  |            | El 33 33% Smm, Chundler              | 850-111-0725 AStewart, ASalesPerso | m More info OAdd Me L View                        | Service                                 |
|                                                  |            | 33.33% Smith, Charmonie              | 850-555-0921 Stewart. BDC          | More Info 🏻 🚨 New Sales 🐁 View                    | Service                                 |
|                                                  |            | 33.33% Smith, Cheltyw                | 650-111-0523 AStewart, ASalesPerso | E More Info O Add Me L View                       | Service                                 |
|                                                  |            | 33 33% SMITH CORP                    | 407-748-5277 Simpson, Salesperson  | More Into New Sales View                          | Service                                 |
|                                                  | n Showroon | n Match Name                         | Home Phone                         | Primary Rep                                       | Action                                  |
|                                                  |            | 66.67% Smith, Aaron                  | 877-859-0195                       | Dominick, SalesPerson                             | 🖅 More Info 🛛 📀 Add Me 🛛 🤱 View Service |
|                                                  |            | 33.33% Smith, Chandler               | 850-111-0725                       | AStewart, ASalesPerson                            | More Info Add Me 🛼 View Service         |
|                                                  |            | 33.33% Smith, Charmaine              | 850-555-0921                       | Stewart, BDC.                                     | More Info 🏾 🌋 New Sales 🐁 View Service  |
|                                                  |            | 33.33% Smith, Chelsea                | 850-111-0523                       | AStewart, ASalesPerson                            | More Info O Add Me 🛼 View Service       |
|                                                  |            | 33.33% SMITH, CORY                   | 407-748-5277                       | Simpson, Salesperson                              | More Info 🏾 🌋 New Sales 🐁 View Service  |
|                                                  |            | 33.33% Smith, Courtney               | 850-111-1231                       | Simpson, Salesperson                              | More Info O Add Me                      |
|                                                  |            | 33.33% Smith, Craig                  | 850-111-0131                       | AStewart, ASalesPerson                            | More Info O Add Me & View Service       |
|                                                  |            | 33 33% Smith Dana                    | 877-850-0105                       | Nominick SalesPerson                              | More Info Add Me View Service           |

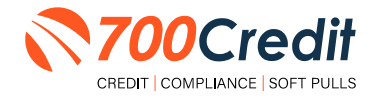

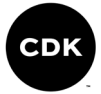

## Pulling Credit in Your CDK CRM

The access to a credit bureau is integrated within the **CDK CRM**, providing its users the ability to obtain credit information for potential customers. The customer's name and address are required to obtain a credit score and auto summary. The feature offers its dealers important visibility into the credit profile of the customer before a deal is negotiated, as well as provide a vehicle payment estimate.

From the main desktop, there are two points of 700Credit integration where dealers can pull credit; (1) CRM's Desking Platform, and (2) CRM's Customer Profile.

## Pulling Credit: CRM Desking Platform

If choosing to pull credit through the Desking Platform, starting in the main desking log, click the pencil icon next to a consumer's name, as shown below.

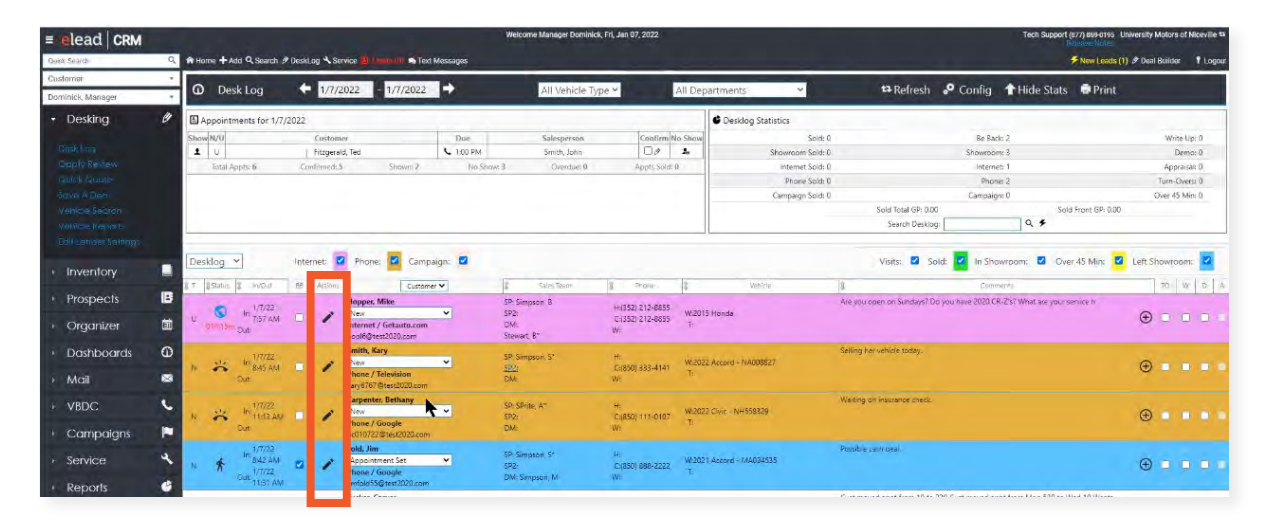

A window pop-up will appear with the customer's information.

To begin the credit pulling process, click the blue **"5 Liner**" button at the top of the window.

| arpenter, Bethany - S | ales: Alyssa SPrite | - Google Chrome |                    |                       |                    |                  |                    |              |         |
|-----------------------|---------------------|-----------------|--------------------|-----------------------|--------------------|------------------|--------------------|--------------|---------|
| cdk.eleadorm.com      | /eyo2/fash/eLa      | ad-V45/elead    | track/daskingone/q | uote-aspx?/Dea//D=775 | 9786888/PersonID=7 | 3308055          |                    |              |         |
| CUSTON                | AER 🖊 🗦 B           | ethany Carp     | enter              |                       | SAVE               | QUOTE VIE        | W PRINT *          | HISTORY      | MORE OP |
| Quote Basics          |                     |                 |                    |                       |                    |                  |                    |              |         |
| Score 700             |                     |                 | TUEL APP           | - 12MIR:              | Stork #            | Q NH558329       |                    |              |         |
| Trade(3)              | _                   |                 |                    |                       | Vehicle            | 2022 Honda Civic | LX (CVT) 4dr Sedan |              |         |
| Sales Status New      |                     |                 |                    |                       | Trim /             | LX (CVT) 4dr Sec | lan                |              | -       |
|                       |                     |                 |                    |                       | Age 17             |                  | Miles 2            | _            |         |
| CASH                  | FINAN               | 3E              | LEÁSE              | BALLOON               |                    |                  |                    |              |         |
| Quote Values          |                     |                 | Rollback -         | Estimated Pa          | yments             |                  |                    | Multi Lender | Rollbac |
|                       | Price               |                 | Cost               | Lender                |                    |                  |                    |              |         |
| Vehicle               | 22,915.00           |                 | 0.00               | American Ho           | nda Finance        |                  |                    |              |         |
| Add Ons 🖌             | 499.00              |                 | 175.00             | RATES                 | Program Name.      |                  | Cash Down          | Cash Down    | Cashi   |
| Discourt              | 0.00                |                 |                    | Tenn                  | Rate               |                  | 1,000.00           | 2,000.00     | 3.00    |
| Net Price             | 23,414.00           |                 |                    | 36                    | 4.90               | i.               | 820.85             | 790.93       | 76      |
| Fees /                | 1,298.00            |                 | 0.00               | -48                   | 4.90               |                  | 630.44             | 607.45       | 58      |
| Rebates /             | 0.00                | Dealer Cash     | 0.00               |                       | 100                |                  | 546.07             | 107.54       |         |
| Trade Allow           | 0.00                | Trade ACY       | 0.00               | 00                    | 4,90               | -                | 510.37             | 497.54       | 4/      |
| Petained Alient       | 0.00                |                 |                    | Days to 1st Pmt       | 30                 | Amount Financed  | 27,429.42          | 26,429.42    | 25,42   |
| Net Tracia            | 0.00                |                 |                    | Prints/Vr             | 12 .               | Advanced %       | 124                | 120          | 115     |
| Ouri Carl             | 2 190 00            |                 | 1.695.00           |                       |                    | Advance On       | Invoice            |              | 22,03   |
| Sales Tax             | 1,527.42            |                 |                    |                       |                    |                  |                    |              |         |
|                       |                     |                 | 4.50               | Commente              |                    |                  |                    |              |         |

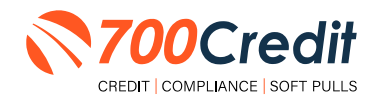

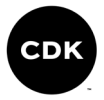

This will prompt a second pop-up to appear, where the dealer will fill out the consumers information to pull the credit file.

At the top of the pop-up screen, select which bureaus you would like to use in pulling the credit file, and then "**Request Credit Report**".

| Request Credit Report                                                                                                    |                                                                                                    |                                                                                                    |                                                  |                 |  |
|----------------------------------------------------------------------------------------------------|----------------------------------------------------------------------------------------------------|----------------------------------------------------------------------------------------------------|--------------------------------------------------|-----------------|--|
| gency: 🗌 TransUnion 🗌 Equifax                                                                                                    | Experian Red Flag                                                                                        | OFAC ()                                                                                                  | Inque Information Co-Applica                     | iry: Customer v |  |
| First 3hon ELAV8T<br>Middle:<br>Last Wesley ELAV8T<br>SSN 99999999<br>Birthday:<br>Phone: 702-768-5300<br>Email: rivegas@aol.com<br>DLstate | Street 1: California Street<br>Street 2: Florida Colony<br>City: NEW YORK<br>State: NY ~ ~<br>Zip: 10001 | First<br>Middle<br>Last<br>SSN: 0000000<br>Birthday.<br>Phone:<br>Email<br>DLS: (priver u.u.<br>DLState: | Street 1:<br>Street 2:<br>City<br>State:<br>Zip: | ×               |  |
| Previously Requested Credit R                                                                                                    | eporta                                                                                                   | Aneres                                                                                                   | really Source                                    | Theory I lines  |  |

**Note:** Any previously run credit reports on this consumer, will appear at the bottom of the pop-up under the title, "**Previously Requested Credit Reports**".

## Pulling Credit: CRM Customer Profile

If choosing to pull credit through **CDK's CRM Customer Profile**, start in the main desking log and select the name of the desired applicant for the hard credit pull.

Users can filter the list utilizing the drop down (circled below). For this process, choose "Customers".

| Elead CRM                      | 1   | A Home + Add Q Search | # DeskLog & Service Equity 🚯                                                                                                    | Leads Off & OnPoint Off 👟 Te | xt Messages               |                       |                        | oc              | Service Technical Support (855) 306 | 9453 Excellence Motors (19375-98)          |
|--------------------------------|-----|-----------------------|----------------------------------------------------------------------------------------------------|------------------------------|---------------------------|-----------------------|------------------------|-----------------|-------------------------------------|--------------------------------------------|
| Customer                       |     | 0                     | A Description III II                                                                                                    |                              | France of the second      | _                     |                        |                 |                                     | A LOS AND A LOS A                          |
| Kay, Larry                     |     | Desk Log              |                                                                                                    | /7/2022 →                    | All Vehicle Ty            | pe -                  | All Departments        | ~               | Refresh Config                      | THide Stats Print                          |
| - Desking                      | Ø   | Appointments for 1/   | 7/2022                                                                                                    |                              | _                         |                       | 🗳 Desklog Statist      | bics            | _                                   |                                            |
| Desklog                        |     | Show N/L)             | Custemer                                                                                                    | Dun                          | Salesperson               | Confirm No 5          | baw                    | Seld: 8         | Be i                                | Sack: 9 Write Up: 48                       |
| Oppty Review                   |     | 1 N                   | Owens, Brad                                                                                                    | ▲ 10:45 AM                   | Adams, Blake              | 0. 1                  | Sho                    | wroom Sold: 3   | Shown                               | pom: 168 Demo: 10                          |
| Quick Quote                    |     | 1 N                   | DILLINGHAM, DANIEL                                                                                                    | C 2:54 PM                    | Abbout, Anthony           | 00 1                  |                        | ntermet Sold: 2 | inte                                | enet: 152 Appraisal: 9                     |
| Save A Deal                    |     | Totel Apple: 25       | Continued 10 St                                                                                                    | Iown 17 No Show              | Constant T                | Anres Sold 7          |                        | Phone Sold: 2   | Pt                                  | ione: 41 Turn-Overs: 3                     |
| Vahicle Secret                 |     | Company and           | and the second second s |                              |                           | index here a          | Car                    | mpaign Sold: 1  | Camp                                | algn: 25 Over 30 Min: 37                   |
| Vehicle Reports                |     |                       |                                                                                                    |                              |                           |                       |                        |                 | Sold Total GP: 110.61               | Sold Front GP: -11,742.90                  |
| For the second second          |     |                       |                                                                                                    |                              |                           |                       |                        |                 | Search Desklog                      | 9.5                                        |
| Organizer                      | 節   | Internet: Ph          | one: Campaign:                                                                                                    | Service:                     | Color Terry               | -                     | Mariale                |                 | Visits: Visits: In S                | howroom: 🗹 Over 30 Min: 🔽 Left Showroom: 🗹 |
| anganaan.                      | 3   | T Stimus In/Cut       | .Bill Actions                                                                                                    | Customer v                   | Sales Team                | Phone                 | Venicie                |                 | Comr                                | Jents LMC TO W D                           |
| <ul> <li>Dashboards</li> </ul> | 0   | 1/7/22                | Wesley E                                                                                                    |                              | SP: Bange, J*             | H:(702) 768-5300      | W:2021 X5 - 40270      | trend           | venucie are usey on                 |                                            |
| 4.405                          |     | N T 1:35 AM           | Showroom /                                                                                                    | Google                       | eSales:<br>DM: Digital, C | C:(702) 768-5300<br>W | T:                     |                 |                                     | 😌 III 🗖 🖬 🖬                                |
| * WiCan                        | ~   |                       | invegas@aol                                                                                                    | com                          |                           |                       |                        |                 |                                     |                                            |
| + VBDC                         | 5   | 1/7/22                | Wesley VVW                                                                                                    | UYW, Jhon VVWUYW             | SP. Bange, J*             | н                     | v                      |                 |                                     |                                            |
|                                | -   | N 🗂 1:39 AM           | Showroom /                                                                                                    | Google                       | eSales:                   | 0                     | T.                     |                 |                                     | 🕑 1m 🗖 🗖 🖬                                 |
| <ul> <li>Campaigns</li> </ul>  |     | 046                   |                                                                                                    |                              | Dini, Kay, L              |                       |                        |                 |                                     |                                            |
| Dialtal                        | a   | in 1/7/22             | Chaitanya90                                                                                                    | , Achari                     | SP. Digital, C*           | H                     | W:2021 Rogue - 1130910 | NA              |                                     | 0                                          |
| r indirai                      | CD) | Dut.                  | Showroom /                                                                                                    | Google                       | DM: Digital, C*           | W                     | T                      |                 |                                     |                                            |
| Service                        | 2   | 1.7100                |                                                                                                    | 0                            |                           |                       |                        |                 |                                     |                                            |
|                                |     | N III 3.41 AM         | New                                                                                                    | v                            | eSales:                   | C                     | WE.                    |                 |                                     | (+) an                                     |
| <ul> <li>Reports</li> </ul>    | 6   | Out                   | Showroom /                                                                                                    | Google                       | DM: Auto, A               | W:                    | T.                     |                 |                                     | • • • • • •                                |

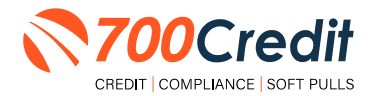

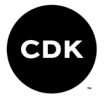

A window pop-up will appear with the customer's information.

To begin the credit pulling process, click the icon at the top labeled "5 Liner", highlighted below.

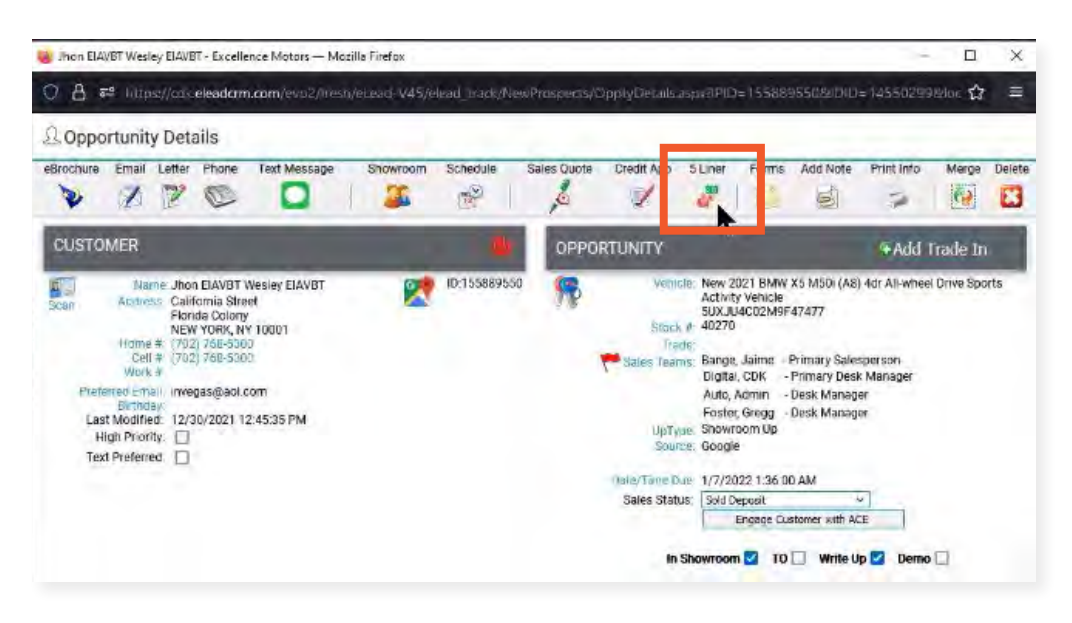

This will prompt a second pop-up to appear, where the dealer will fill out the consumers information to pull the credit file.

At the top of the pop-up screen, select which bureaus you would like to use in pulling the credit file.

Upon completion, click "Request Credit Report".

| Elect See Illusion Co-Application Address                                                                                                    |
|----------------------------------------------------------------------------------------------------|
| Middle:     Street 2. Fords Colory     Middle:     Street 7.       Last Wesley ELAV8T     Street 2. Fords Colory     Last     City:       SSN 07979999     State:     N     Street 7.       Birthday:     Title:     State:     City:       Phone:     Title:     Birthday:     Title:       DL#:     Inversation:     DL#:     DL#:       DL#:     V     DLState:     V |

**Note:** Any previously run credit reports on this consumer, will appear at the bottom of the pop-up under the title, **"Previously Requested Credit Reports**".

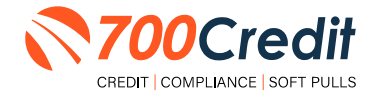

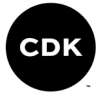

## Introduction to QuickScreen

Welcome to 700Credit's soft pull, prescreen solution, **QuickScreen**. Since it is a soft pull solution, you only need a consumer's name and address to pull their credit score and auto summary, with no adverse effect on their credit score.

QuickScreen gives you visibility into your customer's credit profile before you work a deal, so you can work the right deal, right away, saving time and preventing a potentially uncomfortable situation for your customer. QuickScreen can also help you provide the customer with a payment estimate based on the car they are interested in. In addition, knowing the customer's current car payment enables your team to have more meaningful budget conversation with the client, potentially shortening the sales process, getting you to the finish line faster.

#### QuickScreen returns the following data to the user:

- FICO Score
- Available Revolving Credit
- Auto Inquiries last 30 days
- Summary of Auto Trade Lines Including:
  - Current Monthly Payment
  - Current Auto Loan Interest Rate
  - Remaining Balance/Payoff
  - Payment History
     Months Remaining on Auto
     Loans

| Result: Cons            | umer Passed Quick S                              | Screen Criteria              | Powered by TU: FICO AL             | 1)               |
|-------------------------|--------------------------------------------------|------------------------------|------------------------------------|------------------|
| Consumer li             | nformation:                                      |                              |                                    |                  |
| Name:<br>Address:       | John Doe<br>123 Main St.<br>Farmington Hilts, MI | 48334                        | Email: jdoe@em<br>Phone: (999)-555 | ail.com<br>-1234 |
| Auto Summ               | ary:                                             |                              |                                    |                  |
| Available Rev           | volving Credit: \$3,8                            | 81.00                        | Auto Inquiries last 30             | days: 0          |
| Auto Trade L            | ine 1                                            |                              |                                    | SR               |
| Interest Rate:<br>6.47% | Original Amount:<br>\$12, 886.00                 | Original Terms<br>60 Months  | No of Late Payments:               | Monthly Payment  |
| Percent Paid:<br>100%   | Estimated Payoff:<br>50.00                       | Remaining Terms:<br>0 Months | Joint:<br>NO                       | \$252,00         |
| Loan Type<br>Auto       |                                                  | Trade Status:<br>Closed      | Trade Open Date:<br>11/11/2012     |                  |
| Auto Trade L            | ine 2                                            |                              |                                    | S P              |
| Interest Rate:<br>4.66% | Original Amount:<br>\$16,045.00                  | Original Terms:<br>61 Months | No of Late Payments:<br>0          | Monthly Payment  |
| Percent Paid:<br>100%   | Estimated Payoff:<br>\$0.00                      | Remaining Terms:<br>0 Months | Joint:<br>NO                       | \$290.00         |
| Loan Type:<br>Auto      |                                                  | Trade Status:<br>Closed      | Trade Open Date:<br>07/21/2011     |                  |
| Certificate             | Status:                                          |                              |                                    |                  |
| Printed By              | N/A                                              |                              |                                    | -                |

#### QuickScreen can be used in several scenarios within your dealership:

- To qualify and prioritize inbound and internet leads
- To mine for opportunities within your CRM
- To prequalify in-store and service lane customers

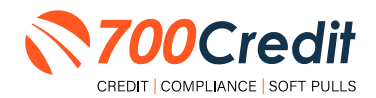

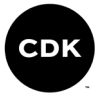

## **Prescreen Results**

After clicking "Prescreen", there are four possible responses:

- Pass/Score Provided The applicant met the score cutoff selected by the dealer and the
  prescreen criteria of the bureau.
- Fail/No Score The applicant did not meet the cutoff score selected by the dealer.
- Decline The applicant did not meet 1 or more of the following: (The reason for the decline is not returned/identified for your review)
  - Credit score is below 500 automatic decline per credit bureau Minimum age of 21
  - No open bankruptcies
  - Minimum 1 satisfactory trade
  - 1 open credit trade line 36 months old or older
  - Applicant has opted out of prescreen credit offers
     (https://www.consumer.ftc.gov/articles/prescreened-credit-and-insurance-offers)
- No Hit The applicant could not be found.

## Prescreen Response: Pass

A new window will appear that displays the customer's credit score, credit tier, and any payoff information that is available on their credit history. You will be able to print a Pre-Selected Certificate by clicking on the "**Print Now**" button that is circled on the prescreen results image to the right.

The dealer/user must then click on "**Yes**" or "**No**" if the Pre-Approval Certificate has been delivered to the customer.

CREDIT COMPLIANCE SOFT PULLS

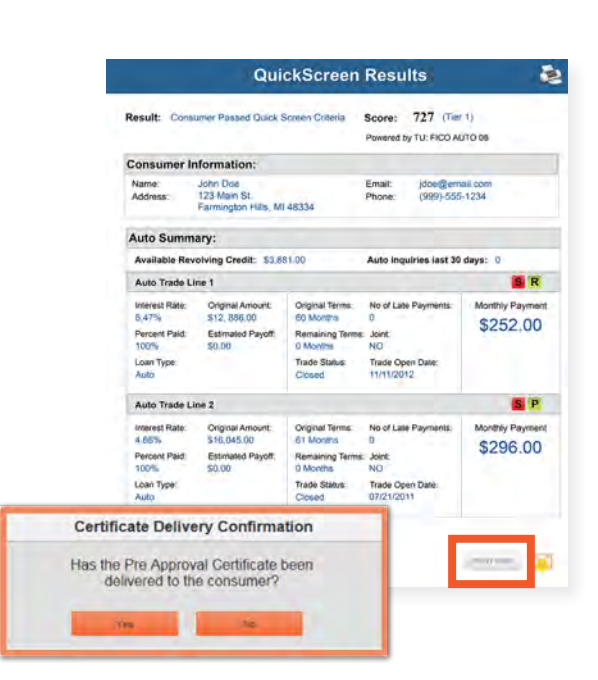

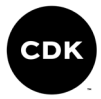

If for any reason, the dealer/user clicks "No", then 700Credit will automatically send this certificate to our Mail House and the certificate will be mailed to the applicant.

The dealer will be charged for this mailing.

**Please Note:** Any certificates printed within 700Dealer.com to the dealership's local printer will not be charged. The dealer can print to their local printer for free.

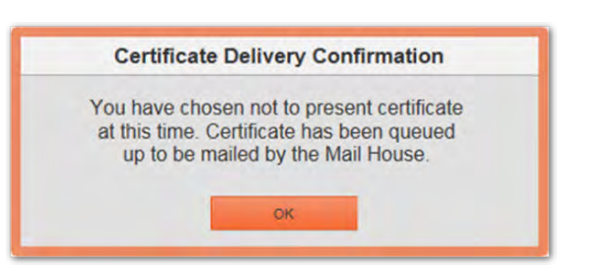

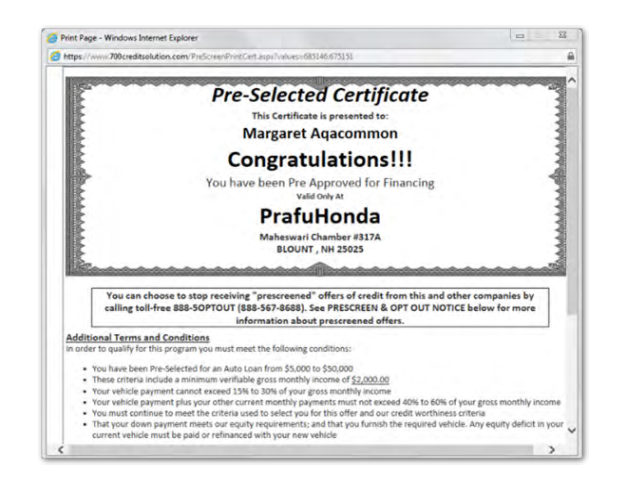

## Prescreen Response: Fail

If the Prescreen inquiry returns as a "Fail", the message will appear as:

In this case, no notice is required to be given to the consumer. In fact, the consumer doesn't have to know the process has taken place. Select "Continue" and the Applicant List is returned. The Applicant List will show all "Fail" returns as QS in RED, and the score/Tier will appear in parenthesis.

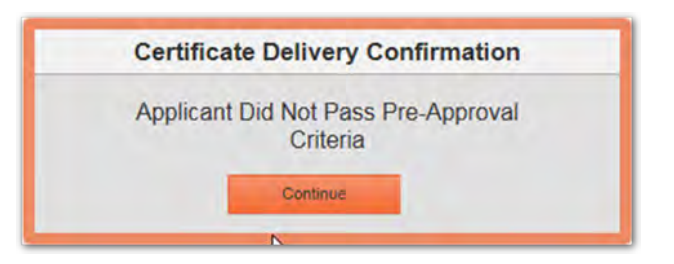

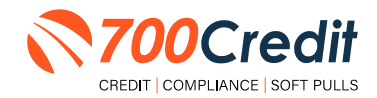

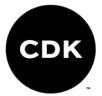

## Prescreen Response: Decline or No Hit

The other two possible return messages are "**Decline**" and "**No Hit**". A "**No Hit**" signifies that no data was found on that particular consumer and a "**Decline**" means that data was found, however, the consumer did not meet the minimum criteria set up in the Configuration Guide.

In either case, no score will be shown in parenthesis in the Application List.

| HIT:  | Certificate                                                                                               |
|-------|----------------------------------------------------------------------------------------------------|
|       | Customer was not found in database, please edit application and add additional information to search agai |
| line: | Certificate                                                                                               |
|       |                                                                                                    |

Select "Continue" and the Applicant List is returned. The Applicant List will show all "**No Hit**" and "**Decline**" returns as **QS** in **GRAY** and a "D" will appear for a "**Decline**" and an "NH" will appear for "**No Hit**". The screenshot below is from our <u>700Dealer.com</u> platform, which every dealer has access to.

If you do not have your credentials to log in to this platform, please call our support desk immediately: **(866) 273-3848.** 

|                                                                                                    |                                                                                                    | Add "Get Prequalified"<br>to Your Website<br>& Start Seeing the Impact on Your<br>Sales Today.                                                                                                    | DRIVER'S LI<br>Potez you store with the in<br>intermotion | NEW PRODUCTS<br>CENSE AUTHEN<br>Centry's what advanced data is<br>relationed for automotive retained | ITICATION<br>aptore and diversi locasie<br>iers today. |                                                                                                    |                                 |
|----------------------------------------------------------------------------------------------------|----------------------------------------------------------------------------------------------------|----------------------------------------------------------------------------------------------------|-----------------------------------------------------------|----------------------------------------------------------------------------------------------------|--------------------------------------------------------|----------------------------------------------------------------------------------------------------|---------------------------------|
| DEALER PORTAL                                                                                                    |                                                                                                    | New Video & Banner Assets<br>Available for Use Now                                                                                                    |                                                           | Mobile Scanner<br>QuickScan                                                                          |                                                        |                                                                                                    |                                 |
| To screak the system please provide your upwmame and<br>password. If you are having trouble kogging in you may contact<br>This will be a state of the state of the st | 7000                                                                                                    | redit                                                                                                    | 1 1                                                       | PLOTELL LLE WHILE                                                                                    |                                                        | eters ( new ) y                                                                                                    | The second                      |
|                                                                                                    | B Assisted the                                                                                                    | But their cast trian . */                                                                                                    |                                                           |                                                                                                    |                                                        | lakte + 1 totte +                                                                                                    | thing/in patients               |
| Sign In                                                                                                    | A DOMESTIC OF                                                                                                    | Aptivet                                                                                                    |                                                           |                                                                                                    |                                                        |                                                                                                    |                                 |
|                                                                                                    | A Design of the local division of the local division of the local  | T and and                                                                                                    | -                                                         |                                                                                                    | test to                                                | and the second second se |                                 |
| (marmi                                                                                                    | IS YOU                                                                                                    |                                                                                                    | 1 (P. 20 87                                               | Langerson                                                                                            |                                                        | -124 (8 1.51.54                                                                                                    | THE STORE AN ADALS NAME         |
|                                                                                                    | Share                                                                                                    |                                                                                                    | P. (H)                                                    | -Langement                                                                                           |                                                        | (relation)                                                                                                    | many locale tary findent server |
|                                                                                                    | CONTRACT OF                                                                                                    |                                                                                                    | acces.                                                    | - Congress,                                                                                          |                                                        | eterstere.                                                                                                    | me beat in ball whe             |
| MANUTE.                                                                                                    | Contraction of the local division of the local division of the loc |                                                                                                    |                                                           | -Londony                                                                                             |                                                        | Same Contact                                                                                                    | THE PART OF BALLY AND           |
|                                                                                                    |                                                                                                    |                                                                                                    | 14 (MC)                                                   | C Designation of                                                                                     |                                                        | CALCULATION OF THE OWNER.                                                                                                    | the local of hour other         |
|                                                                                                    | A CONTRACTOR OF                                                                                                    |                                                                                                    |                                                           | Campilar                                                                                             |                                                        | 12.8 0 0.04                                                                                                    | the DOM OF ALLS. WHE            |
| annen an enter enter and                                                                                                    | the new FTC Sa<br>has progr                                                                                                    |                                                                                                    |                                                           |                                                                                                    |                                                        | inches                                                                                                    | and here the work man.          |
| Directorese C                                                                                                    | 3 Applantics                                                                                                    |                                                                                                    |                                                           |                                                                                                    |                                                        |                                                                                                    |                                 |
|                                                                                                    | > hern Applicant                                                                                                    | and the second second s |                                                           |                                                                                                    |                                                        |                                                                                                    |                                 |
| -                                                                                                    | (B Constant)                                                                                                    | Applicat Details                                                                                                    |                                                           |                                                                                                    |                                                        |                                                                                                    |                                 |
|                                                                                                    |                                                                                                    | Applicat States                                                                                                    |                                                           |                                                                                                    |                                                        |                                                                                                    |                                 |
|                                                                                                    | S that hat the                                                                                                    |                                                                                                    |                                                           |                                                                                                    |                                                        |                                                                                                    |                                 |
|                                                                                                    | Administration                                                                                                    |                                                                                                    |                                                           |                                                                                                    |                                                        |                                                                                                    |                                 |

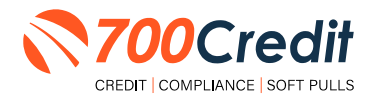

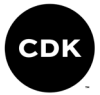

# Firm Offer of Credit - Compliance Requirement

Because a prescreen (QuickScreen) is performed without consumer consent, dealers are required by law to send a "**Pre-Selected Certificate**" and must be delivered to all consumers who "**Pass**" the prescreen inquiry AND the dealer must be able to prove the offer was delivered. The dealer has three options for certificate delivery. They can:

- Print the certificate at their local printer in the dealership and drop in the mail to the consumer
- Email the certificate to the consumer
- 700Credit can print and mail the Certificate on your behalf for \$1.05/letter.

Because we are the compliance experts in this industry, our system automatically monitors all prescreens that are run, and if the dealership does NOT print or email the certificate within 15 days of running, our system will automatically generate and mail the certificate to your customer. Dealers will be charged \$1.05/letter if this event occurs.

To the right is an example of our certificate template which will be customized to your store - and your clients.

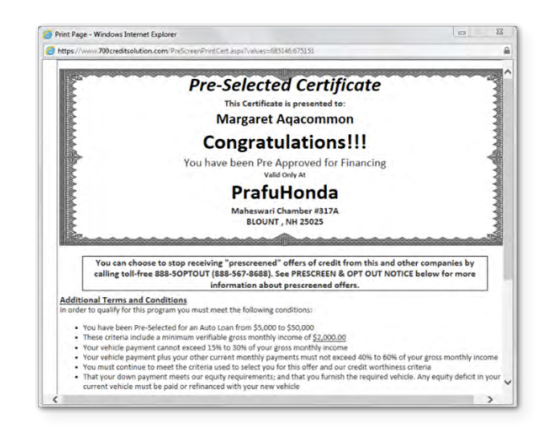

## **OpportunityAlerts!**

**OpportunityAlerts!** are graphic icons that alert the dealer to potential opportunities in the soft pull results based on the color of the alert: Green/Yellow/Red.

A proprietary algorithm reads data from the QuickScreen results and presents the appropriate alerts accordingly. Alerts are available for the following data points:

- Credit Score (S)
- Interest Rate (R)
- Inquiries (I)
- Loan Term (T)
- Monthly Payment (A)
- Paid Percentage (P)

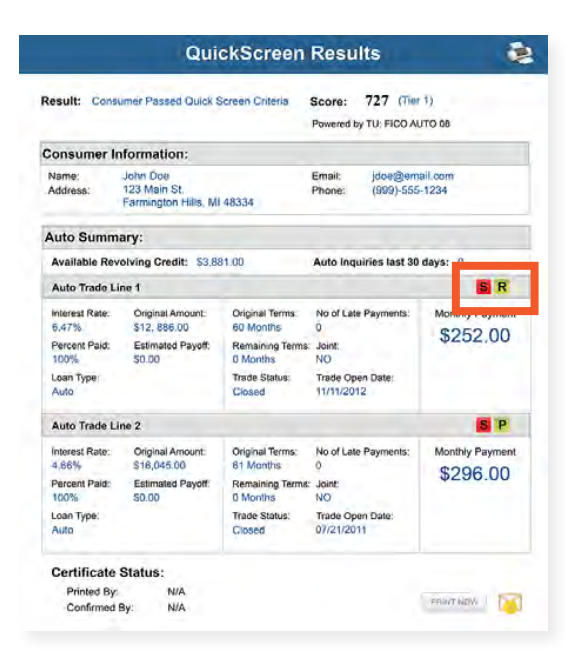

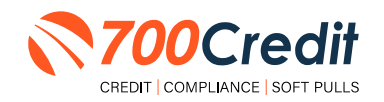

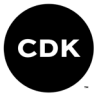

The **BENEFITS** of OpportunityAlerts! include:

- Quickly identifies opportunities that exist in the QuickScreen results
- Makes the QuickScreen product easier to read and easier to use
- Helps the dealer to focus on the data that will help them work and close the best deal
- Adds value and complexity to our product that make it more difficult to compete against

## **Set-Up Process**

To enable **OpportunityAlerts!**, navigate to the proper tab, as shown below, and check the **"Enable QuickScreen Alerts"** box (circled).

OpportunityAlerts! are triggered when the values returned from the QuickScreen hit the ranges that are defined in the "OpportunityAlerts!" tab in the "Data Access" menu in 700Dealer, as shown below. The values will be set at default ranges, however, once the dealer gets comfortable with alerts, they may want to customize the ranges to fit their specific store needs.

Below you will see the default values for Green, Yellow, and Red alerts. Dealers will need to fill out the box below, paying close attention to their score ranges and interests.

| nable QuickScreen Alerts |            |               |              |                 |                  |                        |
|--------------------------|------------|---------------|--------------|-----------------|------------------|------------------------|
|                          | Green      | Vellow        | Bed          |                 | Score Range      | Probable Interest Rate |
| Score Alert              | 2 >= 725   | H >= 675      | € <= 674     | Interest Rate 1 | Greater than 725 | 1.5 %                  |
| Tinterest Rate Alert     | 2 >= 2     | II >= 1       | U >= 0.5     | Interest Rate 2 | Greater than 700 | 3.0 %                  |
| Tinguary Alert           | 8 >= 1     | II >= 0       | 0 >= 0       | Interest Rate 3 | Greater than 675 | 5.0 %                  |
| Term Alert               | 8 en 3     | R <= 6        | 10 <= 8      | Interest Rate 4 | Greater than 650 | 7.0 5                  |
| Monthly Payment Alert    | ₩ >= \$600 | III >= \$ 400 | III ≪= \$400 | Interest Rate 5 | Greater than 635 | 9.0 %                  |
| Paid Percentage Alert    | 20 >= 90 % | R >= 85 %     | III <= 60 %  | Interest Rate 6 | Below 625        | 13.0 %                 |

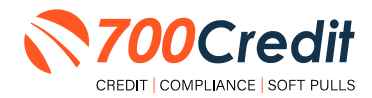

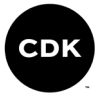

# Running a Prescreen: "Opportunity Details" Page

To run a prescreen on a consumer, the user must have the proper permission/credentials to do so. If they do, launch the **"Opportunity Details"** page (*within any module in the platform*) and click **"Prescreen**".

**Note:** If your permission isn't turned on, the "**Prescreen**" icon will not show in the menu.

| eBrochum                                      | e Email                                           | Letter Phone                                                                                                    | Showroom                                                                               | Schedule S                                                   | iales Quote                                 | Credit App  | 5 Liner     | Prescreen                                                | Worksheet                                                                                             | Add Note                                                     | Print Info                                         | Merge                     | Delet   |
|-----------------------------------------------|---------------------------------------------------|----------------------------------------------------------------------------------------------------|----------------------------------------------------------------------------------------|--------------------------------------------------------------|---------------------------------------------|-------------|-------------|----------------------------------------------------------|----------------------------------------------------------------------------------------------------|--------------------------------------------------------------|----------------------------------------------------|---------------------------|---------|
| CUSTO                                         | MER                                               |                                                                                                    |                                                                                        | 11                                                           | 0: 1369660                                  | 097 OPF     | ORTH        | NITY                                                     |                                                                                                    |                                                              |                                                    | OAdd Tr                   | rade In |
| Scan                                          | Profes                                            | Name: Vino<br>Address: 16 W<br>Fant<br>Home 8:<br>Work 8:<br>Cell 8: (609<br>red Email: MTR                              | ent Atacommor<br>/alnut Dr<br>asy Island, IL 60<br>1502-8110<br>AINER@COMCA            | 1750                                                         | 22                                          | linsu       | D<br>irance | Vehici<br>Stock<br>Trad<br>Sales Team<br>UpTyp<br>Sourd  | e: New<br>2013 Toyor<br>JTEBU5JR51<br>St Reese, Nat<br>Gilliam, Co<br>e: Internet Up<br>e: Dealer.con | ta 4Runner L<br>D5133848<br>han - Prima<br>orey - Prima<br>p | umited 4dr 4<br>try Salespersi<br>ary Desk Mar     | x4<br>on<br>lager         |         |
| Ava                                           | ilable for C<br>Last<br>Hig                       | Birthday:<br>allCenter:<br>Modified: 12/5<br>h Priority:                                                                 | /2015 10:32:09                                                                         | AM                                                           | Service: 235                                |             |             | Bate/Time Du<br>Sales Statu<br>In Sh                     | si 12/5/2015<br>Sold Order                                                                            | 12:58:17 PM<br>Locate                                        | t<br>T<br>te Up De                                 | mo 🖬                      |         |
| Ava                                           | Last Hig                                          | Binthday:<br>allCenter:<br>Modified: 12/5<br>h Priority:<br>Relationships                                                | /2015 10:32:09                                                                         | AM<br>Lifetime Value                                         | Service: 235<br>Vehicles                    | Audit Trail | Equity      | Date/Time Du<br>Sales Statu<br>In Shi<br>Details         | e: 12/5/2015<br>5: Sold Order                                                                         | 12:58:17 PM<br>Locate                                        | t<br>• Up 🖾 De                                     | emo 🗐                     |         |
| Ava<br>Contacts                               | Ilable for C<br>Last<br>Hig<br>Service<br>Schedu  | Birthday:<br>allCenter:<br>Modified: 12/5<br>h Priority:<br>Relationships<br>led Contact                                 | /2015 10:32:09<br>Ins/Other<br>Activities                                              | AM<br>Lifetime Value                                         | Service: 235<br>Vehicles                    | Audit Trail | Εφυεγ       | Date/Time Du<br>Sales Statu<br>In Sh<br>Details          | e: 12/5/2015<br>s: Sold Orden                                                                         | 12:58:17 PM<br>Locate                                        | t<br>• Op 🖾 De                                     | emo 🗊                     | 1       |
| Ava<br>Contacts                               | Last<br>Last<br>Hig<br>Service<br>Schedu<br>Due   | Birthday:<br>allCenter:<br>Modified: 12/5<br>h Priority:<br>Relationships<br>Ied Contact                                 | /2015 10:32:09<br>Ins/Other<br>Activities<br>Type                                      | AM<br>Lifetime Value                                         | Service: 235<br>Vehicles<br>Assig           | Audit Trail | Εφυτγ       | Date/Time Du<br>Sales Statu<br>In Sh<br>Details          | e: 12/5/2015<br>5: Sold Order<br>owroom                                                               | 12:58:17 PM<br>Locate                                        | t<br>te Up De<br>Acti                              | emo 🖬                     | 2       |
| Ava<br>Contacts                               | Service<br>Schedu<br>12:58:17 PM                  | Birthday:<br>allCenter: Modified: 12/5<br>h Priority: Relationships<br>led Contact                                       | /2015 10:32:09<br>Ins/Other<br>Activities<br>Type<br>Close Activities                  | AM<br>Lifetime Value<br>Rei                                  | Service: 235<br>Vehicles<br>Assig           | Audit Trail | Equity      | Bate/Time Du<br>Sales Statu<br>In Sh<br>Details<br>Comm  | e: 12/5/2015<br>s: Sold Order<br>awroom  sent                                                         | 12:58:17 PM<br>Locate                                        | te Up De<br>Acti                                   | on<br>dit Delete          | 2       |
| Ava<br>Contacts                               | Service<br>Schedu<br>Due<br>Comple                | Birthday:<br>allCenter:<br>Modified: 12/5<br>h Priority:<br>Relationships<br>led Contact<br>A Contact<br>eted Opport     | /2015 10:32:09<br>Ins/Other<br>Activities<br>Type<br>Close Activities<br>unity Activit | AM<br>Lifetime Value<br>Rei                                  | Service: 235<br>Vehicles<br>Assig           | Audit Trail | Εφυιτγ      | Bate/Time Du<br>Soles Statu<br>In Shi<br>Details<br>Comm | e: 12/5/2015<br>s: Sold Order<br>swroom                                                               | 12:58:17 PM<br>Locate<br>TO Writ                             | t<br>e Up De<br>Acti<br>Complete E                 | emo 🗐<br>on<br>dit Delete | 1       |
| Ava<br>Contacts<br>12/5/2015 1<br>12/5/2015 1 | Service<br>Schedu<br>Due<br>12:58:17 Pk<br>Comple | Birthday:<br>allCenter:<br>Modified: 12/5<br>h Priority:<br>Relationships<br>led Contact<br>A<br>eted Opport<br>10:56 AM | /2015 10:32:09<br>Ins/Other<br>Activities<br>Type<br>Close Activites<br>unity Activit  | AM<br>Lifetime Value<br>Re<br>V History<br>Active - Sold Ord | Service: 235<br>Vehicles<br>Assig<br>ese, N | Audit Trail | Equity      | Bate/Time Du<br>Sales Statu<br>In Shi<br>Details<br>Comm | e: 12/5/2015<br>5: Sold Order:<br>awroom I                                                            | 12:58:17 PM<br>Locate                                        | t<br>ee Up C De<br>Activ<br>Complete E<br>Reese, N | on<br>dit Delete          | 2       |

A dialog box will pop-up and have any existing customer's information auto-filled into the form. Dealers are able to edit the information prior to transmission.

| stomer Information Customer Addre | Co-Application Inf | ormation Credit Report                          |                      |                                                                                          |   |
|-----------------------------------|--------------------|-------------------------------------------------|----------------------|------------------------------------------------------------------------------------------|---|
| First Vincent Street 1: 16 Walk   | hul Dr First:      |                                                 |                      |                                                                                          |   |
| Last: Atacommon City: Fantas      | vy loland Last     |                                                 |                      |                                                                                          |   |
| SSN: State: IL •                  | SSN:               |                                                 |                      |                                                                                          |   |
| ardyday: E Zip: 60750             | Birthday           | Request Cr                                      | dit Prescreen        |                                                                                          |   |
| eviously Requested Credit Reports |                    | Contract of the second of                       |                      |                                                                                          | - |
| Requested Date Boyer              | CoSuyer            | Customer                                        | Information          | Customer Address                                                                         |   |
|                                   |                    |                                                 |                      |                                                                                          |   |
|                                   |                    | First:                                          | Vincent              | Street 1: 16 Walnut Dr                                                                   |   |
|                                   |                    | First:<br>Middle:                               | Vincent              | Street 1: 16 Walnut Dr<br>Street 2:                                                      |   |
|                                   |                    | First:<br>Middle:                               | Vincent              | Street 1: 16 Walnut Dr<br>Street 2:                                                      |   |
|                                   |                    | First:<br>Middle:<br>Last:                      | Vincent<br>Atacommon | Street 1: 16 Walnut Dr<br>Street 2:<br>City: Fantasy Island                              |   |
|                                   |                    | First:<br>Middle:<br>Last:<br>SSN:              | Vincent<br>Atacommon | Street 1: 16 Walnut Dr<br>Street 2:<br>City: Fantasy Island<br>State: IL                 |   |
|                                   |                    | First:<br>Middle:<br>Last:<br>SSN:<br>Birthday: | Vincent<br>Atacommon | Street 1: 16 Walnut Dr<br>Street 2:<br>City: Fantasy Island<br>State: IL V<br>Zip: 60750 |   |

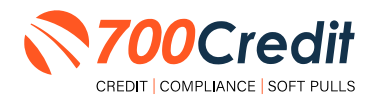

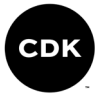

After a user clicks on **"Request Credit Prescreen**," the 700Credit QuickScreen results page is displayed. This screen provides the consumer's FICO score and auto credit summary.

Because QuickScreen is a soft-pull solution that does NOT require a consumer's consent, we are required by law to provide to the consumer a pre-approval certificate in one of three ways:

- 1. Click on the "**Print Now**" button at the bottom of the screen and hand to the consumer while they are in the store.
- 2. Click on the "Email" icon and have the certificate emailed to the consumer
- If you do not choose either of these methods, a letter will be automatically mailed to the consumer's home address.

| tesult: Cons            | umer Passed Quick \$                             | Screen Criteria              | Score: 727<br>Powered by TU: FIC | (Tier 1)<br>XO AUTO DB          |
|-------------------------|--------------------------------------------------|------------------------------|----------------------------------|---------------------------------|
| Consumer I              | nformation:                                      |                              |                                  |                                 |
| Name:<br>Address:       | John Doe<br>123 Main St.<br>Farmington Hills, MI | 48334                        | Email: jdoeg<br>Phone: (999)     | gemail.com<br>-555-1234         |
| Auto Summ               | ary:                                             |                              |                                  |                                 |
| Available Re            | volving Credit: \$3,88                           | 81.00                        | Auto Inquiries las               | st 30 days: 0                   |
| Auto Trade L            | ine 1                                            |                              |                                  | SR                              |
| Interest Rate: 6.47%    | Original Amount:<br>\$12, 886.00                 | Original Terms<br>60 Months  | No of Late Paymen                | ts: Monthly Payment<br>\$252.00 |
| Percent Paid:<br>100%   | Estimated Payoff:<br>\$0.00                      | Remaining Terms:<br>0 Months | Joint:<br>NO                     | And and a second                |
| Loan Type:<br>Auto      |                                                  | Trade Status:<br>Closed      | Trade Open Date:<br>11/11/2012   |                                 |
| Auto Trade L            | ine 2                                            |                              |                                  | S P                             |
| Interest Rate:<br>4.66% | Original Amount:<br>\$18,045.00                  | Original Terms:<br>61 Months | No of Late Paymen<br>0           | ts: Monthly Payment             |
| Percent Paid: 100%      | Estimated Payoff:<br>\$0.00                      | Remaining Terms:<br>0 Months | Joint:<br>NO                     | \$290.00                        |
| Loan Type:<br>Auto      |                                                  | Trade Status:<br>Closed      | Trade Open Date:<br>07/21/2011   |                                 |
| Certificate             | Status:                                          |                              |                                  |                                 |
| Printed By              | N/A                                              |                              |                                  | Contractor I I                  |

Following any prescreen request, Elead displays the request history under "**Previously Requested Credit Reports**".

You may click on a previous request to display the 700Credit QuickScreen corresponding to the request.

| uthmoor St First:<br>Middle: |           |                             |                                              |
|------------------------------|-----------|-----------------------------|----------------------------------------------|
| SSN:<br>Birthday:            |           |                             |                                              |
| CoBuyer                      | Agency    | Credit Score                | Saving User                                  |
| ł                            | rescreen  | /84                         | leam Nissan, -                               |
|                              | CoBuyer P | CoBuyer Agency<br>Prescreen | CoBuyer Agency Credit Score<br>Prescreen 784 |

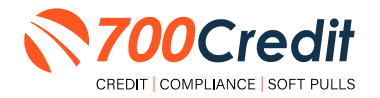

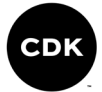

## Introduction to 700Dealer.com

All 700Credit dealers have exclusive access to their own personal credit portal hosted at <u>700Dealer.com</u>. The unique platform provides dealers a single tool to seamlessly navigate and monitor credit data from all of their solutions; including, credit reports, compliance and soft pull solutions, ID verification and driver's license authentication platforms.

You should have received your username and password in a welcome email from our team. If you did not receive this email, or have misplaced it, please contact our support department at: <u>support@700credit.com | (886) 273-3848</u>.

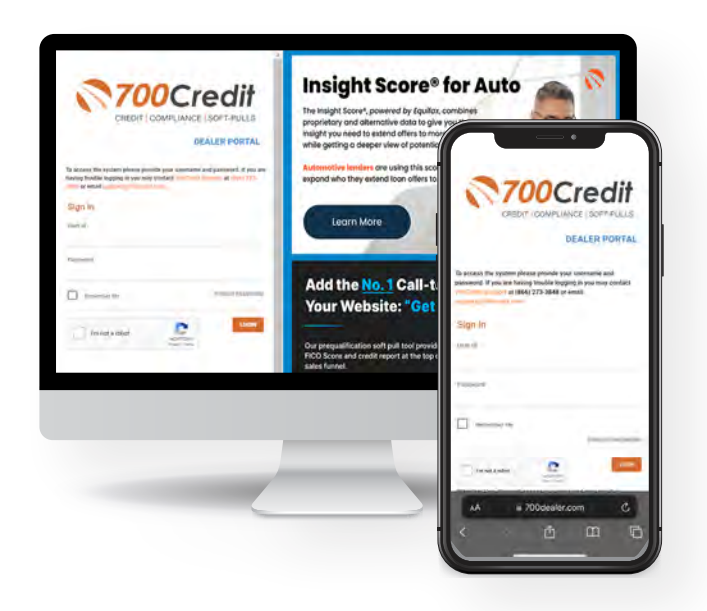

## **Viewing Your Leads**

After logging into your **700Dealer.com** portal, locate/select the **"Applicant List"** menu item in the left-hand navigation panel where you will be presented with a mass list of all applicants in the platform. Select **"Date Range**" to filter the list and view different timeframes.

By clicking on any name in the list, you can view their soft pull, prescreen (QuickScreen) results, full credit report, red flag, and a link to their compliance dashboard.

| 370000           | a dit                                                                                                    | -                                                                                                    |            |                                                                                                    |                                                                               |                                                          |                                                                                                  | Crea                                                                                              | lit Rep                                                                                                    | ort                                                                                                    |                                                              |
|------------------|----------------------------------------------------------------------------------------------------|----------------------------------------------------------------------------------------------------|------------|----------------------------------------------------------------------------------------------------|-------------------------------------------------------------------------------|----------------------------------------------------------|--------------------------------------------------------------------------------------------------|---------------------------------------------------------------------------------------------------|----------------------------------------------------------------------------------------------------|----------------------------------------------------------------------------------------------------|--------------------------------------------------------------|
| (TOUCH           |                                                                                                    |                                                                                                    | 100        | and being planning blood in                                                                                         |                                                                               | JANE AARDE                                               | N                                                                                                | DOB: 11/0                                                                                         | 1/1950                                                                                                    | Date                                                                                                    | 05/02/20                                                     |
| Automatika E     | Beer Reep Loss Tribus . 47                                                                                                    |                                                                                                    |            | Oui                                                                                                    | ickScroon B                                                                   | Poeulte                                                  | -                                                                                                | SSN: 000                                                                                          | 00-1234                                                                                                    | In File:                                                                                                    | 09/08/20                                                     |
| Sector in        | Aptor                                                                                                    |                                                                                                    |            | wu.                                                                                                    | CKSCIECITI                                                                    | (esuits                                                  |                                                                                                  |                                                                                                   |                                                                                                    | Reported                                                                                                    | 03/14/20                                                     |
| Address in the   | Conception 111                                                                                                    |                                                                                                    |            | Result: Consumer Passed Quick                                                                                       | Screen Criteria S                                                             | core: 727 (Tie                                           | (1)                                                                                              |                                                                                                   |                                                                                                    | Subscrib                                                                                                    | FDC                                                          |
|                  | 1.00                                                                                                    | 10 Dec 8 1                                                                                                    | Langers    |                                                                                                    | P                                                                             | owered by TU: FICO A                                     | 80 010                                                                                           |                                                                                                   |                                                                                                    | Sub Cod                                                                                                    | CS0001208G                                                   |
|                  |                                                                                                    | P.(H)                                                                                                    | -Largent   | Consumer Information:                                                                                               |                                                                               |                                                          |                                                                                                  |                                                                                                   | State                                                                                                    | ZIP                                                                                                    |                                                              |
|                  |                                                                                                    | acces.                                                                                                    | - Congress | Name: John Doe                                                                                                    | E                                                                             | mail: jdoe@en                                            | eil.com                                                                                          | HAM                                                                                               | ME                                                                                                    | 04062                                                                                                    |                                                              |
|                  |                                                                                                    |                                                                                                    | 1.000      | Address: 123 main St.<br>Farmington Hills, N                                                                        | 1 48334                                                                       | mone: (ava)-bbc                                          | -1234                                                                                            | HAM                                                                                               | MA                                                                                                    | 025171                                                                                                    |                                                              |
|                  |                                                                                                    | P 345                                                                                                    |            | Auto Summary:                                                                                                    |                                                                               |                                                          |                                                                                                  |                                                                                                   |                                                                                                    |                                                                                                    | 02/15/10                                                     |
|                  | First, Last Name                                                                                                    |                                                                                                    |            | Available Revolving Credit: \$3.8                                                                                   | 81.00                                                                         | uto Inquiries last 30                                    | davs: 0                                                                                          |                                                                                                   |                                                                                                    |                                                                                                    | 02/15/10                                                     |
|                  |                                                                                                    | and the state of the state of t | Langens    | Auto Trade Line 1                                                                                                   |                                                                               |                                                          | SR                                                                                               |                                                                                                   |                                                                                                    |                                                                                                    |                                                              |
|                  | -                                                                                                    |                                                                                                    |            | Interest Rate: Original Amount:<br>6:47% S12, 886.00<br>Percent Paid: Estimated Payeft<br>100% \$0.00<br>Lean Type: | Original Terms:<br>60 Months<br>Remaining Terms:<br>0 Months<br>Trade Status: | No of Late Payments:<br>Joint:<br>NO<br>Trade Open Date: | Monthly Payment<br>\$252.00                                                                      | Total Av                                                                                          | Ae<br>Our Bit                                                                                                    | Open Auto 30                                                                                                    | 60 50<br>0 0                                                 |
| Aughtane Lite    |                                                                                                    |                                                                                                    |            | Auto                                                                                                    | Closed                                                                        | 11/11/2012                                               |                                                                                                  | Opn/Clsg                                                                                          | Chip AMT                                                                                                    | Padible 30                                                                                                    | 50 90 Payment Pattern                                        |
| han Applied      | and a state of the state of the |                                                                                                    |            | Auto Trade Line 2                                                                                                   |                                                                               |                                                          | S P                                                                                              | Cym                                                                                               | 7.02%                                                                                                    | .00                                                                                                    | 1111111111111 60 M                                           |
| a comitment      | And and being                                                                                                    |                                                                                                    |            | Interest Rate: Original Amount:<br>4.86% \$16,045.00                                                                | Original Terms:<br>61 Months                                                  | No of Late Payments:                                     | Monthly Payment                                                                                  | Closed                                                                                            | \$15452                                                                                                    | 5101 00                                                                                                    |                                                              |
| a contract.      | Applied States                                                                                                    |                                                                                                    |            | Percent Paid: Estimated Payoff                                                                                      | Remaining Terms:                                                              | loint:                                                   | \$296.00                                                                                         | Closed                                                                                            | \$10205                                                                                                    | 90 OQ                                                                                                    | 00 00 111111111                                              |
| V Shape Midevile |                                                                                                    |                                                                                                    |            | Loan Type:                                                                                                    | Trade Status:                                                                 | Trade Open Date:                                         |                                                                                                  |                                                                                                   |                                                                                                    |                                                                                                    |                                                              |
| Administration   |                                                                                                    |                                                                                                    |            | Auto                                                                                                    | Closed                                                                        | 07/21/2011                                               |                                                                                                  |                                                                                                   |                                                                                                    |                                                                                                    |                                                              |
|                  |                                                                                                    |                                                                                                    |            | Certificate Status:<br>Prioted By: N/A<br>Confirmed By: N/A                                                         |                                                                               | Automatikasi Moo                                         | елант КСМ (С)<br>в 500 10<br>31<br>32<br>0<br>10<br>10<br>10<br>10<br>10<br>10<br>10<br>10<br>10 | Score<br>scroot<br>bine is<br>numbe<br>amoun<br>average<br>olerqu<br>too fee<br>presen<br>religio | Factor Descr<br>oringuercy, on<br>rol delinguercy<br>of accounts mit<br>towed on deling<br>age of account<br>recy on bank rol<br>accounts row of<br>ron-samile<br>bank revolving t | ription<br>regating public record or<br>y is too recent or Unknow<br>to delinguancy<br>users accounts<br>a<br>summer tooles<br>burner<br>clowy mange on account<br>whences to credit limits o | er lack of epen accounts<br>leck of texts revolving accounts |

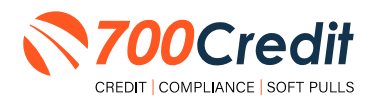

C presence of deropatory accounts H becerity active or lack of bank, resilion B presence of demount accounts

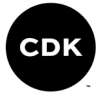

## **Managing Users**

Dealers with the appropriate authorization can add, edit and/or delete customers and their credit/lead information with the following simple process:

- 1. Log in to your **700Dealer.com** platform using your provided credentials.
- 2. Click on the "Users" link in the left-hand navigation Administration panel.
- If editing a user's credentials, click the "Edit" link attached to the user's "Action" column.
- 4. To delete a user, click the "Delete" link.
- 5. If creating a new user, click on the "Copy" link.

| Administration        |                     |                            |              |              |        |                                   | Search       |      | Go                   |
|-----------------------|---------------------|----------------------------|--------------|--------------|--------|-----------------------------------|--------------|------|----------------------|
| Account Profile       | Hide Inactive       |                            |              |              |        |                                   |              |      |                      |
| Online Invoicing      | UserID              | Name                       | UserLevel    | UserType     | Status | Dealer                            | city         | Stat | Action               |
| Site security         | cartercountydcjcudi | CU DL Interface            | Dealer User  | Gateway User | Active | Carter County Dodge Chrysler Jeep | Ardmore      | OK   | Edit   Delete   Copy |
| Dealers               | cartercountydcjdc   | Elend Solutions Interface  | Dealer User  | Gateway User | Active | Carter County Dodge Chrysler Jeep | Ardmore      | OK   | Edit   Delete   Copy |
| Isers                 | cartercountydcpg    | ElendSolutionsPQ Interface | Dealer User  | Gateway User | Active | Carter County Dodge Chrysler Jeep | Ardmore      | OK   | Edit   Delete   Copy |
| Iner Levels           | cartercountyhyucudl | CU DL Interface            | Dealer User  | Gateway User | Active | Carter County Hyundai             | Ardmore      | OK   | Edit   Delete   Copy |
| ata Arress            | cartercountyhyudc   | Elend Solutions Interface  | Dealer User  | Gateway User | Active | Carter County Hyundai             | Ardmore      | OK   | Edit   Delete   Copy |
| Allara                | ochyundaidopg       | ElendSolutionsPQ Interface | Dealer User  | Gateway User | Active | Carter County Hyundai             | Ardmore      | OK   | Edit   Delete   Copy |
| and the start blander | fchavez             | Frank Chavez               | Dealer Admin | ODE User     | Active | Carter County Dodge Chrysler Jeep | Ardmore      | OK   | Edit   Delete   Copy |
| reat Engine monitor   | keystonechevycudi   | CU DL Interface            | Dealer User  | Gateway User | Active | Keystone Chevrolet                | Sand Springs | OK   | Edit   Delete   Copy |
| IseriD Lookup         | keystonechevydrc    | Drive Centric Interface    | Dealer User  | Gateway User | Active | Keystone Chevrolet                | Sand Springs | OK   | Edit   Delete   Copy |
| Subcode Lookup        | keystoneabg         | Gubagoo Interface          | Dealer User  | Gateway User | Active | Keystone Chevrolet                | Sand Springs | OK   | Edit   Delete   Copy |
| opup<br>AS Detail     |                     |                            |              |              | 12     |                                   |              |      |                      |

If you need to alter the information of an applicant's pre-existing profile, select "Edit" attached to the user's listing. From theinformation profile, dealers can make the desired changes.

Once complete, save the profile before exiting out.

| lsevid:*                                                                                                    | Password.*                                                                                                    | RetypePassword:                |               |              | Password Bules                                 |
|----------------------------------------------------------------------------------------------------|----------------------------------------------------------------------------------------------------|--------------------------------|---------------|--------------|------------------------------------------------|
| tskewest                                                                                                    |                                                                                                    |                                |               |              | Demonstrating at least 10 characters land      |
| First Narrie : *                                                                                                    | Middle Namie :                                                                                                    | Last Name ! *                  |               |              | Damaged must created in unreaction character   |
| Michael                                                                                                    |                                                                                                    | West                           |               |              | Pressored must contain a lowercase character.  |
| kidness :                                                                                                    |                                                                                                    |                                |               |              | Password must contain a maniaric character.    |
| 123 Main Street                                                                                                    |                                                                                                    |                                |               |              | Password and Retype Password must match.       |
| 0p : *                                                                                                    | CRY : *                                                                                                    | State :*                       |               | Phone :      | Password shouldn't match with last 13 password |
| 48521                                                                                                    | Tyivek                                                                                                    | ME                             | ×             |              |                                                |
| mail Address : **                                                                                                    | cóm Em                                                                                                    | all Password                   |               |              |                                                |
| User SetUp Info                                                                                                    | ormation                                                                                                    |                                |               |              |                                                |
| Iser Type : *                                                                                                    | User Level :*                                                                                                    |                                |               |              |                                                |
| Web User                                                                                                    | Y Dealer Adm                                                                                                    | vin y Au                       | toGenerate La | itter is on  |                                                |
| Read Only                                                                                                    |                                                                                                    |                                |               |              |                                                |
| Vester :                                                                                                    |                                                                                                    |                                |               |              |                                                |
| Model 1                                                                                                    |                                                                                                    |                                |               | Select Defai | it Denkir :                                    |
| Along 1                                                                                                    | 1                                                                                                    | ABC Dealer                     |               | = ABC Deale  | it Deiler :                                    |
| All and the second second seco |                                                                                                    | ABC Dealer                     |               | Select Defai | if Desker :                                    |
| Disable User                                                                                                    |                                                                                                    | ABC Dealer                     |               | ABC Dealer   | it Dealer :                                    |
| Disable User                                                                                                    | To IP                                                                                                    | ABC Desler                     |               | Select Defa  | it Deeler :                                    |
| Disable User From IP No IP Ranges found                                                                                                    | To IP                                                                                                    | ABC Desler                     | nloBange      | Select Defa  | d Doker :<br>v                                 |
| Disable User<br>from IP<br>to IP Ranges found                                                                                                    | To IP<br>week and time of day acc                                                                                       | ABC Dealer<br>AddAocthe        | xloRange      | Select Defa  | d Deeler :<br>v                                |
| Disable User<br>from IP<br>to IP Ranges found<br>Restrict Days of<br>Force Password o                                                                                                    | To IP<br>week and time of day aco                                                                                       | ABC Desler<br>AddAceter        | slaBange      | Select Defa  | if Dobler :<br>v                               |
| Disable User rom IP Ranges found Restrict Days of Force Password Show in QuickAp                                                                                                    | To IP<br>week and time of day aco                                                                                       | ABC Dealer<br>AddAocthe        | slaBange      | Select Defa  | d Devler :<br>v                                |
| Disable User From IP No IP Ranges found Restrict Days of Force Password i Show In CalckAp Security Question                                                                                                    | To IP<br>To IP<br>week and time of day aco<br>change on next Login<br>ip Dropdown<br>rs                                 | ABC Dealer<br>AddAcothy        | rlaBange      | Select Defa  | if boder :                                     |
| Disable User From IP Restrict Days of 1 Force Password 0 Force Password 0 Show In QuickAp Scurity Question 1:                                                                                                    | To IP<br>To IP<br>week and time of day aco<br>change on ned Logn<br>to Dropotom<br>rs<br>favorite room in m             | ABC Dealer<br>AddAcctix<br>ess | eloBange      | Select Defa  | Answer 1: Huste                                |
| Disable User From IP No IP Ranges found     Restrict Days of     Force Password o     Show In QuickAp     Security Question 1:     Question 1:                                                                                                    | To IP<br>To IP<br>week and time of day acc<br>chings on neet Login<br>to Disodown<br>is<br>fuel bonn in<br>state bon in | ABC Dealer<br>AddAcobs         | rloßange      | Select Defa  | Answer 1: Music<br>Answer 2: Alaska            |

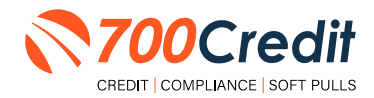

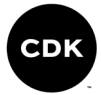

# **Creating a New User**

| Administration        |                     |                            |              |              |        |                                   | Search       |       | Go                   |
|-----------------------|---------------------|----------------------------|--------------|--------------|--------|-----------------------------------|--------------|-------|----------------------|
| Account Profile       | - Hide Inactive     |                            |              |              |        |                                   |              |       |                      |
| Online Invoicing      | UserID              | Name                       | UserLevel    | UserType     | Status | Dealer                            | city         | State | Action               |
| Site security         | cartercountydcjcudl | CU DL Interface            | Dealer User  | Gateway User | Active | Carter County Dodge Chrysler Jeep | Ardmore      | OK    | Edit   Dele :   Copy |
| Dealers               | cartercountydcjdc   | Elend Solutions Interface  | Dealer User  | Gateway User | Active | Carter County Dodge Chrysler Jeep | Ardmore      | OK    | Edit   Dele :   Copy |
| Users                 | cartercountydcpg    | ElendSolutionsPQ Interface | Dealer User  | Gateway User | Active | Carter County Dodge Chrysler Jeep | Ardmore      | OK    | Edit   Dele   Copy   |
| User Levels           | cartercountyhyucudl | CU DL Interface            | Dealer User  | Gateway User | Active | Carter County Hyundai             | Ardmore      | OK    | Edit   Dele :   Copy |
| Data Access           | cartercountyhyudc   | Elend Solutions Interface  | Dealer User  | Gateway User | Active | Carter County Hyundai             | Ardmore      | OK    | Edit   Dele :   Cop  |
| ottors                | ochyundaidcpq       | ElendSolutionsPQ Interface | Dealer User  | Gateway User | Active | Carter County Hyundai             | Ardmore      | OK    | Edit   Dele :   Copy |
| rodt Engine Monitor   | fchavez             | Frank Chavez               | Dealer Admin | ODE User     | Active | Carter County Dodge Chrysler Jeep | Ardmore      | OK .  | Edit   Dele   Copy   |
| Credit Crighte Monton | keystonechevycudl   | CU DL Interface            | Dealer User  | Gateway User | Active | Keystone Chevrolet                | Sand Springs | OK    | Edit   Dele :   Copy |
| овель сожар           | keystonechevydrc    | Drive Centric Interface    | Dealer User  | Gateway User | Active | Keystone Chevrolet                | Sand Springs | OK    | Edit   Dele :   Copy |
| Subcode Lookup        | keystonegbg         | Gubagoo Interface          | Dealer User  | Gateway User | Active | Keystone Chevrolet                | Sand Springs | OK    | Edit   Dele   Copy   |
| opup<br>JAS Detail    |                     |                            |              |              | 12     |                                   |              |       |                      |

To create a new user, it is easiest to find a similar user ID from the "Users" mass list, and select the "Copy" action, as highlighted above.

You can then fill in the new user's information into the user profile, as well as make any necessary changes.

| User Informati                                                                                         | on                                                                            |                                                       |                                                                                                    |                |                                                     |                                                                             |
|----------------------------------------------------------------------------------------------------|-------------------------------------------------------------------------------|-------------------------------------------------------|----------------------------------------------------------------------------------------------------|----------------|-----------------------------------------------------|-----------------------------------------------------------------------------|
| Userld:*<br>First Name : *                                                                             | Password<br>Middle Na                                                         | te<br>anie t                                          | RetypePassword:*                                                                                                    |                | Password Rule<br>Fassword must b<br>Password must o | esi<br>Se at least 10 charactéry long.<br>contain en upplincase charactéri. |
| Address :                                                                                              |                                                                               |                                                       |                                                                                                    |                | Faseword must o                                     | contain a lowercash character.                                              |
| 123 Main Street                                                                                        |                                                                               |                                                       |                                                                                                    |                | Password and Ba                                     | etype Password must match.                                                  |
| 3p : *<br>48521                                                                                        | City : *<br>Tyvek                                                             |                                                       | State (*                                                                                                    | tione :        | Password should                                     | fri't match with last 13 password                                           |
| imail Address : •                                                                                      |                                                                               | Email                                                 | Password                                                                                                    |                |                                                     |                                                                             |
| User SetUp Inf                                                                                         | ormation                                                                      |                                                       |                                                                                                    |                |                                                     |                                                                             |
| Jeer Type : *<br>Web User                                                                              | 0<br>~ 1                                                                      | ser Levié :*<br>Sealer Admin                          | ✓ AutoGenerate Lette                                                                                                    | r is op.       |                                                     |                                                                             |
| Read Only                                                                                              |                                                                               |                                                       |                                                                                                    |                |                                                     |                                                                             |
| Sealer :                                                                                               |                                                                               |                                                       | Contra La Contra Contra | Select Default | Dealer :                                            |                                                                             |
|                                                                                                    |                                                                               |                                                       | ABC Dealer                                                                                                    | - Abc Dealer   |                                                     | •                                                                           |
| Disable User<br>From 1P<br>No IP Ranges fours                                                          | То                                                                            | IP                                                    | AddAcothericBance                                                                                                    |                |                                                     |                                                                             |
|                                                                                                    |                                                                               |                                                       |                                                                                                    |                |                                                     |                                                                             |
| Restrict Days of<br>Force Password<br>Show in Quick/g<br>Security Questic                              | week and time<br>change on next<br>op Dropdown<br>my                          | of day access<br>t Login                              |                                                                                                    |                |                                                     |                                                                             |
| Restrict Days of<br>Force Passivord<br>Show in Quickly<br>Security Questic<br>Question 1:              | week and time<br>change on next<br>op Dropdown<br>ms<br>favorite              | of day access<br>t Login<br>r room in my fe           | X/SR                                                                                                    |                | Arnevel 1:                                          | Massic                                                                      |
| Restrict Days of<br>Force Password<br>Show in QuickA<br>Security Questic<br>Question 1:<br>Question 2: | week and time<br>change on next<br>ap Dropdown<br>es;<br>favorite<br>state to | of day access<br>t Login<br>t room in my fe<br>orn in | ase                                                                                                    | -              | Arnever 1:<br>Arnever 2:                            | Massic<br>Naska                                                             |

## **Viewing Invoices**

Dealers can also view their monthly invoices online by selecting the "**Online Invoicing**" tab in the left-hand "Administration" navigation panel.

Locate and select the desired invoice to open its details and view the billing summary.

| Administration                   | Invoice Date: 11-11-2018 • N                                                                                    | torebiy tolik are availab | iela s matte                   |                                                                |
|----------------------------------|----------------------------------------------------------------------------------------------------|---------------------------|--------------------------------|----------------------------------------------------------------|
| Access Politie                   | Billing Summary                                                                                                 |                           |                                |                                                                |
| <ul> <li>She security</li> </ul> | Invoice Number: 605347                                                                                          |                           |                                | forms                                                          |
| • Dealers                        | Past Due Balance                                                                                                | 50.00                     |                                | ADDredit WO Form                                               |
| - Osars<br>- Deer Levela         | CLAINING ACSIVITY                                                                                               | \$1295.30                 |                                | Adm Pay Selver Form<br>ACH One Time Payment Authorization Form |
| Data Access                      | 2.000                                                                                                    | 2.0.0                     |                                | CC One True Rement Authorsation Form                           |
| Letters                          | Invoice Total                                                                                                   | \$1295.30                 |                                | SaleRep. MORRI & ASSOCIATES LLC<br>NADY: NED/TGE               |
| Usertő Loskup                    | Online Payments                                                                                                 | \$0.00                    |                                |                                                                |
| Subcode Lookup                   | Auto Payments                                                                                                   | \$0.00                    |                                |                                                                |
| Pere                             |                                                                                                    |                           |                                |                                                                |
| • DAS Detail                     |                                                                                                    |                           |                                |                                                                |
| (Instant)                        | Balance due by 12/11/2018                                                                                       | \$1295.30                 |                                |                                                                |
| Applicant List                   |                                                                                                    |                           |                                |                                                                |
| Nevy Applicant                   | Managor Profiles                                                                                                | Pay Now                   |                                |                                                                |
| Compliance                       | Parrents made over phone or through mail                                                                        | dies mene date are        | not reflected in BALANCE shown | n herer                                                        |
| 😥 Usage Analysis                 | 1 million 1 million 1 million 1 million 1 million 1 million 1 million 1 million 1 million 1 million 1 million 1 |                           |                                |                                                                |
| Administration                   | Invoice Details                                                                                                 |                           |                                |                                                                |
| O Dealer<br>Summit               | ELK GROVE KIA<br>BHID LAIZUNA SIROVE DII<br>ELK GROVE CA 16757                                                  |                           | INVOICE                        | <b>700</b> Credit                                              |
| HEGISTER NOW!                    | Instice Number (0)5347                                                                                          |                           |                                | Data 11/11/201                                                 |

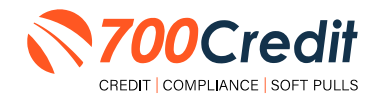

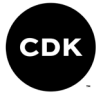

# Introduction to Compliance Solutions with 700Credit

Compliance is a daunting task for any dealership, but the key to adhering to the Fair Credit Reporting Act (FCRA) and Equal Credit Opportunity Act (ECOA) regulations is consistency. 700Credit offers an array of products and services in a customized package for your dealership, all of which work to automate your compliance practices, keeping your dealership ready at all times for future audits. In addition to this complete, packaged Compliance Dashboard, we offer Identity Verification and Synthetic ID protection solutions.

## **Compliance Dashboard**

Our Compliance Dashboard closely monitors your efforts to ensure compliance processes are being followed. Issues of concern are highlighted in red for quick identification. We support both single and multi-roof views, ensuring you have your finger on the pulse of every compliance aspect in your business.

#### Items supported on the dashboard include:

- Adverse Action Notices
- Risk-based Pricing Notices
- OFAC Search, Red Flag ID & Privacy Notices
- Out of Wallet Questions
- Our Compliance Dashboard also collects lead forms from our Credit Reporting and Soft Pull products

#### Lead Summaries for:

- QuickQualify
- QuickApplication
- QuickScreen
- QuickScore
- QuickScan

## **How You Benefit**

- Ensure compliance processes are being followed
- Identify immediately when/where you are out of compliance
- Easily print audit reports
- Single and multi-point rooftop views

| Adverse Action                                                                                                    | Letter Progra        | m Month                                                            |                                     |
|----------------------------------------------------------------------------------------------------|----------------------|--------------------------------------------------------------------|-------------------------------------|
| and the state                                                                                                    |                      |                                                                    | %                                   |
| Total Applicants                                                                                                    |                      | 43                                                                 |                                     |
| Letters Mailed                                                                                                    |                      | 34                                                                 | 79%                                 |
| Letters Queued to be Mailed                                                                                                    | View/Edit.           | 4                                                                  | .9%                                 |
| Letters Printed Locally                                                                                                    |                      | 0                                                                  | 0%                                  |
| Applicants with No Letter Delivered                                                                                                    | View/Edit            | 5                                                                  | 12%                                 |
| Adverse Letters Delivere                                                                                                    | ed/Scheduled         | 38                                                                 | 88%                                 |
|                                                                                                    | orrent Azronia Azron | Service -                                                          | Request Setup Changer               |
| Risk Based Pricin                                                                                                    | ig Notice Prog       | ram Mor                                                            | illor                               |
|                                                                                                    |                      |                                                                    | 96                                  |
| Total Applicants                                                                                                    |                      | 43                                                                 |                                     |
| Notices Mailed                                                                                                    |                      | 35                                                                 | 81%                                 |
| Notices Queued to be Mailed                                                                                                    | View/Edit            | 8                                                                  | 14%                                 |
| Notices Emailed                                                                                                    |                      | 0                                                                  | 0%                                  |
| Notices Printed Locally                                                                                                    |                      | Ó                                                                  | 0%                                  |
| Applicants with No Notice Delivered                                                                                                    | Vww/Edx              | 2                                                                  | 5%                                  |
| RBPN Notices Delivered                                                                                                    | ed/Scheduled         | 41                                                                 | 95%                                 |
|                                                                                                    | Summi REF74 Setu     | ia -                                                               | Request Setup Changes               |
| Red Flan                                                                                                    | Program Mor          | llar                                                               |                                     |
| Red Flag Alert Status                                                                                                    |                      |                                                                    | 95                                  |
| Total Applicants With Red Flag                                                                                                    |                      | 38                                                                 | 46                                  |
| Red Flan Clear & Cautions                                                                                                    |                      | 9                                                                  | 24%                                 |
| Red Flag Alerts                                                                                                    |                      | 29                                                                 | 76%                                 |
| Aleds Unresolved                                                                                                    | Ventiti              | 27                                                                 |                                     |
| Alerts Resolved                                                                                                    | 1192                 | 2                                                                  |                                     |
|                                                                                                    |                      |                                                                    | Work on Unresolved                  |
| Consumer Alerts                                                                                                    |                      |                                                                    |                                     |
| Fraud Victim and Security Alertii                                                                                                    | Manar I              | 1                                                                  |                                     |
| Active Duty Alerts                                                                                                    |                      | 0                                                                  |                                     |
|                                                                                                    |                      |                                                                    |                                     |
| D Verifications                                                                                                    |                      |                                                                    | 56                                  |
| Complete                                                                                                    |                      | 0                                                                  | 0%                                  |
| Incomplete                                                                                                    | (Verlat)             | 42                                                                 | NOON                                |
|                                                                                                    |                      | _                                                                  |                                     |
| Out of Wallet Auth                                                                                                    | entication Pro       | gram Me                                                            | nitor                               |
|                                                                                                    |                      |                                                                    |                                     |
| Total Applicants                                                                                                    |                      | #<br>42/29                                                         |                                     |
| Total Applicants                                                                                                    |                      | #<br>42/29<br>#                                                    | *                                   |
| Total Applicants                                                                                                    |                      | #<br>42/29<br>#<br>42                                              | %<br>100%                           |
| Total Applicants Total Applicants with OOW Presented Applicants Passed                                                                                                    |                      | #<br>42/29<br>#<br>42<br>3                                         | %<br>100%<br>7%                     |
| Total Applicants Total Applicants with OOW Presented Applicants Passed Applicants Failed                                                                                                    |                      | #<br>42/29<br>#<br>42<br>3<br>0                                    | %<br>100%<br>7%<br>0%               |
| Total Applicants<br>Total Applicants with OOW Presented<br>Applicants Passed<br>Applicants Failed<br>Authentication Abandoned                                                                                                    |                      | #<br>42/29<br>#<br>42<br>3<br>0<br>3                               | %<br>100%<br>7%<br>0%<br>7%         |
| Total Applicants<br>Total Applicants with OOW Presented<br>Applicants Passed<br>Applicants Failed<br>Authentication Abandoned<br>Cuestions Unavailable                                                                                         |                      | #<br>42/29<br>#<br>42<br>3<br>0<br>3<br>3<br>36                    | %<br>100%<br>7%<br>0%<br>7%<br>86%  |
| Total Applicants<br>Total Applicants with OOW Presented<br>Applicants Passed<br>Applicants Failed<br>Authentication Abandoned<br>Cuestions Unavailable                                                                                         | C Pompliture         | #<br>42/29<br>#<br>42<br>3<br>0<br>3<br>36                         | 96<br>100%<br>7%<br>0%<br>7%<br>86% |
| Total Applicants<br>Total Applicants with OOW Presented<br>Applicants Passod<br>Applicants Failed<br>Authentication Abandoned<br>Cuestions Unavailable                                                                                         | C Compliance         | #<br>42/29<br>#<br>42<br>3<br>0<br>3<br>36                         | 96<br>100%<br>7%<br>0%<br>7%<br>86% |
| Total Applicants<br>Total Applicants with OOW Presented<br>Applicants Passed<br>Applicants Failed<br>Authentication Abandones<br>Cuestions Unavailable<br>OFAC<br>Status<br>Total Applicants With OFAC                                         | C Compliance         | #<br>42/29<br>#<br>42<br>3<br>0<br>3<br>36                         | 96<br>100%<br>7%<br>0%<br>7%<br>86% |
| Total Applicants Total Applicants Applicants with OOW Presented Applicants Pased Applicants Failed Authentication Abandoned Questions Unavailable GEAG Stack Status Total Applicants With OFAC GEAG Status                                     | C Compliance         | #<br>42/29<br>#<br>42<br>3<br>0<br>3<br>3<br>6                     | 96<br>100%<br>7%<br>0%<br>86%       |
| Total Applicants<br>Total Applicants with OOW Presented<br>Applicants Passed<br>Applicants Failed<br>Authentication Abandoned<br>Cuestions Unavailable<br>OFAC<br>DFAC Status<br>Total Applicants With OFAC<br>OFAC Arens<br>DEAC Literational | G Compliance         | #<br>42/29<br>#<br>42<br>3<br>0<br>3<br>3<br>6<br>3<br>9<br>0<br>0 | %<br>100%<br>7%<br>0%<br>7%<br>86%  |

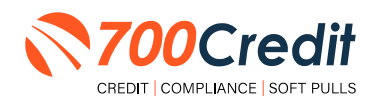

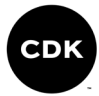

# Full Compliance Dashboard Interface

|                                                                                                    |              | - #     |
|----------------------------------------------------------------------------------------------------|--------------|---------|
| oplicants                                                                                                    |              | 0       |
| Co-Applicants                                                                                                    |              | 0       |
| stand Alone Identity Ventication Applicants                                                                                                    |              | 0       |
| atand Alone OFAC Applicants                                                                                                    | Annlicante   | 0       |
| rotal Number of                                                                                                    | repricants   | U.      |
| Identity Verification Progr                                                                                                    | am Monitor   |         |
| ed Flag Alert Status                                                                                                    |              | 56      |
| Total Applicants with Identity Verification                                                                                                    | 0            | 0%      |
| Red Flag Clear & Cautions                                                                                                    | 0            | 0%      |
| Alexandread                                                                                                    | 0            | 0.99    |
| Alerts Unresolved                                                                                                    | 0            |         |
| Alerts Mesolved                                                                                                    | u            |         |
|                                                                                                    |              |         |
| ynthetic Identity Alerts                                                                                                    |              |         |
| total synchesic to applicants                                                                                                    | 0            |         |
| onsumer Alerts                                                                                                    |              |         |
| Fraud Victim and Security Alerts                                                                                                    | .0           |         |
| ctive Duty Alerts                                                                                                    | 0            |         |
|                                                                                                    |              | 1.16    |
| D Verifications                                                                                                    |              | -16     |
| Complete                                                                                                    | 0            | 0%      |
| urombiele.                                                                                                    | e l          | n.th    |
|                                                                                                    |              |         |
| dentity Verification Quiz Authentica                                                                                                    | tion Program | n Monii |
|                                                                                                    | 1            |         |
| Quiz Presented / Number of Alerts                                                                                                    | 0/0          |         |
| Intal Applicants with Only Presented                                                                                                    |              | -       |
| Andicasts David                                                                                                    | 0            | 0.044   |
| Applicants Failed                                                                                                    | 0            | 0%6     |
| Authentication Abandoned                                                                                                    | 0            | 0%      |
| Quiz Unavailable                                                                                                    | 0            | Q%      |
|                                                                                                    | -            | _       |
| OFAC Complianc                                                                                                    | e.           |         |
| FAL Status                                                                                                    |              | 76      |
| DEAC Alarts                                                                                                    | 0            | 096     |
| OFAC Unresolved                                                                                                    | 0            | 4.10    |
| OFAC Resolved                                                                                                    | 0            |         |
| and a second with the second second sec |              |         |
| Military Lending Act Progra                                                                                                    | am Monitor   |         |
|                                                                                                    |              | - 94    |
| otal Applicants with MLA                                                                                                    | 0            | -       |
| Match to MLA Database                                                                                                    | 0            | 0%      |
| No Match to MLA Database                                                                                                    | 0            | 0%      |
| MLA Not Available                                                                                                    | 0            | 0%      |
|                                                                                                    |              | _       |
| Red Hay Score Sum                                                                                                    | in any       |         |
|                                                                                                    |              |         |
|                                                                                                    |              |         |
|                                                                                                    |              | _       |
|                                                                                                    |              |         |
|                                                                                                    |              |         |
|                                                                                                    |              |         |
|                                                                                                    |              |         |
| ten Des                                                                                                    |              |         |

| Adverse Action Letter Pr                                                                                                    | ogram Monite                                                                                                    | 96                                                                                                    |
|----------------------------------------------------------------------------------------------------|----------------------------------------------------------------------------------------------------|----------------------------------------------------------------------------------------------------|
|                                                                                                    |                                                                                                    |                                                                                                    |
| Total Applicants                                                                                                    | 0                                                                                                    |                                                                                                    |
| Letters Queued to be Mailed                                                                                                    | 0                                                                                                    | 0%                                                                                                    |
| Lattare Emplad                                                                                                    | 0                                                                                                    | 0%                                                                                                    |
| Letters Printed Locally                                                                                                    | 0                                                                                                    | 0%                                                                                                    |
| Applicants with No Letter Delivered                                                                                                    | D                                                                                                    | 0%                                                                                                    |
| Adverse Letters Delivered/Scheduled                                                                                                    | 0                                                                                                    | 0%                                                                                                    |
| - Current Advenue                                                                                                    | Arter Loop                                                                                                    | and Small Compre                                                                                                    |
| and the second second second                                                                                                    | Sector Sector                                                                                                    |                                                                                                    |
| Risk Based Pricing Notice                                                                                                    | Program Mon                                                                                                    | llor                                                                                                    |
| Total Applicants                                                                                                    | 0                                                                                                    |                                                                                                    |
| Notices Malled                                                                                                    | 0                                                                                                    | <i>0%</i>                                                                                                    |
| Notices Queued to be Mailed                                                                                                    | 0                                                                                                    | 0%                                                                                                    |
| Notices Emailed                                                                                                    | 0                                                                                                    | 0%                                                                                                    |
| Applicants with No Notice Delivered                                                                                                    | 0                                                                                                    | 0%                                                                                                    |
| RBPN Notices Delivered/Scheduled                                                                                                    | 0                                                                                                    | 0%                                                                                                    |
| Denut Size                                                                                                    | and the second                                                                                                    | and hear Canes                                                                                                    |
|                                                                                                    |                                                                                                    |                                                                                                    |
| QuickScreen M                                                                                                    | onitor                                                                                                    |                                                                                                    |
| Number of Outil Comment                                                                                                    |                                                                                                    |                                                                                                    |
| Applicants Preapproved                                                                                                    | 0                                                                                                    | 275                                                                                                    |
| Certificates Printed                                                                                                    | 0                                                                                                    |                                                                                                    |
| Certificates Confirmed Delivered                                                                                                    | 8                                                                                                    | 2%                                                                                                    |
| Cercificates Emailed                                                                                                    | 0                                                                                                    | 176                                                                                                    |
| Certificates Queued to be Mailed                                                                                                    | 0                                                                                                    | 876                                                                                                    |
| Certificates Delivered/Scheduled                                                                                                    | 0                                                                                                    | 0%                                                                                                    |
|                                                                                                    | *                                                                                                    |                                                                                                    |
| Number of Transactions with Auto Trade<br>Lines and VIN                                                                                                    | 9                                                                                                    | 0%                                                                                                    |
| VIN Matches to Auto Trade Lines                                                                                                    | -0-                                                                                                    | 2%                                                                                                    |
| Total VIN No Matches                                                                                                    | 0                                                                                                    | - 4m.                                                                                                    |
|                                                                                                    |                                                                                                    |                                                                                                    |
| QuickScreen Opportunity Alert Summ                                                                                                    | ary                                                                                                    |                                                                                                    |
| Alert Type Green                                                                                                    | Yellow                                                                                                    | Red                                                                                                    |
| Score Alert II<br>Interest Rate Alert II                                                                                                    | 0                                                                                                    | 9                                                                                                    |
| Inquiry Alert 3                                                                                                    | 0                                                                                                    | 6                                                                                                    |
| Term Alert a                                                                                                    | 9                                                                                                    | 0                                                                                                    |
| Monthly Pay Alert =                                                                                                    | 0                                                                                                    | 0                                                                                                    |
| Fac he rest were                                                                                                    | Ų                                                                                                    | 4                                                                                                    |
|                                                                                                    |                                                                                                    |                                                                                                    |
| OwekOwalify & Owe                                                                                                    | kAnnlination                                                                                                    |                                                                                                    |
| QuickQualify & Quick                                                                                                    | kApplication                                                                                                    | Ni Complete                                                                                                    |
| QuickQualify & Quic<br>Payr V<br>QuickQualify Analyses 33                                                                                                    | Application<br>Constant<br>4                                                                                                    | 1 % Complete<br>12%                                                                                                    |
| QuickQualify & Quic<br>Paye V<br>QuickQualify Analysics33<br>Web17 (52                                                                                                    | KApplication<br>Completed<br>4<br>(%) 1 (25%)                                                                                                    | 12%<br>12%<br>6%                                                                                                    |
| QuickQualify & Quic<br>Paye V<br>QuickQualify Analytics ymm 23<br>Web 17 (24<br>Mobile 16 (48<br>700Dualer                                                                                                    | Application<br>4<br>(%) 1 (25%)<br>(%) 3 (75%)<br>0 (7%)                                                                                                    | 1 H Complete<br>12%<br>6%<br>19%                                                                                                    |
| QuickQualify % Quick         QuickQualify % Quick         Page V           QuickQualify Analytics         33         33           Web         17 (5)         34           Mobile         17 (5)         15 (4)           700Dealer         16 (4)         16 (4)                                                                                                    | KApplication<br>ens Completed<br>(%) 1 (25%)<br>(%) 2 (75%)<br>0 (0%)                                                                                                    | 1 Vi Completa<br>12%<br>6%<br>19%<br>0%                                                                                                    |
| QuickQualify & Quick<br>QuickQualify Analytics and<br>Web 17 (35<br>Web/an 16 (44<br>700Dealer 16 (44<br>7ect2Qualify 0                                                                                                    | KApplication<br>(%) 1 (25%)<br>(%) 2 (75%)<br>0 (0%)                                                                                                    | N Complete<br>12%<br>6%<br>19%<br>0%                                                                                                    |
| QuickQualify B: Quick           Page V           QuickQualify Analytics           web         17 (52           Web         16 (44           700Dealer           Text2Qualify         0           QuickQualify Applicants (3rd Perty)         9                                                                                                    | KApplication<br>exa Completed<br>(%) 1 (25%)<br>%) 3 (75%)<br>0 (0%)                                                                                                    | N Complete<br>12%<br>6%<br>19%<br>0%                                                                                                    |
| QuickQualify B. Quick           Page V           QuickQualify Analysics         33           web         17 (3)           Mobile         16 (41           700Dealer         0           QuickQualify Applicants (3rd Party)         0           QuickQualify Applicants (3rd Party)         0                                                                                                    | KApplication           ens         Completed           (%)         1 (25%)           (%)         3 (75%)           0 (0%)         0 (0%)                                                                                                    | H Complete<br>12%<br>6%<br>19%<br>0%                                                                                                    |
| QuickQualify 1b Quick           QuickQualify Analysis         23           Web         33           Web         17 (5)           Meble         16 (41           7000weler         16 (41           TezzQualify         0           QuickQualify Applicants (3rd Party)         9           Closs         Experian Boast         3                                                                                                    | EApplication           4           1           1           1           1           1           1           1           1           1           1           1           1           1           1           1           1           1           1           1           1           1           1           1           1           1           1           1           1           1           1           1           1           1           1           1           1           1           1           1           1           1           1           1           1           1           1           1           1           1           1           1 <t< td=""><td>1 H Complete<br/>12%s<br/>6%s<br/>19%s<br/>0%s</td></t<>                                                                                                    | 1 H Complete<br>12%s<br>6%s<br>19%s<br>0%s                                                                                                    |
| QuickQualify B: Quick           QuickQualify Analytics         Page V           QuickQualify Analytics         pm           Web         17 (52)           Meblin         16 (44)           700Desaler         16           Rent2Qualify         0           QuickQualify Applicants (3rd Party)         0           Choix         2           Esperial Boot         3           Online         3                                                                                                    | EApplication         d           d         d           (%)         1 (25%)           0 (0%)         3 (75%)           0 (0%)         0 (0%)           %         5%           9%         5%                                                                                                    | 1 % Complete<br>12%<br>6%<br>19%<br>0%<br>0%<br>0%<br>0%<br>0%<br>0%<br>0%<br>0%<br>0%<br>0                                                                                                    |
| QuickQualify B. Quick           Page V           QuickQualify Analytics         733           Web         17 (51)           Mobile         16 (41)           700Dester         16           Text2Qualify         0           QuickQualify Applicants (3rd Party)         0           Experian Boost         3           Online         3           Email         0                                                                                                    | KApplication           eres         Completed           1         (25%)           1         (25%)           9%         3.75%)           % Clocks         Correr           9%         5%           5%         5%                                                                                                    | 1         14 Complete           12%         6%           19%         0%           0%         0%           0         0%           0         0%           0         0%                                                                                                    |
| QuickQualify B. Quick           Page 4           QuickQualify Analysics         33           web         17 (3)           Web 17 (3)         16 (41           Y000exler         16 (41           Y000exler         0           QuickQualify Applicants (3rd Party)         9           QuickQualify         0           Desinine         3           Email         0           Desinine         3           Email         0           Desinine         3                                                                                                    | KApplication     Kapplication     d     d                                                                        | W Complete           32%           6%           19%           0%           0%           0%           0%           0%           0%           0%           0%           0%           0%           0%           0%           0%           0%           0%           0%           0%           0%           0%           0%           0%           0%           0%           0%           0%           0%           0%           0%           0%           0%           0%                                                                                                    |
| QuickQualify 8: Quick           QuickQualify Analytics         Page V           Web         17 (55)           Web         17 (55)           Web         16 (44)           700Dealer         16 (44)           700Dealer         0           QuickQualify Applicants (3rd Party)         0           Choice         3           Omine         3           Empli         0           QuickQualify Analytics         Page V           QuickQualify Applicants (3rd Party)         0           Choice         3           Emplition         3           Emplities         3           Web         136 (44)                                                                                                    | KApplication     Genetided     4     4     4     4     4     4     4     4     4     4     4     4     4     4     4     4     4     4     4     4     4     4     4     4     4     4     4     4     4     4     4     4     4     4     4     4     4     4     4     4     4     4     4     4     4     4     4     4     4     4     4     4     4     4     4     4     4     4     4     4     4     4     4     4     4     4     4     4     4     4     4     4     4     4     4     4     4     4     4     4     4     4     4     4     4     4     4     4     4     4     4     4     4     4     4     4     4     4     4     4     4     4     4     4     4     4     4     4     4     4     4     4     4     4     4     4     4     4     4     4     4     4     4     4     4     4     4     4     4     4     4     4     4     4     4     4     4     4     4     4     4     4     4     4     4     4     4     4     4     4     4     4     4     4     4     4     4     4     4     4     4     4     4     4     4     4     4     4     4     4     4     4     4     4     4     4     4     4     4     4     4     4     4     4     4     4     4     4     4     4     4     4     4     4     4     4     4     4     4     4     4     4     4     4     4     4     4     4     4     4     4     4     4     4     4     4     4     4     4     4     4     4     4     4     4     4     4     4     4     4     4     4     4     4     4     4     4     4     4     4     4     4     4     4     4     4     4     4     4     4     4     4     4     4     4     4     4     4     4     4     4     4     4     4     4     4     4     4     4     4     4     4     4     4     4     4     4     4     4     4     4     4     4     4     4     4     4     4     4     4     4     4     4     4     4     4     4     4     4     4     4     4     4     4     4     4     4     4     4     4     4     4     4     4     4     4     4     4     4     4     4     4     4     4     4     4     4     4     4     4     4     4     4     4     4                                                                           | H Complete     12%     6%     19%     0%     0%     0%     0%     0%     0%     0%     0%     0%     0%     0%     0%     1%     Complete     26%     34%                                                                                                    |
| QuickQualify B. Quick           Page V           QuickQualify Analytics           web         17 (52           Web         16 (41           700Dealer         16 (41           700Dealer         0           QuickQualify Applicants (3rd Party)         0           QuickQualify Applicants (3rd Party)         0           Experian Boyet         2           Online         3           Empil         0           QuickQualify canalytics         135 (4           Web         135 (4           Mobile         204 (51                                                                                                    | KApplication     ses     Considered     (4)     (1(25%)     (75%)     (75%)     (75%)     (75%)     (75%)     (75%)     (75%)     (75%)     (75%)     (75%)     (75%)     (75%)     (75%)     (75%)     (75%)     (75%)     (75%)     (75%)     (75%)     (75%)     (75%)     (75%)     (75%)     (75%)     (75%)     (75%)     (75%)     (75%)     (75%)     (75%)     (75%)     (75%)     (75%)     (75%)     (75%)     (75%)     (75%)     (75%)     (75%)     (75%)     (75%)     (75%)     (75%)     (75%)     (75%)     (75%)     (75%)     (75%)     (75%)     (75%)     (75%)     (75%)     (75%)     (75%)     (75%)     (75%)     (75%)     (75%)     (75%)     (75%)     (75%)     (75%)     (75%)     (75%)     (75%)     (75%)     (75%)     (75%)     (75%)     (75%)     (75%)     (75%)     (75%)     (75%)     (75%)     (75%)     (75%)     (75%)     (75%)     (75%)     (75%)     (75%)     (75%)     (75%)     (75%)     (75%)     (75%)     (75%)     (75%)     (75%)     (75%)     (75%)     (75%)     (75%)     (75%)     (75%)     (75%)     (75%)     (75%)     (75%)     (75%)     (75%)     (75%)     (75%)     (75%)     (75%)     (75%)     (75%)     (75%)     (75%)     (75%)     (75%)     (75%)     (75%)     (75%)     (75%)     (75%)     (75%)     (75%)     (75%)     (75%)     (75%)     (75%)     (75%)     (75%)     (75%)     (75%)     (75%)     (75%)     (75%)     (75%)     (75%)     (75%)     (75%)     (75%)     (75%)     (75%)     (75%)     (75%)     (75%)     (75%)     (75%)     (75%)     (75%)     (75%)     (75%)     (75%)     (75%)     (75%)     (75%)     (75%)     (75%)     (75%)     (75%)     (75%)     (75%)     (75%)     (75%)     (75%)     (75%)     (75%)     (75%)     (75%)     (75%)     (75%)     (75%)     (75%)     (75%)     (75%)     (75%)     (75%)     (75%)     (75%)     (75%)     (75%)     (75%)     (75%)     (75%)     (75%)     (75%)     (75%)     (75%)     (75%)     (75%)     (75%)     (75%)     (75%)     (75%)     (75%)     (75%)     (75\%)     (75\%)     (75\%)     (75\%)     (75\%)     (75\%)     (75\%)     (75\%)     (                                                              | 1         14 Complete           2.2%         6%           1.9%         0%           0%         0%           0         0%           0         0%           0         0%           1         % Complete           26%         34%                                                                                                    |
| QuickQualify B. Quick           Page V           QuickQualify Analytics         33           web         17 (3)           Mobile         16 (41           700Dealer         17           Text2Qualify         0           QuickQualify Applicants (3rd Party)         0           Experian Boost         3           Onime         3           Email         0           Page V         284           Web         135 (4           Web         135 (4           Mobile         204 (5                                                                                                    | Application     ess Construct     4     4     4     4     4     4     4     4     4     4     4     4     4     4     4     4     4     4     4     4     4     4     4     4     4     4     4     4     4     4     4     4     4     4     4     4     4     4     4     4     4     4     4     4     4     4     4     4     4     4     4     4     4     4     4     4     4     4     4     4     4     4     4     4     4     4     4     4     4     4     4     4     4     4     4     4     4     4     4     4     4     4     4     4     4     4     4     4     4     4     4     4     4     4     4     4     4     4     4     4     4     4     4     4     4     4     4     4     4     4     4     4     4     4     4     4     4     4     4     4     4     4     4     4     4     4     4     4     4     4     4     4     4     4     4     4     4     4     4     4     4     4     4     4     4     4     4     4     4     4     4     4     4     4     4     4     4     4     4     4     4     4     4     4     4     4     4     4     4     4     4     4     4     4     4     4     4     4     4     4     4     4     4     4     4     4     4     4     4     4     4     4     4     4     4     4     4     4     4     4     4     4     4     4     4     4     4     4     4     4     4     4     4     4     4     4     4     4     4     4     4     4     4     4     4     4     4     4     4     4     4     4     4     4     4     4     4     4     4     4     4     4     4     4     4     4     4     4     4     4     4     4     4     4     4     4     4     4     4     4     4     4     4     4     4     4     4     4     4     4     4     4     4     4     4     4     4     4     4     4     4     4     4     4     4     4     4     4     4     4     4     4     4     4     4     4     4     4     4     4     4     4     4     4     4     4     4     4     4     4     4     4     4     4     4     4     4     4     4     4     4     4     4     4     4     4     4     4     4     4     4     4     4     4     4                                                                        | H Complete           12%           6%           19%           0%           0%           0%           0%           0%           0%           0%           0%           0%           0%           0%           0%           0%           0%           3%           % Complete                                                                                                    |
| QuickQualify B: Quick<br>QuickQualify Analytics         Page V<br>Page V<br>V<br>Page V<br>V<br>Page V<br>V<br>Page V<br>V<br>Page V<br>V<br>V<br>V<br>V<br>V<br>V<br>V<br>V<br>V<br>V<br>V<br>V<br>V<br>V<br>V<br>V<br>V<br>V | KApplication     Application     4     4     4     4     1 (25%)     5     7     7     6     7     7     7     7     7     7     7     7     7     7     7     7     7     7     7     7     7     7     7     7     7     7     7     7     7     7     7     7     7     7     7     7     7     7     7     7     7     7     7     7     7     7     7     7     7     7     7     7     7     7     7     7     7     7     7     7     7     7     7     7     7     7     7     7     7     7     7     7     7     7     7     7     7     7     7     7     7     7     7     7     7     7     7     7     7     7     7     7     7     7     7     7     7     7     7     7     7     7     7     7     7     7     7     7     7     7     7     7     7     7     7     7     7     7     7     7     7     7     7     7     7     7     7     7     7     7     7     7     7     7     7     7     7     7     7     7     7     7     7     7     7     7     7     7     7     7     7     7     7     7     7     7     7     7     7     7     7     7     7     7     7     7     7     7     7     7     7     7     7     7     7     7     7     7     7     7     7     7     7     7     7     7     7     7     7     7     7     7     7     7     7     7     7     7     7     7     7     7     7     7     7     7     7     7     7     7     7     7     7     7     7     7     7     7     7     7     7     7     7     7     7     7     7     7     7     7     7     7     7     7     7     7     7     7     7     7     7     7     7     7     7     7     7     7     7     7     7     7     7     7     7     7     7     7     7     7     7     7     7     7     7     7     7     7     7     7     7     7     7     7     7     7     7     7     7     7     7     7     7     7     7     7     7     7     7     7     7     7     7     7     7     7     7     7     7     7     7     7     7     7     7     7     7     7     7     7     7     7     7     7     7     7     7     7     7     7     7     7     7     7     7     7     7     7     7                                                                         | 1         11 Complete           12%         6%           6%         19%           0%         0%           0         0%           0         0%           0         0%           1         5%           1         5%           1         5%           0         0%                                                                                                    |
| QuickQualify B: Quick           QuickQualify Analytics         Page V           QuickQualify Analytics         ymm           Web         17 (52           Web         16 (41           700Dealer         16 (41           700Dealer         16           QuickQualify Applicants (3rd Party)         10           Chore         3           Driline         3           Experiant Boart         3           Email         0           QuickQualify Analytics         ymm           QuickGap Analytics         3(41)           Web         135 (41)           Mobile         204 (52)           QuickGope - Score to Consumer         0           Web         05 (42)                                                                                                    | KApplication     ess     Constrict     d     d                                                                         | Ye Complete     22%     6%     29%     0%     0%     0%     0%     0%     26%     26%     26%     0%     0%                                                                                                    |
| QuickQuality & Quick           Page V           QuickQuality Analytics         733           Web         17 (3)           Meble         16 (41           70000ester         16 (41           70000ester         16 (41           70000ester         16 (41           70000ester         16 (41           QuickQualify Applicants (3rd Party)         9           Divine         3           Divine         3           Divine         3           Mobile         10 (55, 41)           Web         155, (41)           Web         155, (42)           Web         156, (42)           Web         126 (52)           QuickScore - Score to Consumer         0           TextScore         0           Web         0           Mobile         0                                                                                                    | Application     ess     Construct     4     4     4     4     4     5     4     5     4     5     4     6     5     5     5     5     5     5     5     5     5     5     5     5     5     5     5     5     5     5     5     5     5     5     5     5     5     5     5     5     5     5     5     5     5     5     5     5     5     5     5     5     5     5     5     5     5     5     5     5     5     5     5     5     5     5     5     5     5     5     5     5     5     5     5     5     5     5     5     5     5     5     5     5     5     5     5     5     5     5     5     5     5     5     5     5     5     5     5     5     5     5     5     5     5     5     5     5     5     5     5     5     5     5     5     5     5     5     5     5     5     5     5     5     5     5     5     5     5     5     5     5     5     5     5     5     5     5     5     5     5     5     5     5     5     5     5     5     5     5     5     5     5     5     5     5     5     5     5     5     5     5     5     5     5     5     5     5     5     5     5     5     5     5     5     5     5     5     5     5     5     5     5     5     5     5     5     5     5     5     5     5     5     5     5     5     5     5     5     5     5     5     5     5     5     5     5     5     5     5     5     5     5     5     5     5     5     5     5     5     5     5     5     5     5     5     5     5     5     5     5     5     5     5     5     5     5     5     5     5     5     5     5     5     5     5     5     5     5     5     5     5     5     5     5     5     5     5     5     5     5     5     5     5     5     5     5     5     5     5     5     5     5     5     5     5     5     5     5     5     5     5     5     5     5     5     5     5     5     5     5     5     5     5     5     5     5     5     5     5     5     5     5     5     5     5     5     5     5     5     5     5     5     5     5     5     5     5     5     5     5     5     5     5     5     5     5     5     5     5     5     5     5     5                                                                          | H: Complete           12%           6%           19%           0%           0%           0           0           0           0           0           0           0           3%           0           0           0           0           0           0           3%           0           0           0           0           0           0           0           0           0           0           0           0           0           0           0           0           0%           0%           0%           0%                                                                                                    |
| QuickQuality & Quick<br>QuickQuality Analytics         Page V<br>Page V<br>Page V           QuickQuality Analytics         Page V           Web         17 (31<br>Mebble         15 (34<br>700Dealer           TooDowaler         16 (34<br>700Dealer         0           QuickQuality Applicants (3rd Party)         0           Experian Boost         3           Omine         3           Omine         3           Omine         3           Owner         3           Owner         3           QuickGoo Analytics         ves           Vobile         204 (5           Mobile         204 (5           Page V         0           TendoScore         0           Web         0           MebScore         0           MebSite         0                                                                                                    | Stapplication           ess         Consideration           4         4           4         1 (25%)           9         1 (25%)           9         0 (9%)           %         0 (9%)           %         0 (9%)           %         0 (9%)           %         0 (9%)           %         0 (9%)           %         0 (9%)           %         0 (9%)           %         0 (9%)           %         0 (9%)           %         0 (9%)           %         0 (9%)           %         0 (9%)           %         0 (9%)           %         0 (9%)           %         0 (9%)           %         0 (9%)           %         0 (9%)           %         0 (9%)                                                                                                    | H Complete           12%           6%           19%           0%           0%           0%           0%           1% Complete           0%           1% Complete           26%           25%           34%           % Complete           0%           0%           0%           0%           0%           0%           0%                                                                                                    |
| QuickQualify & Quick       QuickQualify Analytics     Page V       Web     17 (5)       Web     16 (4)       700Dealer     16 (4)       700Dealer     16       Rent2Qualify     0       QuickQualify Applicants (3rd Party)     0       Deline     3       Empli     135 (4)       Web     135 (4)       Mobile     135 (4)       QuickQualify Applicants (3rd Party)     0       Choine     3       Empli     135 (4)       Mobile     105 (4)       Mobile     0       Web     0       Mobile     0       Mobile     0                                                                                                    | KApplication     a     d     constitut     d     d     constitut     constitut     constitut     sea     constitut     sea     constitut     sea     constitut     sea     constitut     sea     constitut     constitut     const     constitut     const     constitut     const     constitut                                                                         | 1         14 Completio           12%         6%           19%         0%           0%         0%           0         0%           0         0%           0         0%           0         0%           0         0%           0         0%           0         0%           0         0%           0         0%           0         0%           0%         0%           0%         0%           0%         0%           0%         0%           0%         0%           0%         0%           0%         0%           0%         0%           0%         0%                                                                                                    |
| QuickQualify 8: Quick       QuickQualify Analytics     Page V       Web     17 (52       Web     17 (52       Web     16 (41       700Doaler     16 (41       700Doaler     0       QuickQualify Applicants (3rd Party)     0       Clopse     3       Driline     3       Experiant Boart     3       Driline     3       Email     0       QuickQualify Analytics     ymax       QuickGoore - Score to Consumer     0       Web     0       TextScore     0       Weble     0       Mobile     0       Mobile     0       Mobile     0                                                                                                    | KApplication     ass Completed     (1) (1(25%)     (1(25%)     0(0%)     (0%)     (1(25%)     0(0%)     (0%)     (0%)     (0%)     (0%)     (0%)     (0%)     (0%)     (0%)     (0%)     (0%)     (0%)     (0%)     (0%)     (0%)     (0%)     (0%)     (0%)     (0%)     (0%)     (0%)     (0%)     (0%)     (0%)     (0%)     (0%)     (0%)     (0%)     (0%)     (0%)     (0%)     (0%)     (0%)     (0%)     (0%)     (0%)     (0%)     (0%)     (0%)     (0%)     (0%)     (0%)     (0%)     (0%)     (0%)     (0%)     (0%)     (0%)     (0%)     (0%)     (0%)     (0%)     (0%)     (0%)     (0%)     (0%)     (0%)     (0%)     (0%)     (0%)     (0%)     (0%)     (0%)     (0%)     (0%)     (0%)     (0%)     (0%)     (0%)     (0%)     (0%)     (0%)     (0%)     (0%)     (0%)     (0%)     (0%)     (0%)     (0%)     (0%)     (0%)     (0%)     (0%)     (0%)     (0%)     (0%)     (0%)     (0%)     (0%)     (0%)     (0%)     (0%)     (0%)     (0%)     (0%)     (0%)     (0%)     (0%)     (0%)     (0%)     (0%)     (0%)     (0%)     (0%)     (0%)     (0%)     (0%)     (0%)     (0%)     (0%)     (0%)     (0%)     (0%)     (0%)     (0%)     (0%)     (0%)     (0%)     (0%)     (0%)     (0%)     (0%)     (0%)     (0%)     (0%)     (0%)     (0%)     (0%)     (0%)     (0%)     (0%)     (0%)     (0%)     (0%)     (0%)     (0%)     (0%)     (0%)     (0%)     (0%)     (0%)     (0%)     (0%)     (0%)     (0%)     (0%)     (0%)     (0%)     (0%)     (0%)     (0%)     (0%)     (0%)     (0%)     (0%)     (0%)     (0%)     (0%)     (0%)     (0%)     (0%)     (0%)     (0%)     (0%)     (0%)     (0%)     (0%)     (0%)     (0%)     (0%)     (0%)     (0%)     (0%)     (0%)     (0%)     (0%)     (0%)     (0%)     (0%)     (0%)     (0%)     (0%)     (0%)     (0%)     (0%)     (0%)     (0%)     (0%)     (0%)     (0%)     (0%)     (0%)     (0%)     (0%)     (0%)     (0%)     (0%)     (0%)     (0%)     (0%)     (0%)     (0%)     (0%)     (0%)     (0%)     (0%)     (0%)     (0%)     (0%)     (0%)     (0%)     (0%)     (0%)     (0%)     (0%)     (0%)     (0                                                                      | H Complete     12%     6%     19%     0%     0%     0%     0%     0%     0%     0%     0%     0%     0%     0%     0%     0%     0%     0%     0%     0%     0%     0%     0%     0%     0%     0%     0%     0%     0%     0%     0%     0%     0%     0%     0%     0%     0%     0%     0%     0%     0%     0%     0%     0%     0%     0%     0%     0%     0%     0%     0%     0%     0%     0%     0%     0%     0%     0%     0%     0%     0%     0%     0%     0%     0%     0%     0%     0%     0%     0%     0%     0%     0%     0%     0%     0%     0%     0%     0%     0%     0%     0%     0%     0%     0%     0%     0%     0%     0%     0%     0%     0%     0%     0%     0%     0%     0%     0%     0%     0%     0%     0%     0%     0%     0%     0%     0%     0%     0%     0%     0%     0%     0%     0%     0%     0%     0%     0%     0%     0%     0%     0%     0%     0%     0%     0%     0%     0%     0%     0%     0%     0%     0%     0%     0%     0%     0%     0%     0%     0%     0%     0%     0%     0%     0%     0%     0%     0%     0%     0%     0%     0%     0%     0%     0%     0%     0%     0%     0%     0%     0%     0%     0%     0%     0%     0%     0%     0%     0%     0%     0%     0%     0%     0%     0%     0%     0%     0%     0%     0%     0%     0%     0%     0%     0%     0%     0%     0%     0%     0%     0%     0%     0%     0%     0%     0%     0%     0%     0%     0%     0%     0%     0%     0%     0%     0%     0%     0%     0%     0%     0%     0%     0%     0%     0%     0%     0%     0%     0%     0%     0%     0%     0%     0%     0%     0%     0%     0%     0%     0%     0%     0%     0%     0%     0%     0%     0%     0%     0%     0%     0%     0%     0%     0%     0%     0%     0%     0%     0%     0%     0%     0%     0%     0%     0%     0%     0%     0%     0%     0%     0%     0%     0%     0%     0%     0%     0%     0%     0%     0%     0%     0%     0%     0%     0%     0%     0%     0%     0%     0%     0%     0%     0%     0%     0%     0%     0%     0%     0%     0 |
| QuickQualify 8. Quick       QuickQualify Analytics     Page V       Web     17 (51)       Web     16 (41)       700Doster     16 (41)       700Doster     0       QuickQualify     0       QuickQualify     0       QuickQualify     0       QuickQualify     0       QuickQualify     0       Choose     0       Disting     3       Disting     3       Disting     3       Disting     3       Owner     3       QuickQualify Applicants (3rd Party)     9       QuickQualify Applicants     156 (4)       Web     135 (4)       Web     135 (4)       Web     135 (4)       Web     135 (4)       Web     0       Web     0       Web     0       Web     0       Web     0       Web     0       Web     0       Web     0       Web     0       Web     0       Web     0       Web     0       Web     0       Web     0       Web     0       Web     0                                                                                                    | KApplication     ess Considerat     (4)     (1(25%)     (25%)     0(0%)     (1(25%)     0(0%)     (0%)     (0%)     (0%)     (0%)     (0%)     (0%)     (0%)     (0%)     (0%)     (0%)     (0%)     (0%)     (0%)     (0%)     (0%)     (0%)     (0%)     (0%)     (0%)     (0%)     (0%)     (0%)     (0%)     (0%)     (0%)     (0%)     (0%)     (0%)     (0%)     (0%)     (0%)     (0%)     (0%)     (0%)     (0%)     (0%)     (0%)     (0%)     (0%)     (0%)     (0%)     (0%)     (0%)     (0%)     (0%)     (0%)     (0%)     (0%)     (0%)     (0%)     (0%)     (0%)     (0%)     (0%)     (0%)     (0%)     (0%)     (0%)     (0%)     (0%)     (0%)     (0%)     (0%)     (0%)     (0%)     (0%)     (0%)     (0%)     (0%)     (0%)     (0%)     (0%)     (0%)     (0%)     (0%)     (0%)     (0%)     (0%)     (0%)     (0%)     (0%)     (0%)     (0%)     (0%)     (0%)     (0%)     (0%)     (0%)     (0%)     (0%)     (0%)     (0%)     (0%)     (0%)     (0%)     (0%)     (0%)     (0%)     (0%)     (0%)     (0%)     (0%)     (0%)     (0%)     (0%)     (0%)     (0%)     (0%)     (0%)     (0%)     (0%)     (0%)     (0%)     (0%)     (0%)     (0%)     (0%)     (0%)     (0%)     (0%)     (0%)     (0%)     (0%)     (0%)     (0%)     (0%)     (0%)     (0%)     (0%)     (0%)     (0%)     (0%)     (0%)     (0%)     (0%)     (0%)     (0%)     (0%)     (0%)     (0%)     (0%)     (0%)     (0%)     (0%)     (0%)     (0%)     (0%)     (0%)     (0%)     (0%)     (0%)     (0%)     (0%)     (0%)     (0%)     (0%)     (0%)     (0%)     (0%)     (0%)     (0%)     (0%)     (0%)     (0%)     (0%)     (0%)     (0%)     (0%)     (0%)     (0%)     (0%)     (0%)     (0%)     (0%)     (0%)     (0%)     (0%)     (0%)     (0%)     (0%)     (0%)     (0%)     (0%)     (0%)     (0%)     (0%)     (0%)     (0%)     (0%)     (0%)     (0%)     (0%)     (0%)     (0%)     (0%)     (0%)     (0%)     (0%)     (0%)     (0%)     (0%)     (0%)     (0%)     (0%)     (0%)     (0%)     (0%)     (0%)     (0%)     (0%)     (0%)     (0%)     (0%)     (0%)     (0%)     (0%)                                                                          | H Complete           12%           6%           19%           0%           0%           0           0           0           0           0           0           0           0           0           0           0           0           0           0           0           0           0           0           0           0           0           0           0           0           0           0           0           0           0           0%           0%           0%           0%           0%           0%           0%           0%           0%           0%           0%           0%                                                                                                    |
| QuickQualify 8: Quick           QuickQualify Analytics         Page V           Web         17 (35)           Web         17 (35)           Web         16 (44)           700Dotaler         16 (44)           700Dotaler         0           QuickQualify Applicants (3rd Party)         0           Chore         3           Empair         0           QuickQualify Analytics         Page V           QuickQualify Analytics         106 (44)           Mobile         204 (5           Web         1354 (4           Mobile         204 (5           QuickGoore - Score to Consumer         0           Web         0           Mobile         0           Web         0           Mobile         0           Web         0           Mobile         0           Mobile         0           QuickQualify Adverses: Action L         1           QuickQualify Adverse: Action L         1                                                                                                    | KApplication                                                                                                    | Y Complete     12%     24%     29%     0%     0 0%     0 0%     0 0%     0 0%     0 0%     0 0%     0 0%     0 0%     0 %     0 0%     0 %     0 %     0 %     0 %     0 %     0 %     0 %     0 %     0 %     0 %     0 %     0 %     0 %     0 %     0 %     0 %     0 %     0 %     0 %     0 %     0 %     0 %     0 %     0 %     0 %     0 %     0 %     0 %     0 %     0 %     0 %     0 %     0 %     0 %     0 %     0 %     0 %     0 %     0 %     0 %     0 %     0 %     0 %     0 %     0 %     0 %     0 %     0 %     0 %     0 %     0 %     0 %     0 %     0 %     0 %     0 %     0 %     0 %     0 %     0 %     0 %     0 %     0 %     0 %     0 %     0 %     0 %     0 %     0 %     0 %     0 %     0 %     0 %     0 %     0 %     0 %     0 %     0 %     0 %     0 %     0 %     0 %     0 %     0 %     0 %     0 %     0 %     0 %     0 %     0 %     0 %     0 %     0 %     0 %     0 %     0 %     0 %     0 %     0 %     0 %     0 %     0 %     0 %     0 %     0 %     0 %     0 %     0 %     0 %     0 %     0 %     0 %     0 %     0 %     0 %     0 %     0 %     0 %     0 %     0 %     0 %     0 %     0 %     0 %     0 %     0 %     0 %     0 %     0 %     0 %     0 %     0 %     0 %     0 %     0 %     0 %     0 %     0 %     0 %     0 %     0 %     0 %     0 %     0 %     0 %     0 %     0 %     0 %     0 %     0 %     0 %     0 %     0 %     0 %     0 %     0 %     0 %     0 %     0 %     0 %     0 %     0 %     0 %     0 %     0 %     0 %     0 %     0 %     0 %     0 %     0 %     0 %     0 %     0 %     0 %     0 %     0 %     0 %     0 %     0 %     0 %     0 %     0 %     0 %     0 %     0 %     0 %     0 %     0 %     0 %     0 %     0 %     0 %     0 %     0 %     0 %     0 %     0 %     0 %     0 %     0 %     0 %     0 %     0 %     0 %     0 %     0 %     0 %     0 %     0 %     0 %     0 %     0 %     0 %     0 %     0 %     0 %     0 %     0 %     0 %     0 %     0 %     0 %     0 %     0 %     0 %     0 %     0 %     0 %     0 %     0 %     0 %     0 %     0 %     0 %     0 %     0 %     0 %     0  |
| QuickQuality & Quick           QuickQuality Analytics         Page V           QuickQuality Analytics         page V           Web         17 (52           Meblie         16 (41           700Dealer         16 (41           700Dealer         16 (41           700Dealer         16 (41           700Dealer         16 (41           700Dealer         16 (41           700Dealer         16 (41           700Dealer         17 (52           Drinne         3           Drinne         3           Drinne         3           Email         0           QuickGoo Analytics         186           Mobile         204           Mobile         204           Mobile         0           Mubile         0           Mubile         0           Mubile         0           QuickQuality Adverses         Action L           QuickQuality Adverses         Action L           QuickQuality Adverses         Action L           Drinne         0           Mubile         0           Mubile         0           Mubile         0  <                                                                                                    | KApplication     ess     Constrict     d     d                                                                         | Y Complete     12%     6%     19%     0%     0%     0 0%     0 0%     0 0%     0 0%     0 0%     0 0%     0 0%     0 0%     0 0%     0 0%     0 0%     0 0%     0 %     0 %     0 %     0 %     0 %     0 %     0 %     0 %     0 %     0 %     0 %     0 %                                                                                                    |
| QuickQualify 8. Quick       QuickQualify Analytics     yes       Web     17 (52       Web     16 (41       700Dealer     16 (41       700Dealer     16 (41       700Dealer     16 (41       700Dealer     16 (41       700Dealer     16 (41       700Dealer     16 (41       700Dealer     16 (41       700Dealer     16 (41       700Dealer     17 (52       0xinne     3       0mine     3       0mine     3       0mine     34       Web     155 (41       Mobile     204 (52       QuickQualify Analytics     16 (41       Mebile     204 (52       QuickScore     500e to Consumer       0     10       QuickQualify Adverse: Action L       QuickQualify Adverse: Action L       Clearers     10       QuickQualify Adverse: Action L       Clearers     10                                                                                                    | KApplication     ess Considerat     (1) 1 (25%)     (25%)     0 (0%)     1 (25%)     0 (0%)     1 (25%)     0 (0%)     9%     0 (0%)     9%     0 (0%)     9%     0 (0%)     10 (11%)     0     0     0     0     0     0                                                                                                    | H Complete     12%     6%     19%     0%     0%     0%     0%     0%     0%     0%     0%     0%     0%     0%     0%     0%     0%     0%     0%     0%     0%     0%     0%     0%     0%     0%     0%     0%     0%     0%     0%     0%     0%     0%     0%     0%     0%     0%     0%     0%     0%     0%     0%     0%     0%     0%     0%     0%     0%     0%     0%     0%     0%     0%     0%     0%     0%     0%     0%     0%     0%     0%     0%     0%     0%     0%     0%     0%     0%     0%     0%     0%     0%     0%     0%     0%     0%     0%     0%     0%     0%     0%     0%     0%     0%     0%     0%     0%     0%     0%     0%     0%     0%     0%     0%     0%     0%     0%     0%     0%     0%     0%     0%     0%     0%     0%     0%     0%     0%     0%     0%     0%     0%     0%     0%     0%     0%     0%     0%     0%     0%     0%     0%     0%     0%     0%     0%     0%     0%     0%     0%     0%     0%     0%     0%     0%     0%     0%     0%     0%     0%     0%     0%     0%     0%     0%     0%     0%     0%     0%     0%     0%     0%     0%     0%     0%     0%     0%     0%     0%     0%     0%     0%     0%     0%     0%     0%     0%     0%     0%     0%     0%     0%     0%     0%     0%     0%     0%     0%     0%     0%     0%     0%     0%     0%     0%     0%     0%     0%     0%     0%     0%     0%     0%     0%     0%     0%     0%     0%     0%     0%     0%     0%     0%     0%     0%     0%     0%     0%     0%     0%     0%     0%     0%     0%     0%     0%     0%     0%     0%     0%     0%     0%     0%     0%     0%     0%     0%     0%     0%     0%     0%     0%     0%     0%     0%     0%     0%     0%     0%     0%     0%     0%     0%     0%     0%     0%     0%     0%     0%     0%     0%     0%     0%     0%     0%     0%     0%     0%     0%     0%     0%     0%     0%     0%     0%     0%     0%     0%     0%     0%     0%     0%     0%     0%     0%     0%     0%     0%     0%     0%     0%     0%     0%     0%     0%     0%     0%     0%     0 |
| QuickQuality & Quick           Course           QuickQuality Analysics         mail           Web         17 (3)           Web         17 (3)           Meblie         16 (4)           7000saler         16           Text2Quality         0           Choose         0           Rest2Quality         0           Choose         3           Empair         0           QuickQuality Applicants (3rd Party)         0           QuickQuality Applicants         3           Empair         0           QuickQo Analytics         156 (4)           Mobile         244 (5)           Web         156 (4)           Mobile         244 (5)           Meb         0           Meblie         0           Meblie         0           QuickScore - Score to Consumer         0           Meblie         0           Meblie         0           QuickQuality Adverse: Actions L           Charters Queued to the Mailed           Letters Printed Locally           Letters Queued Locally           Applicants uith No Letter Dailwingd                                                                                                    | KApplication                                                                                                    | Ye Complete     12%     24%     29%     29%     29%     0%     0%     0%     0%     0%     0%     0%     0%     0%     0%     0%     0%     0%     0%     0%     0%     0%     0%     0%     0%     0%     0%     0%     0%     0%     0%     0%     0%     0%     0%     0%     0%     0%     0%     0%     0%     0%     0%     0%     0%     0%     0%     0%     0%     0%     0%     0%     0%     0%     0%     0%     0%     0%     0%     0%     0%     0%     0%     0%     0%     0%     0%     0%     0%     0%     0%     0%     0%     0%     0%     0%     0%     0%     0%     0%     0%     0%     0%     0%     0%     0%     0%     0%     0%     0%     0%     0%     0%     0%     0%     0%     0%     0%     0%     0%     0%     0%     0%     0%     0%     0%     0%     0%     0%     0%     0%     0%     0%     0%     0%     0%     0%     0%     0%     0%     0%     0%     0%     0%     0%     0%     0%     0%     0%     0%     0%     0%     0%     0%     0%     0%     0%     0%     0%     0%     0%     0%     0%     0%     0%     0%     0%     0%     0%     0%     0%     0%     0%     0%     0%     0%     0%     0%     0%     0%     0%     0%     0%     0%     0%     0%     0%     0%     0%     0%     0%     0%     0%     0%     0%     0%     0%     0%     0%     0%     0%     0%     0%     0%     0%     0%     0%     0%     0%     0%     0%     0%     0%     0%     0%     0%     0%     0%     0%     0%     0%     0%     0%     0%     0%     0%     0%     0%     0%     0%     0%     0%     0%     0%     0%     0%     0%     0%     0%     0%     0%     0%     0%     0%     0%     0%     0%     0%     0%     0%     0%     0%     0%     0%     0%     0%     0%     0%     0%     0%     0%     0%     0%     0%     0%     0%     0%     0%     0%     0%     0%     0%     0%     0%     0%     0%     0%     0%     0%     0%     0%     0%     0%     0%     0%     0%     0%     0%     0%     0%     0%     0%     0%     0%     0%     0%     0%     0%     0%     0%     0%     0%     0%     0%     0%     0%     0%     0%     0%   |
| QuickQualify 8: Quick           QuickQualify Analytics         Page V           Web         17 (52)           Web         17 (52)           Meblie         26 (44)           700Doster         26 (44)           700Doster         26 (44)           700Doster         26 (44)           700Doster         26 (44)           700Doster         26 (44)           QuickQualify Applicants (3rd Party)         20           Desiria         3           Email         0           QuickGoo Analytics         264 (54)           Mobile         156 (4           Mobile         126 (45)           QuickGoore - Score to Consumer         7           Text&Score         0           Web         0           Mobile         0           Oblie         0           Mobile         0           QuickQualify Adverse Actions L         126 (4)           Meblied         0           QuickQualify Adverse Consumer         126 (4)           Meblied         0           QuickQualify Adverse Consumer         126 (4)           Applicants         126 (4)           Applicants No Le                                                                                                    | KApplication     ess     Considered     (1 (25%)     (25%)     (25%)     (25%)     (0 (0%)     (1 (25%)     (0 (0%)     (5%)     (0 (0%)     (5%)     (0 (0%)     (5%)     (0 (0%)     (1 (0%)     (1 (0%)     (1 (0%)     (1 (0%)     (1 (0%)     (1 (0%)     (1 (0%)     (1 (0%)     (1 (0%)     (1 (0%)     (1 (0%)     (1 (0%)     (1 (0%)     (1 (0%)     (1 (0%)     (1 (0%)     (1 (0%)     (1 (0%)     (1 (0%)     (1 (0%)     (1 (0%)     (1 (0%)     (1 (0%)     (1 (0%)     (1 (0%)     (1 (0%)     (1 (0%)     (1 (0%)     (1 (0%)     (1 (0%)     (1 (0%)     (1 (0%)     (1 (0%)     (1 (0%)     (1 (0%)     (1 (0%)     (1 (0%)     (1 (0%)     (1 (0%)     (1 (0%)     (1 (0%)     (1 (0%)     (0%)     (1 (0%)     (0%)     (1 (0%)     (0%)     (1 (0%)     (0%)     (1 (0%)     (0%)     (1 (0%)     (0%)     (1 (0%)     (0%)     (1 (0%)     (0%)     (1 (0%)     (0%)     (0%)     (0%)     (0%)     (0%)     (0%)     (0%)     (0%)     (0%)     (0%)     (0%)     (0%)     (0%)     (0%)     (0%)     (0%)     (0%)     (0%)     (0%)     (0%)     (0%)     (0%)     (0%)     (0%)     (0%)     (0%)     (0%)     (0%)     (0%)     (0%)     (0%)     (0%)     (0%)     (0%)     (0%)     (0%)     (0%)     (0%)     (0%)     (0%)     (0%)     (0%)     (0%)     (0%)     (0%)     (0%)     (0%)     (0%)     (0%)     (0%)     (0%)     (0%)     (0%)     (0%)     (0%)     (0%)     (0%)     (0%)     (0%)     (0%)     (0%)     (0%)     (0%)     (0%)     (0%)     (0%)     (0%)     (0%)     (0%)     (0%)     (0%)     (0%)     (0%)     (0%)     (0%)     (0%)     (0%)     (0%)     (0%)     (0%)     (0%)     (0%)     (0%)     (0%)     (0%)     (0%)     (0%)     (0%)     (0%)     (0%)     (0%)     (0%)     (0%)     (0%)     (0%)     (0%)     (0%)     (0%)     (0%)     (0%)     (0%)     (0%)     (0%)     (0%)     (0%)     (0%)     (0%)     (0%)     (0%)     (0%)     (0%)     (0%)     (0%)     (0%)     (0%)     (0%)     (0%)     (0%)     (0%)     (0%)     (0%)     (0%)     (0%)     (0%)     (0%)     (0%)     (0%)     (0%)     (0%)     (0%)     (0%)     (0%)                                                                         | H Complete     12%     6%     19%     0%     0%     0%     0%     0%     0%     0%     0%     0%     0%     0%     0%     0%     0%     0%     0%     0%     0%     0%     0%     0%     0%     0%     0%     0%     0%     0%     0%     0%     0%     0%     0%     0%     0%     0%     0%     0%     0%     0%     0%     0%     0%     0%     0%     0%     0%     0%     0%     0%     0%     0%     0%     0%     0%     0%     0%     0%     0%     0%     0%     0%     0%     0%     0%     0%     0%     0%     0%     0%     0%     0%     0%     0%     0%     0%     0%     0%     0%     0%     0%     0%     0%     0%     0%     0%     0%     0%     0%     0%     0%     0%     0%     0%     0%     0%     0%     0%     0%     0%     0%     0%     0%     0%     0%     0%     0%     0%     0%     0%     0%     0%     0%     0%     0%     0%     0%     0%     0%     0%     0%     0%     0%     0%     0%     0%     0%     0%     0%     0%     0%     0%     0%     0%     0%     0%     0%     0%     0%     0%     0%     0%     0%     0%     0%     0%     0%     0%     0%     0%                                                                                                    |
| QuickQuality & Quick       QuickQuality Analytics     rep v       Web     17 (52)       Web     17 (52)       Web     16 (41)       700Doaler     16 (41)       700Doaler     16 (4                                                                                                    | KApplication     ess Construct     d     d                                                                       | H Complete     12%     2%     19%     0%     0%     0%     0%     0%     0%     0%     0%     0%     0%     0%     0%     0%     0%     0%     0%     0%     0%     0%     0%     0%     0%     0%     0%     0%     0%     0%     0%     0%     0%     0%     0%     0%     0%     0%     0%     0%     0%     0%     0%     0%     0%     0%     0%     0%     0%     0%     0%     0%     0%     0%     0%     0%     0%     0%     0%     0%     0%     0%     0%     0%     0%     0%     0%     0%     0%     0%     0%     0%     0%     0%     0%     0%     0%     0%     0%     0%     0%     0%     0%     0%     0%     0%     0%     0%     0%     0%     0%     0%     0%     0%     0%     0%     0%     0%     0%     0%     0%     0%     0%     0%     0%     0%     0%     0%     0%     0%     0%     0%     0%     0%     0%     0%     0%     0%     0%     0%     0%     0%     0%     0%     0%     0%     0%     0%     0%     0%     0%     0%     0%     0%     0%     0%     0%     0%     0%     0%     0%     0%     0%     0%     0%     0%     0%     0%     0%     0%     0%     0%     0%     0%     0%     0%     0%                                                                                                    |
| QuickQualify Analytics       Web     17,133       Web     17,133       Web     17,135       Web     15,644       700Dester     16,644       700Dester     16,644       700Dester     0       QuickQualify     0       QuickQualify     0       Close     0       Experian Boot     3       Drilne     3       Drilne     3       Online     3       Online     4                                                                                                    | KApplication     ess Considerat     (1) 1 (25%)     1 (25%)     0 (0%)     1 (25%)     0 (0%)     1 (25%)     0 (0%)     0 (0%)     1 (25%)     0 (0%)     1 (25%)     0 (0%)     1 (25%)     0 (0%)     1 (25%)     0 (0%)     0 (0%)     0 (0%)     0 (0%)     0 (0%)     0 (0%)     0 (0%)     0 (0%)     0 (0%)     0 (0%)     0 (0%)     0 (0%)     0 (0%)     0 (0%)     0 (0%)     0 (0%)     0 (0%)     0 (0%)     0 (0%)     0 (0%)     0 (0%)     0 (0%)     0 (0%)     0 (0%)     0 (0%)     0 (0%)     0 (0%)     0 (0%)     0 (0%)     0 (0%)     0 (0%)     0 (0%)     0 (0%)     0 (0%)     0 (0%)     0 (0%)     0 (0%)     0 (0%)     0 (0%)     0 (0%)     0 (0%)     0 (0%)     0 (0%)     0 (0%)     0 (0%)     0 (0%)     0 (0%)     0 (0%)     0 (0%)     0 (0%)     0 (0%)     0 (0%)     0 (0%)     0 (0%)     0 (0%)     0 (0%)     0 (0%)     0 (0%)     0 (0%)     0 (0%)     0 (0%)     0 (0%)     0 (0%)     0 (0%)     0 (0%)     0 (0%)     0 (0%)     0 (0%)     0 (0%)     0 (0%)     0 (0%)     0 (0%)     0 (0%)     0 (0%)     0 (0%)     0 (0%)     0 (0%)     0 (0%)     0 (0%)     0 (0%)     0 (0%)     0 (0%)     0 (0%)     0 (0%)     0 (0%)     0 (0%)     0 (0%)     0 (0%)     0 (0%)     0 (0%)     0 (0%)     0 (0%)     0 (0%)     0 (0%)     0 (0%)     0 (0%)     0 (0%)     0 (0%)     0 (0%)     0 (0%)     0 (0%)     0 (0%)     0 (0%)     0 (0%)     0 (0%)     0 (0%)     0 (0%)     0 (0%)     0 (0%)     0 (0%)     0 (0%)     0 (0%)     0 (0%)     0 (0%)     0 (0%)     0 (0%)     0 (0%)     0 (0%)     0 (0%)     0 (0%)     0 (0%)     0 (0%)     0 (0%)     0 (0%)     0 (0%)     0 (0%)     0 (0%)     0 (0%)     0 (0%)     0 (0%)     0 (0%)     0 (0%)     0 (0%)     0 (0%)     0 (0%)     0 (0%)     0 (0%)     0 (0%)     0 (0%)     0 (0%)     0 (0%)     0 (0%)     0 (0%)     0 (0%)     0 (0%)     0 (0%)     0 (0%)     0 (0%)     0 (0%)     0 (0%)     0 (0%)     0 (0%)     0 (0%)     0 (0%)     0 (0%)     0 (0%)     0 (0%)     0 (0%)     0 (0%)     0 (0%)     0 (0%)     0 (0%)     0 (0%)     0 (0%)     0 (0%)     0 (0%)     0                                                                       | H Complete     12%     6%     19%     0%     0%     0%     0%     0%     0%     0%     0%     0%     0%     0%     0%     0%     0%     0%     0%     0%     0%     0%     0%     0%     0%     0%     0%     0%     0%     0%     0%     0%     0%     0%     0%     0%     0%     0%     0%     0%     0%     0%     0%     0%     0%     0%     0%     0%     0%     0%     0%     0%     0%     0%     0%     0%     0%     0%     0%     0%     0%     0%     0%     0%     0%     0%     0%     0%     0%     0%     0%     0%     0%     0%     0%     0%     0%     0%     0%     0%     0%     0%     0%     0%     0%     0%     0%     0%     0%     0%     0%     0%     0%     0%     0%     0%     0%     0%     0%     0%     0%     0%     0%     0%     0%     0%     0%     0%     0%     0%     0%     0%     0%     0%     0%     0%     0%     0%     0%     0%     0%     0%     0%     0%     0%     0%     0%     0%     0%     0%     0%     0%     0%     0%     0%     0%     0%     0%     0%     0%     0%     0%     0%     0%     0%     0%     0%     0%     0%     0%     0%     0%     0%     0%     0%     0%     0%     0%     0%     0%     0%     0%     0%     0%     0%     0%     0%     0%     0%     0%     0%     0%     0%     0%     0%     0%                                                                                                    |
| QuickQuality & Quick       QuickQuality Analysiss     Baye M       Web     17 (37)       Web     17 (37)       Meblin     16 (44)       7000saler     16       RenzQuality     0       QuickQuality Applicants (3rd Party)     0       RenzQuality     0       QuickQuality Applicants (3rd Party)     0       QuickQuality Applicants (3rd Party)     0       QuickQuality Analysics     186 (44)       Mobile     204 (5       QuickQuality Analysics     186 (44)       Mobile     204 (5       QuickQuality Analysics     186 (44)       Mobile     204 (5       QuickQuality Applicants     0       Web     156 (44)       Mobile     0       QuickQuality Adverses: Actions L     1       Charter Societ to Benamic     0       Mobile     0       QuickQuality Adverses: Actions L     1       Charter Societ to Bulled     1       Letters Delivered Socially     1       Adverse Letters Delivered Socially     1       QuickQuality Risk Based Prices     1                                                                                                    | KApplication                                                                                                    | Ye Complete     12%     6%     19%     0%     0    0%     0    0%     0    0%     0    0%     0    0%     0    0%     0    0%     0    0%     0    0%     0    0%     0    0%     0    0%     0    0%     0    0%     0    0%     0    0%     0    0%     0    0%     0    0%     0    0%     0    0%     0    0%     0    0%     0    0%     0    0%     0    0%     0    0%     0    0%     0    0%     0    0%     0    0%     0    0%     0    0%     0    0%     0    0%     0    0%     0    0%     0    0%     0    0%     0    0%     0    0%     0    0%     0    0%     0    0%     0    0%     0    0%     0    0%     0    0%     0    0%     0    0%     0    0%     0    0%     0    0%     0    0%     0    0%     0    0%     0    0%     0    0%     0    0%     0    0%     0    0%     0    0%     0    0%     0    0%     0    0%     0    0%     0    0%     0    0%     0    0%     0    0%     0    0%     0    0%     0    0%     0    0%     0    0%     0    0%     0    0%     0    0%     0    0%     0    0%     0    0%     0    0%     0    0%     0    0%     0    0%     0    0%     0    0%     0    0%     0    0%     0    0%     0    0%     0    0%     0    0%     0    0%     0    0%     0    0%     0    0%     0    0%     0    0%     0    0%     0    0%     0    0%     0    0%     0    0%     0    0%     0    0%     0    0%     0    0%     0    0%     0    0%     0    0%     0    0%     0    0%     0    0%     0    0%     0    0%     0    0%     0    0%     0    0%     0    0%     0    0%     0    0%     0    0%     0    0%     0    0%     0    0%     0    0%     0    0%     0    0%     0    0%     0    0%     0    0%     0    0%     0    0%     0    0%     0    0%     0    0%     0    0%     0    0%     0    0%     0    0%     0    0%     0    0%     0    0%     0    0%     0    0%     0    0%     0    0%     0    0%     0    0%     0    0%     0    0%     0    0%     0    0%     0    0%     0    0%     0    0%     0    0%     0    0%     0    0%     0    0%     0    0%     0    0%     0    0%     0    0%     0    0%     0   |
| QuickQualify 8: Quick       QuickQualify Analytics     Page V       Web     17 (52)       Web     17 (52)       Meblie     26 (44)       7000ester     16 (44)       7000ester     16 (44)       7000ester     16 (44)       7000ester     16 (44)       7000ester     16 (44)       QuickQualify Applicants (3rd Party)     10       Choine     3       Email     0       QuickGoo Analytics     Yea       QuickGoore - Score to Consumer     0       Web     156 (4       Mobile     0       QuickGoore - Score to Consumer     0       Web     0       Mobile     0       QuickQualify Adverse Actions L     156 (4)       Applicants     164       Latruer Anald     164       Latruer Socied to be Mailed     164       Latruer Socied to belivend Schedule     164       QuickQualify Rick Based Pricense     164       QuickQualify Rick Based Pricense     164                                                                                                    | KApplication     ess Considered     d                                                                      | Y Complete     12%     25%     29%     0%     29%     0%     0%     0%     0%     0%     0%     0%     0%     0%     0%     0%     0%     0%     0%     0%     0%     0%     0%     0%     0%     0%     0%     0%     0%     0%     0%     0%     0%     0%     0%     0%     0%     0%     0%     0%     0%     0%     0%     0%     0%     0%     0%     0%     0%     0%     0%     0%     0%     0%     0%     0%     0%     0%     0%     0%     0%     0%     0%     0%     0%     0%     0%     0%     0%     0%     0%     0%     0%     0%     0%     0%     0%     0%     0%     0%     0%     0%     0%     0%     0%     0%     0%     0%     0%     0%     0%     0%     0%     0%     0%     0%     0%     0%     0%     0%     0%     0%     0%     0%     0%     0%     0%     0%     0%     0%     0%     0%     0%     0%     0%     0%     0%     0%     0%     0%     0%     0%     0%     0%     0%     0%     0%     0%     0%     0%     0%     0%     0%     0%     0%     0%     0%     0%     0%     0%     0%     0%     0%     0%     0%     0%     0%     0%     0%     0%     0%     0%     0%     0%     0%     0%     0%     0%     0%     0%     0%     0%     0%     0%     0%     0%     0%     0%     0%     0%     0%     0%     0%     0%     0%     0%     0%     0%     0%     0%     0%     0%     0%     0%     0%     0%     0%     0%     0%     0%     0%     0%     0%     0%     0%     0%     0%     0%     0%     0%     0%     0%     0%     0%     0%     0%     0%     0%     0%     0%     0%     0%     0%     0%     0%     0%     0%     0%     0%     0%     0%     0%     0%     0%     0%     0%     0%     0%     0%     0%     0%     0%     0%     0%     0%     0%     0%     0%     0%     0%     0%     0%     0%     0%     0%     0%     0%     0%     0%     0%     0%     0%     0%     0%     0%     0%     0%     0%     0%     0%     0%     0%     0%     0%     0%     0%     0%     0%     0%     0%     0%     0%     0%     0%     0%     0%     0%     0%     0%     0%     0%     0%     0%     0%     0%     0%     0%     0%     0%     |
| QuickQualify 80 Quick       QuickQualify Analytics     Page 10       Web     17 (31       Web     17 (31       Web     15 (34       700Dester     16 (34       700Dester     16 (34       700Dester     0       QuickQualify     0       QuickQualify     0       QuickQualify     0       Cluose     3       Experiant Boott     3       Empil     0       QuickQualify     204 (5       Web     155 (44       Mobile     204 (5       Web     155 (44       Mobile     204 (5       QuickQualify Analytics     Yes       Web     155 (44       Mobile     0       Web     0       Web     0       Web     0       Mobile     0       Web     0       Mobile     0       Mobile     0       QuickQualify Adverse: Actions L       Verse Letters Delivered Schedue       QuickQualify Risk Based Priceug       QuickQualify Risk Based Priceug       QuickQualify Risk Based Priceug                                                                                                    | KApplication     ess Considered     (1) 1 (25%)     1 (25%)     0 (0%)     1 (25%)     0 (0%)     10 (25%)     0 (0%)     0 (0%)     0 (0%)     0 (0%)     0 (0%)     0 (0%)     0 (0%)     0 (0%)     0 (0%)     0 (0%)     0 (0%)     0 (0%)     0 (0%)     0 (0%)     0 (0%)     0 (0%)     0 (0%)     0 (0%)     0 (0%)     0 (0%)     0 (0%)     0 (0%)     0 (0%)     0 (0%)     0 (0%)     0 (0%)     0 (0%)     0 (0%)     0 (0%)     0 (0%)     0 (0%)     0 (0%)     0 (0%)     0 (0%)     0 (0%)     0 (0%)     0 (0%)     0 (0%)     0 (0%)     0 (0%)     0 (0%)     0 (0%)     0 (0%)     0 (0%)     0 (0%)     0 (0%)     0 (0%)     0 (0%)     0 (0%)     0 (0%)     0 (0%)     0 (0%)     0 (0%)     0 (0%)     0 (0%)     0 (0%)     0 (0%)     0 (0%)     0 (0%)     0 (0%)     0 (0%)     0 (0%)     0 (0%)     0 (0%)     0 (0%)     0 (0%)     0 (0%)     0 (0%)     0 (0%)     0 (0%)     0 (0%)     0 (0%)     0 (0%)     0 (0%)     0 (0%)     0 (0%)     0 (0%)     0 (0%)     0 (0%)     0 (0%)     0 (0%)     0 (0%)     0 (0%)     0 (0%)     0 (0%)     0 (0%)     0 (0%)     0 (0%)     0 (0%)     0 (0%)     0 (0%)     0 (0%)     0 (0%)     0 (0%)     0 (0%)     0 (0%)     0 (0%)     0 (0%)     0 (0%)     0 (0%)     0 (0%)     0 (0%)     0 (0%)     0 (0%)     0 (0%)     0 (0%)     0 (0%)     0 (0%)     0 (0%)     0 (0%)     0 (0%)     0 (0%)     0 (0%)     0 (0%)     0 (0%)     0 (0%)     0 (0%)     0 (0%)     0 (0%)     0 (0%)     0 (0%)     0 (0%)     0 (0%)     0 (0%)     0 (0%)     0 (0%)     0 (0%)     0 (0%)     0 (0%)     0 (0%)     0 (0%)     0 (0%)     0 (0%)     0 (0%)     0 (0%)     0 (0%)     0 (0%)     0 (0%)     0 (0%)     0 (0%)     0 (0%)     0 (0%)     0 (0%)     0 (0%)     0 (0%)     0 (0%)     0 (0%)     0 (0%)     0 (0%)     0 (0%)     0 (0%)     0 (0%)     0 (0%)     0 (0%)     0 (0%)     0 (0%)     0 (0%)     0 (0%)     0 (0%)     0 (0%)     0 (0%)     0 (0%)     0 (0%)     0 (0%)     0 (0%)     0 (0%)     0 (0%)     0 (0%)     0 (0%)     0 (0%)     0 (0%)     0 (0%)     0 (0%)     0 (0%)     0 (0%)     0 (0%                                                                      | H Complete     12%     6%     19%     0%     0%     0%     0%     0%     0%     0%     0%     0%     0%     0%     0%     0%     0%     0%     0%     0%     0%     0%     0%     0%     0%     0%     0%     0%     0%     0%     0%     0%     0%     0%     0%     0%     0%     0%     0%     0%     0%     0%     0%     0%     0%     0%     0%     0%     0%     0%     0%     0%     0%     0%     0%     0%     0%     0%     0%     0%     0%     0%     0%     0%     0%     0%     0%     0%     0%     0%     0%     0%     0%     0%     0%     0%     0%     0%     0%     0%     0%     0%     0%     0%     0%     0%     0%     0%     0%     0%     0%     0%     0%     0%     0%     0%     0%     0%     0%     0%     0%     0%     0%     0%     0%     0%     0%     0%     0%     0%     0%     0%     0%     0%     0%     0%     0%     0%     0%     0%     0%     0%     0%     0%     0%     0%     0%     0%     0%     0%     0%     0%     0%     0%     0%     0%     0%     0%     0%     0%     0%     0%     0%     0%     0%     0%     0%     0%     0%     0%     0%     0%     0%     0%     0%     0%     0%     0%     0%     0%     0%     0%     0%     0%     0%     0%     0%     0%     0%     0%     0%     0%     0%     0%     0%     0%     0%     0%     0%     0%     0%     0%     0%     0%     0%     0%     0%     0%     0%     0%     0%     0%     0%     0%     0%     0%     0%     0%     0%     0%     0%     0%     0%     0%     0%     0%     0%     0%     0%     0%     0%     0%     0%     0%     0%     0%     0%     0%     0%     0%     0%     0%     0%     0%     0%     0%     0%     0%     0%     0%     0%     0%     0%     0%     0%     0%     0%     0%     0%     0%     0%     0%     0%     0%     0%     0%     0%     0%     0%     0%     0%     0%     0%     0%     0%     0%     0%     0%     0%     0%     0%     0%     0%     0%     0%     0%     0%     0%     0%     0%     0%     0%     0%     0%     0%     0%     0%     0%     0%     0%     0%     0%     0%     0%     0%     0%     0%     0%     0%     0 |
| QuickQualify 85 Quick       QuickQualify Analytics     Page V       Web     17 (35)       Web     17 (35)       Web     17 (35)       Web     17 (35)       Web     17 (35)       Web     16 (41)       7000aler     0       RenzQualify     0       QuickQualify Applicants (3rd Party)     0       Chorne     3       Denine     3       Denine     3       Denine     3       Outsdop Analytics     Nage V       QuickQualify Analytics     Nage V       QuickGore - Score to Consumer     0       Noble     204 (5       QuickGore - Score to Consumer     0       Noble     0       Web     0       QuickGorea - Score to Mailed     10       Letters Planetd     0       Mobile     0       QuickQualify Adverse: Action L     10       QuickQualify RickBased     0       QuickQualify Rick Based Pricence       QuickQualify Rick Based Pricence       QuickQualify Rick Based Pricence       Rotoce Queid to b Mailed       Notoce Queid to Mailed       Notoce Rue mailed                                                                                                    | KApplication                                                                                                    | Ye Complete     25%     6%     29%     0%     0%     0%     0%     0%     0%     0%     0%     0%     0%     0%     0%     0%     0%     0%     0%     0%     0%     0%     0%     0%     0%     0%     0%     0%     0%     0%     0%     0%     0%     0%     0%     0%     0%     0%     0%     0%     0%     0%     0%     0%     0%     0%     0%     0%     0%     0%     0%     0%     0%     0%     0%     0%     0%     0%     0%     0%     0%     0%     0%     0%     0%     0%     0%     0%     0%     0%     0%     0%     0%     0%     0%     0%     0%     0%     0%     0%     0%     0%     0%     0%     0%     0%     0%     0%     0%     0%     0%     0%     0%     0%     0%     0%     0%     0%     0%     0%     0%     0%     0%     0%     0%     0%     0%     0%     0%     0%     0%     0%     0%     0%     0%     0%     0%     0%     0%     0%     0%     0%     0%     0%     0%     0%     0%     0%     0%     0%     0%     0%     0%     0%     0%     0%     0%     0%     0%     0%     0%     0%     0%     0%     0%     0%     0%     0%     0%     0%     0%     0%     0%     0%     0%     0%                                                                                                    |
| QuickQuality & Quick       QuickQuality Analytics     Page V       Web     17 (52)       Web     17 (52)       Meblie     16 (44)       7000baller     16 (44)       7000baller     16 (44)       7000baller     16 (44)       7000baller     16 (44)       7000baller     16 (44)       QuickQuality Applicants (3rd Party)     10       Choine     3       Email     Page V       QuickGoo Analytics     Yes       QuickGoore - Score to Consumer     156 (4       Tent#Score     0       Web     0       Mobile     0       QuickGoore - Score to Consumer     156 (4       Tent#Score     0       Web     0       Mobile     0       QuickGoore - Score to Consumer     156 (4       Tent#Score     0       Web     0       QuickGoore - Score to Consumer     156 (4       Tent#Score     0       Web     0       Mobile     0       QuickGore - Score to Consumer     156 (4       Tent#Score     0       Web     0       QuickGore - Score to Consumer     10       Applicants     10       Rotoces F                                                                                                    | KApplication     ess     Considered     in     is     is                                                                          | Y Complete     12%     25%     29%     29%     0%     29%     0%     0%     0%     0%     0%     0%     0%     0%     0%     0%     0%     0%     0%     0%     0%     0%     0%     0%     0%     0%     0%     0%     0%     0%     0%     0%     0%     0%     0%     0%     0%     0%     0%     0%     0%     0%     0%     0%     0%     0%     0%     0%     0%     0%     0%     0%     0%     0%     0%     0%     0%     0%     0%     0%     0%     0%     0%     0%     0%     0%     0%     0%     0%     0%     0%     0%     0%     0%     0%     0%     0%     0%     0%     0%     0%     0%     0%     0%     0%     0%     0%     0%     0%     0%     0%     0%     0%     0%     0%     0%     0%     0%     0%     0%     0%     0%     0%     0%     0%     0%     0%     0%     0%     0%     0%     0%     0%     0%     0%     0%     0%     0%     0%     0%     0%     0%     0%     0%     0%     0%     0%     0%     0%     0%     0%     0%     0%     0%     0%     0%     0%     0%     0%     0%     0%     0%     0%     0%     0%     0%     0%     0%     0%     0%     0%     0%     0%     0%     0%     0%     0%     0%     0%     0%     0%     0%     0%     0%     0%     0%     0%     0%     0%     0%     0%     0%     0%     0%     0%     0%     0%     0%     0%     0%     0%     0%     0%     0%     0%     0%     0%     0%     0%     0%     0%     0%     0%     0%     0%     0%     0%     0%     0%     0%     0%     0%     0%     0%     0%     0%     0%     0%     0%     0%     0%     0%     0%     0%     0%     0%     0%     0%     0%     0%     0%     0%     0%     0%     0%     0%     0%     0%     0%     0%     0%     0%     0%     0%     0%     0%     0%     0%     0%     0%     0%     0%     0%     0%     0%     0%     0%     0%     0%     0%     0%     0%     0%     0%     0%     0%     0%     0%     0%     0%     0%     0%     0%     0%     0%     0%     0%     0%     0%     0%     0%     0%     0%     0%     0%     0%     0%     0%     0%     0%     0%     0%     0%     0%     0%     0%     0%     0%     0%    |
| QuickQualify B: Quick           QuickQualify Analytics         Page M           Web         17 (31)           Web         17 (31)           Web         17 (31)           Web         16 (44)           700Dester         16 (44)           700Dester         16 (44)           700Dester         0           QuickQualify Applicants (3rd Party)         0           Close         Bage M           Buperian Boott         3           Empil         0           QuickQualify Applicants (3rd Party)         0           QuickQualify Applicants         264 (5)           Web         264 (5)           Web         155 (44)           Web         264 (5)           Web         0           GuickGoore - Score to Consumer         0           Total Applicants         400           Mobile         0           QuickQualify Adverse: Actions L         Consected Usally           Applicants with No Litter: Delivered         Sconduc           Adverse Letters Delivered         Consected           QuickQualify Risk Based Priceus         Consected           Conseck Maid         Noteces Queset to be Mailed                                                                                                    | KApplication     ess Construct     d     d                                                                       | H Complete     12%     6%     19%     0%     0%     0%     0%     0%     0%     0%     0%     0%     0%     0%     0%     0%     0%     0%     0%     0%     0%     0%     0%     0%     0%     0%     0%     0%     0%     0%     0%     0%     0%     0%     0%     0%     0%     0%     0%     0%     0%     0%     0%     0%     0%     0%     0%     0%     0%     0%     0%     0%     0%     0%     0%     0%     0%     0%     0%     0%     0%     0%     0%     0%     0%     0%     0%     0%     0%     0%     0%     0%     0%     0%     0%     0%     0%     0%     0%     0%     0%     0%     0%     0%     0%     0%     0%     0%     0%     0%     0%     0%     0%     0%     0%     0%     0%     0%     0%     0%     0%     0%     0%     0%     0%     0%     0%     0%     0%     0%     0%     0%     0%     0%     0%     0%     0%     0%     0%     0%     0%     0%     0%     0%     0%     0%     0%     0%     0%     0%     0%     0%     0%     0%     0%     0%     0%     0%     0%     0%     0%     0%     0%     0%     0%     0%     0%     0%     0%     0%     0%     0%     0%     0%     0%     0%     0%     0%     0%     0%     0%     0%     0%     0%     0%     0%     0%     0%     0%     0%     0%     0%     0%     0%     0%     0%     0%     0%     0%     0%     0%     0%     0%     0%     0%     0%     0%     0%     0%     0%     0%     0%     0%     0%     0%     0%     0%     0%     0%     0%     0%     0%     0%     0%     0%     0%     0%     0%     0%     0%     0%     0%     0%     0%     0%     0%     0%     0%     0%     0%     0%     0%     0%     0%     0%     0%     0%     0%     0%     0%     0%     0%     0%     0%     0%     0%     0%     0%     0%     0%     0%     0%     0%     0%     0%     0%     0%     0%     0%     0%     0%     0%     0%     0%     0%     0%     0%     0%     0%     0%     0%     0%     0%     0%     0%     0%     0%     0%     0%     0%     0%     0%     0%     0%     0%     0%     0%     0%     0%     0%     0%     0%     0%     0%     0%     0%     0%     0%     0%     0 |
| QuickQuality & Quick           QuickQuality Analysiss         Page M           Web         17 (35)           Web         17 (35)           Web         17 (35)           Web         17 (35)           Web         17 (35)           Web         17 (35)           Web         17 (35)           Web         17 (35)           Web         16 (41)           Y000saler         0           Respanse         0           QuickQuality Applicants (3rd Party)         0           Chine         3           Online         3           Online         3           OutsApp Analytics         No           Web         156 (44)           Mobile         244 (5           Web         156 (44)           Mobile         244 (5           QuickGoore - Score to Consumer         0           Web         0           QuickGoore - Score to Consumer         0           Mobile         0           QuickGoore - Score to Mailed         Letters Privered           Letters Queber Molesh         0           Letters Queber Molesh         0           Applica                                                                                                    | KApplication     ses     Considered     4     4     1 (25%)     1 (25%)     0 (0%)     1 (25%)     0 (0%)     1 (25%)     0 (0%)     1 (25%)     1 0 (0%)     1 0 (0%)     1 0 (0%)     1 0 (0%)     1 0 (0%)     1 0 (0%)     1 0 (0%)     1 0 (0%)     1 0 (0%)     1 0 (0%)     1 0 (0%)     1 0 (0%)     1 0 (0%)     1 0 (0%)     1 0 (0%)     1 0 (0%)     1 0 (0%)     1 0 (0%)     1 0 (0%)     1 0 (0%)     1 0 (0%)     1 0 (0%)     1 0 (0%)     1 0 (0%)     1 0 (0%)     1 0 (0%)     1 0 (0%)     1 0 (0%)     1 0 (0%)     1 0 (0%)     1 0 (0%)     1 0 (0%)     1 0 (0%)     1 0 (0%)     1 0 (0%)     1 0 (0%)     1 0 (0%)     1 0 (0%)     1 0 (0%)     1 0 (0%)     1 0 (0%)     1 0 (0%)     1 0 (0%)     1 0 (0%)     1 0 (0%)     1 0 (0%)     1 0 (0%)     1 0 (0%)     1 0 (0%)     1 0 (0%)     1 0 (0%)     1 0 (0%)     1 0 (0%)     1 0 (0%)     1 0 (0%)     1 0 (0%)     1 0 (0%)     1 0 (0%)     1 0 (0%)     1 0 (0%)     1 0 (0%)     1 0 (0%)     1 0 (0%)     1 0 (0%)     1 0 (0%)     1 0 (0%)     1 0 (0%)     1 0 (0%)     1 0 (0%)     1 0 (0%)     1 0 (0%)     1 0 (0%)     1 0 (0%)     1 0 (0%)     1 0 (0%)     1 0 (0%)     1 0 (0%)     1 0 (0%)     1 0 (0%)     1 0 (0%)     1 0 (0%)     1 0 (0%)     1 0 (0%)     1 0 (0%)     1 0 (0%)     1 0 (0%)     1 0 (0%)     1 0 (0%)     1 0 (0%)     1 0 (0%)     1 0 (0%)     1 0 (0%)     1 0 (0%)     1 0 (0%)     1 0 (0%)     1 0 (0%)     1 0 (0%)     1 0 (0%)     1 0 (0%)     1 0 (0%)     1 0 (0%)     1 0 (0%)     1 0 (0%)     1 0 (0%)     1 0 (0%)     1 0 (0%)     1 0 (0%)     1 0 (0%)     1 0 (0%)     1 0 (0%)     1 0 (0%)     1 0 (0%)     1 0 (0%)     1 0 (0%)     1 0 (0%)     1 0 (0%)     1 0 (0%)     1 0 (0%)     1 0 (0%)     1 0 (0%)     1 0 (0%)     1 0 (0%)     1 0 (0%)     1 0 (0%)     1 0 (0%)     1 0 (0%)     1 0 (0%)     1 0 (0%)     1 0 (0%)     1 0 (0%)     1 0 (0%)     1 0 (0%)     1 0 (0%)     1 0 (0%)     1 0 (0%)     1 0 (0%)     1 0 (0%)     1 0 (0%)     1 0 (0%)     1 0 (0%)     1 0 (0%)     1 0 (0%)     1 0 (0%)     1 0 (0%)     1 0 (0%)     1 0 (0%)                                                                         | Ye Complete     12%     26%     29%     29%     29%     0%     0 %     0 %     0 %     0 %     0 %     0 %     0 %     0 %     0 %     0 %     0 %     0 %     0 %     0 %     0 %     0 %     0 %     0 %     0 %     0 %     0 %     0 %     0 %     0 %     0 %     0 %     0 %     0 %     0 %     0 %     0 %     0 %     0 %     0 %     0 %     0 %     0 %     0 %     0 %     0 %     0 %     0 %     0 %     0 %     0 %     0 %     0 %     0 %     0 %     0 %     0 %     0 %     0 %     0 %     0 %     0 %     0 %     0 %     0 %     0 %     0 %     0 %     0 %     0 %     0 %     0 %     0 %     0 %     0 %     0 %     0 %     0 %     0 %     0 %     0 %     0 %     0 %     0 %     0 %     0 %     0 %     0 %     0 %     0 %     0 %     0 %     0 %     0 %     0 %     0 %     0 %     0 %     0 %     0 %     0 %     0 %     0 %     0 %     0 %     0 %     0 %     0 %     0 %     0 %     0 %     0 %     0 %     0 %     0 %     0 %     0 %     0 %     0 %     0 %     0 %     0 %     0 %     0 %     0 %     0 %     0 %     0 %     0 %     0 %     0 %     0 %     0 %     0 %     0 %     0 %     0 %     0 %     0 %     0 %     0 %     0 %     0 %     0 %     0 %     0 %     0 %     0 %     0 %     0 %     0 %     0 %     0 %     0 %     0 %     0 %     0 %     0 %     0 %     0 %     0 %     0 %     0 %     0 %     0 %     0 %     0 %     0 %     0 %     0 %     0 %     0 %     0 %     0 %     0 %     0 %     0 %     0 %     0 %     0 %     0 %     0 %     0 %     0 %     0 %     0 %     0 %     0 %     0 %     0 %     0 %     0 %     0 %     0 %     0 %     0 %     0 %     0 %     0 %     0 %     0 %     0 %     0 %     0 %     0 %     0 %     0 %     0 %     0 %     0 %     0 %     0 %     0 %     0 %     0 %     0 %     0 %     0 %     0 %     0 %     0 %     0 %     0 %     0 %     0 %     0 %     0 %     0 %     0 %     0 %     0 %     0 %     0 %     0 %     0 %     0 %     0 %     0 %     0 %     0 %     0 %     0 %     0 %     0 %     0 %     0 %     0 %     0 %     0 %     0 %     0 %     0 %     0 %     0  |
| QuickQuality Analytics     Page V       QuickQuality Analytics     17 53       Web     17 53       Meblie     16 64       7000ester     16 64       7000ester     16 64       7000ester     17 65       RenzQuality Analytics     16 64       7000ester     16 64       200ester     16 64       200ester     17 65       200ester     10 64       200ester     10 64       200ester     3       200ester     3       200ester     4       200ester     4       200ester     4       200ester     4       200ester     4       200ester     5       200ester     5    200ester     5                                                                                                    | KApplication     ess Considered     in(1):1:(25%)     0 (0%)     in(25%)     0 (0%)     in(25%)     0 (0%)     in(25%)     in(25\%)     in(25\%)     in(25\%) | Ye Complete     12%     6%     19%     0%     0%     0%     0%     0%     0%     0%     0%     0%     0%     0%     0%     0%     0%     0%     0%     0%     0%     0%     0%     0%     0%     0%     0%     0%     0%     0%     0%     0%     0%     0%     0%     0%     0%     0%     0%     0%     0%     0%     0%     0%     0%     0%     0%     0%     0%     0%     0%     0%     0%     0%     0%     0%     0%     0%     0%     0%     0%     0%     0%     0%     0%     0%     0%     0%     0%     0%     0%     0%     0%     0%     0%     0%     0%     0%     0%     0%     0%     0%     0%     0%     0%     0%     0%     0%     0%     0%     0%     0%     0%     0%     0%     0%     0%     0%     0%     0%     0%     0%     0%     0%     0%     0%     0%     0%     0%     0%     0%     0%     0%     0%     0%     0%     0%     0%     0%     0%     0%     0%     0%     0%     0%     0%     0%     0%     0%     0%     0%     0%     0%     0%     0%     0%     0%     0%     0%     0%     0%     0%     0%     0%     0%     0%     0%     0%     0%     0%     0%     0%                                                                                                    |

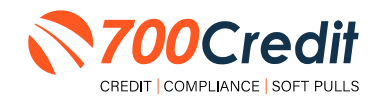

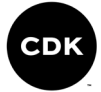

# **Compliance for Credit Reports**

#### What must dealers have in place today:

- Red Flag, which includes OFAC on every applicant, and remediate all alerts.
- Properly provide Adverse Action and Risk Based Pricing notices to consumers.
- Must abide by the regulations, and be able to **PROVE** they abide through monthly audits.

700Credit provides our dealers a comprehensive platform that keeps your business in compliance with every transaction. **Our Compliance Dashboard includes:** 

- Red Flag
- Risk Based Pricing Notices
- Adverse Action Notices
- OFAC
- Privacy Notices
- Out of Wallet Questions
- Audit Reports

# **Red Flag Regulation**

Our Red Flag ID solution is customizable for your dealership's specific needs and provides a total solution to satisfy all Red Flag requirements. This is an automated solution that shows results directly within the credit report. Available with every potential Red Flag alert, 700Credit provides a list of multiple choice "out of wallet" questions that an identity thief would have a hard time answering, allowing you to validate identity without the consumer leaving the dealership.

#### What must dealers have in place today:

- Red Flag which includes OFAC on every Applicant, and remediate all alerts
- Properly provide Adverse Action and Risk Based Pricing notices to consumers
- Must abide by the regulations, and be able to PROVE they abide through monthly audits.
- Dealers are required by law to have a WRITTEN Identity Theft Protection POLICY (ITPP) (700Credit has a template available for you)
  - This policy must have a training component, a monitoring component, a reporting component and an audit component
- Dealers must have a Compliance Officer identified for your store

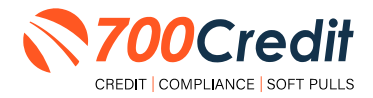

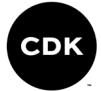

# **Red Flag: Key Components**

- OFAC Database Search
- Address Verification against a Public Record Database
- Fraud Database Check
  - Database contains known fraudulent addresses (Prisons, mail drops, fraudulent activity in the past, etc.)
  - Master Death File
  - Social Security Number Validation
- ID Verification Component
- Military Lending Act
- Synthetic ID Fraud

| lde<br>Veri | entity<br>ification R<br>s        | ame: TES<br>ed Flag S<br>core Risk | r TEST<br><b>core:</b> 99<br>I <b>Level: Medium Ris</b> | Status: Out of                                                                                                    | Wallet Required                                    |
|-------------|-----------------------------------|------------------------------------|---------------------------------------------------------|----------------------------------------------------------------------------------------------------|----------------------------------------------------|
|             | Section                           |                                    | Result                                                  | Alert                                                                                                    | Next Steps                                         |
|             | ▹ OFAC                            |                                    | Clear                                                   |                                                                                                    |                                                    |
|             | ▹ ID Match                        |                                    | Alert                                                   | Subject not found<br>Last Name: Not Found<br>Address: Not Found<br>SSN: Not Found                                                                                                    | Out of<br>Wallet<br>Questions                      |
|             | > Red Flag Alerts                 |                                    | Alert                                                   | Zip Code vs City; ZIP Code not issued<br>Zip Code vs State: ZIP Code not issued<br>Issuance Year Status: Not Issued Yet<br>Phone Code vs Sizh Code: Not available<br>Phone Code vs Zip Code: Not available<br>ZIP code has not been issue<br>SSN likely not issued prior to June 2011 | <u>Out of</u><br><u>Wallet</u><br><u>Questions</u> |
|             | <ul> <li>Synthetic IE</li> </ul>  | )                                  | -                                                       | -                                                                                                    | -                                                  |
|             | ➤ MLA Search  Clear               |                                    | Clear                                                   |                                                                                                    |                                                    |
|             | <ul> <li>ID Verificati</li> </ul> | ion                                | Incomplete                                              | Verification of ID Required                                                                                                    | Verify ID                                          |
|             | V                                 | iew Detail Re                      | port                                                    | <270€                                                                                                    | <b>)</b> Credit                                    |

# **Out of Wallet (OOW) Questions**

Out of Wallet (OOW) questions are designed to speed the verification process and keep your customers in your store. When a Red Flag alert occurs, your dealership must validate the person's identity. If you ask an applicant for additional forms of identity and address verification and they have to leave the store, you risk them not coming back.

- Available: OOW questions are available instantly and available for every applicant processed through our 700Dealer platform or through our affiliate partner's platform.
- Added Security: Multiple choice questions that would be hard for an identity thief to answer.
- Instant Verification: If the customer answers the majority of the questions correctly, their identity is verified and the alert is automatically resolved, allowing you to proceed with the transaction.

| umber of Questions: 1                                                                                                    |                                                                                                    |
|----------------------------------------------------------------------------------------------------|----------------------------------------------------------------------------------------------------|
| Accellent to an exactly, you proceed lives to POTESSAL Mean crossed on a                                                                                                    | a instruction in the second statement of the second statement of the second statem |
| D PUNDUR                                                                                                    |                                                                                                    |
| / RDOLAND                                                                                                    |                                                                                                    |
| - RMDO,PE                                                                                                    |                                                                                                    |
| WILDOLEBORD                                                                                                    |                                                                                                    |
| D NOVE OF THE ABOVE/DOES NOT APPLY                                                                                                    |                                                                                                    |
| which are of the backway recall prote class on way based if there is an a second                                                                                                    | modicenti cato, dene oduci 1927E OF THE MOVE,                                                                                                    |
| ₩KEHS                                                                                                    |                                                                                                    |
| 2 BOOT BARN                                                                                                    |                                                                                                    |
| CLEDY FISHER                                                                                                    |                                                                                                    |
| DEWLTT TRAVE, MART                                                                                                    |                                                                                                    |
| NONE OF THE ABOVE/DOES NOT APPLY                                                                                                    |                                                                                                    |
| - 4735-995<br>975-995<br>975-910<br>9125-910<br>4125-9120                                                                                                    |                                                                                                    |
| U HONE OF THE ADDIT/DOES ADD APRCY                                                                                                    |                                                                                                    |
| Construction of the second second sec |                                                                                                    |
| 1945                                                                                                    |                                                                                                    |
| 0 198                                                                                                    |                                                                                                    |
| 0/1953                                                                                                    |                                                                                                    |
| W 1994                                                                                                    |                                                                                                    |
| Area offer the courty in the address was presented.                                                                                                    |                                                                                                    |
| inter .                                                                                                    |                                                                                                    |
| I COSS                                                                                                    |                                                                                                    |
| Disastrutte                                                                                                    |                                                                                                    |
| WINDOW R                                                                                                    |                                                                                                    |
| HAMPSHIE<br>HORPOL                                                                                                    |                                                                                                    |
| MANYSHIE<br>NEWCOL<br>MEDILISEX<br>ANN: OF THE REPORT AND ANY ANY                                                                                                    |                                                                                                    |

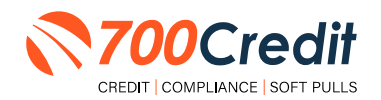

25

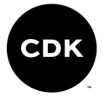

# **Risk-Based Pricing Notices**

The Risk-Based Pricing Regulation affects dealerships whether or not they pull a credit report on their customers. The regulation is intended to improve the accuracy of credit information by alerting those consumers who may have negative information existing on their credit file.

Consumers are provided their score, how their score ranks nationally and some educational information on how to obtain a copy of their report and what to do if they find inaccurate information.

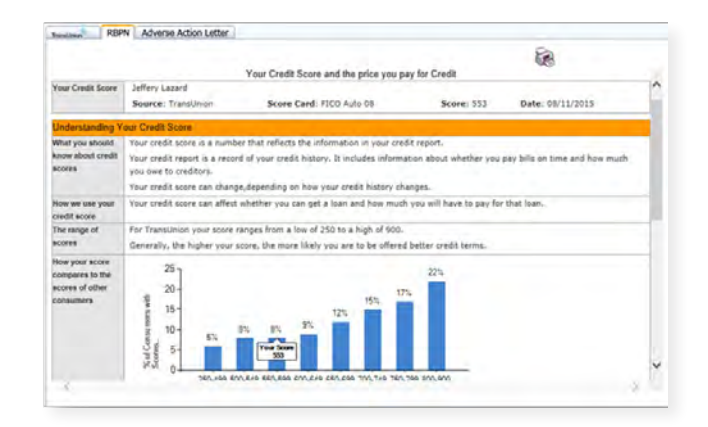

- Compliance is automated for this regulation
- Generated instantly with every credit report pulled
- Dealers can print or email from within the view credit report window
- Any consumer that the notice was not printed or emailed to, will be mailed their notice by the 700Credit mailhouse. Ensures people who never make it to the Finance office will receive a copy.
- Included in the Compliance Dashboard report to monitor activity
- RBPN Audit report available that shows every consumer who's credit file was access and how and when each consumer received their notice.

#### **RBPN: Recommended Best Practices**

- Consider a process where the RBPN is presented to the consumer during signing ceremony and have the consumer sign a copy and place in Deal Jacket.
- Add to your monthly audit check list that you utilize when auditing deal jackets.
- Consider delegating personnel to review notices that have not been delivered and emailing them to the consumer.
- Utilize the dashboard to monitor for printing and emailing of the RBPN, minimizing costs from RBPN's being mailed to the customer.
- The RBPN audit report can be run to show every customer a credit report was run on and how their RBPN was delivered.

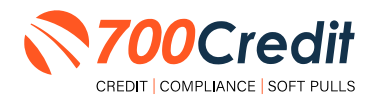

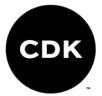

# **Adverse Action Notices**

Dealerships are considered creditors and are responsible for providing Adverse Action notices to customers that were not offered financing or consumers who were offered alternative financing but denied the offer. 700Credit has a solution that automatically keeps your dealership in compliance with Adverse Action obligations.

- Generated instantly with every report
- Stored on 700Dealer.com system
- Included in Compliance Dashboard report
- Print or email to the consumer
- Mailhouse supported

|                                                                                                    |                                                                                                    | Pa                                                                                                    |                                                                                                    |
|----------------------------------------------------------------------------------------------------|----------------------------------------------------------------------------------------------------|----------------------------------------------------------------------------------------------------|----------------------------------------------------------------------------------------------------|
|                                                                                                    |                                                                                                    | 100                                                                                                    |                                                                                                    |
|                                                                                                    | NOTICE OF ADV                                                                                                    | ERSE ACTION                                                                                                    |                                                                                                    |
| 08/11/2015                                                                                                    |                                                                                                    |                                                                                                    | 1                                                                                                    |
| Jeffery Lazard<br>1020 Brickyard Trir #7<br>Seaford, DE 19973                                                                                                    |                                                                                                    |                                                                                                    |                                                                                                    |
| Dear Jeffery Lazard,                                                                                                    |                                                                                                    |                                                                                                    |                                                                                                    |
| Thank you for your recent interest in<br>were either denied credit or offered o<br>a being provided only to you and do<br>have not changed.                                                                                                    | purchasing or leasing a vehicle at 7/<br>redit at lower terms than what you a<br>as not in any way impact your credit                                                                                                    | 0 XML Test Account. This letter is being sent to you to<br>pplied for based on your recent credit inquiry for a veh<br>history or score. If you purchased a car, the terms of your score.                                                                                                    | because you<br>licle. This notice<br>your agreement                                                          |
| Ne likely obtained information from a<br>he consumer reporting agency that y<br>contained in the report, the agency d<br>available for your purchase. You hav<br>consumer reporting agency: You also<br>correceive this notice. If you find the<br>fispute the matter with the reporting | consumer reporting agency as part<br>provided a report to us, however, will<br>id not play a part in the decision and<br>e a right under the Fair Credit Repor-<br>blave the right to a free copy of you<br>on have the right to a free copy of you<br>The credit reporting agency.                                                                                                    | of the negotiations. If we did, the box checked below<br>to the decision may be based in whole or in part on the<br>is unable to supply reasons with a lender may not ha-<br>ming Act to be write an ender allow contact in proor tee<br>port you receive in inscructure or incomplete, you have<br>any be reached by using the contact information bo | would indicate<br>te information<br>ve been<br>dit file at the<br>to 0 days after<br>a the right to<br>thow. |
| or instance, we obtained your credit                                                                                                    | t score from the consumer reporting                                                                                                    | agency(ies) checked below and used it in making our                                                                                                    | credit decision                                                                                              |
| Equifax                                                                                                    | Experian                                                                                                    | TransUnion                                                                                                    |                                                                                                    |
|                                                                                                    | Annual Contract of Contract of | the second second second second second second second second second second second second second second second se                                                                                                    |                                                                                                    |

#### Adverse Action: Recommended Best Practices

- Review 700Credit's automation methods for minimizing manual efforts
  - · Scorecard cutoffs, so top credit tier consumers never receive a notice
  - Automate the mailing of the notices for those consumers not mailed or emailed notices
- Add to your monthly audit check list that you utilize when auditing Dead deal jackets.
- Consider delegating personnel to review consumers who did not purchase a car for notices that have not been delivered and emailing them to the consumer.
- Utilize the dashboard to monitor for printing and emailing of the Adverse Action, minimizing costs from Adverse Action Notice's being mailed to the customer.
- The Adverse Action audit report can be run to show every customer a credit report was run on and how their Adverse Action was delivered.

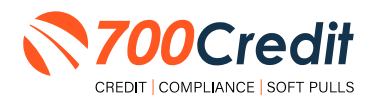

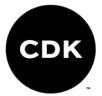

## **OFAC Search**

OFAC is a department within the U.S. Treasury, the Office of Foreign Assets Control (OFAC), and is responsible for administering and enforcing economic sanctions against suspected terrorists, drug dealers and money launderers.

Specifically, OFAC is a database which identifies Specially Designated Nationals (SDN) – those individuals or businesses linked with illegal activities – with whom an entity, including dealerships, are prohibited from doing business. This includes cash deals.

700Credit's quick and easy OFAC solution screens your customers against the OFAC database with every transaction.

If a match occurs, 700Credit will assist your dealership employees with the necessary steps to remain compliant with the federal government's regulations.

A "**next steps**" link will appear with insturctions on how to resolve the issue, as shown to the right.

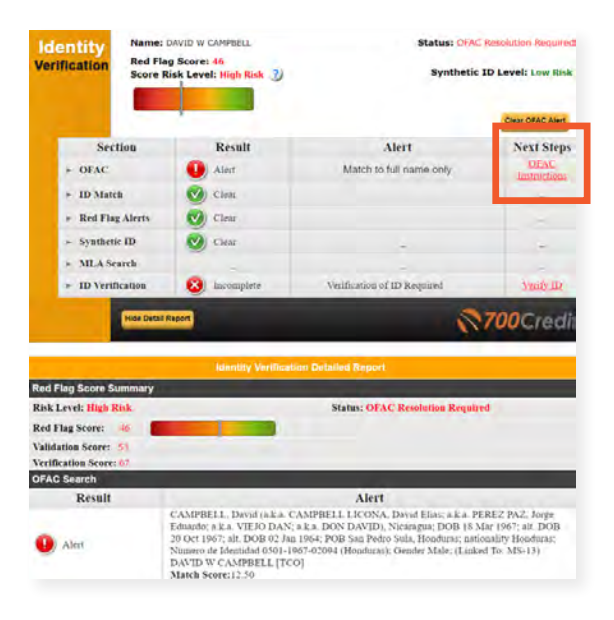

## **OFAC Instructions**

By clicking the highlighted link in the OFAC report (highlighted below), returns the user to the following U.S. Department of the Treasury page. **Question #5** on this page is the attached US Treasury Department OFAC Instructions document which provides more details than our 700Credit document.

| <pre>e: NICHOLE CHAO : 9/4/2023 9:26:19</pre> | MA                                       |                               |                                         |                                                                                                    |                                                                                                    |                                                                                                    |
|-----------------------------------------------|------------------------------------------|-------------------------------|-----------------------------------------|----------------------------------------------------------------------------------------------------|----------------------------------------------------------------------------------------------------|----------------------------------------------------------------------------------------------------|
|                                               | OFAC Rep                                 | ort                           |                                         |                                                                                                    |                                                                                                    |                                                                                                    |
| arch Result                                   | Search Criteria                          | # of Hits                     | Trans Id                                |                                                                                                    |                                                                                                    |                                                                                                    |
| HIT                                           | NICHOLE CHAO                             | 1                             | CJ6GqFIiWhTAk2                          |                                                                                                    |                                                                                                    |                                                                                                    |
| Name:                                         | II-U CHO                                 |                               |                                         | ······································                                                                                                    |                                                                                                    | ALTERS                                                                                                    |
| Score:                                        | Not Available                            |                               |                                         | Office of Foreign As                                                                                                    | sets Control                                                                                                    | an                                                                                                    |
| Program:                                      | DPRK2                                    |                               |                                         | ABOUT DEAL BECENT ACTIONS                                                                                                    |                                                                                                    | Assport                                                                                                    |
| Aliases:                                      | a.k.a., II Woo CHO<br>a.k.a., Ch'o'l CHO |                               |                                         | nens : Frequentul eless qualmont                                                                                                    |                                                                                                    |                                                                                                    |
| Addresses:                                    | Korea, North                             | <b>.</b>                      |                                         | Electricity Optogrammed Antonycom<br>Line (2011-142)                                                                                                    | Frequently Asked Question                                                                                                    | ns                                                                                                    |
| Information                                   | To get more information on what to d     | o w OFAC Hits, go to the be   | STALLE-INSTRUCTION ATOMS<br>Information | Q Insect Miles                                                                                                    |                                                                                                    |                                                                                                    |
|                                               | http://www.ustreas.gov/resource-cen      | ter/faqs/Sanctions/Pages/faq_ | compliance.aspx#match                   | Comment Services in of Services in the service of the service of t | Branch MADs<br>Deckerson of DNC's frequently Asked Decisions                                                                                                    |                                                                                                    |
|                                               |                                          |                               |                                         | Salichini Pragani ini Caintra                                                                                                    | function                                                                                                    | and an and an an an an an an an an an an an an an                                                                                                    |
|                                               |                                          |                               |                                         | ado entrico                                                                                                    | FEATURED FAQS                                                                                                    | RECENTLY ADDED FAQS                                                                                                    |
|                                               |                                          |                               |                                         | DAG Lucius Application Page                                                                                                    | A01, OFAC's 50 Percent Bule states that the property<br>and interests in property of entities directly or                                                                                                    | 1133. For the purposes of the determ<br>23, 2023, made purposes to Execution                                                                                  |
|                                               |                                          |                               |                                         | Additional CHAC Washington                                                                                                    | indirectly sweed 30 percent or more in the aggregate<br>by one or more blocked percent are considered                                                                                                    | 14014, what is meant by the term "je<br>the Burmere sconomy"?                                                                                                 |
|                                               |                                          |                               |                                         | Proquestly Asked Question                                                                                                    | blocked. How does DFAC interpret indirect ownership<br>as it relates to certain complex ownership structures?                                                                                                    | For the purposes of the percentration of (                                                                                                    |
|                                               |                                          |                               |                                         | Elvit Petralities and Ethorpemant<br>Information<br>DAR: Reporting System<br>Artin prof. Serveral 11: events States?                                                                                                    | "Indevectly," as used in OFAC's S0-Portoot Public, prices to pre-<br>or more blocked persons: exymmologie of chaose of an entry<br>chaosed another rentry or empties that are 50 persons or<br>more owned in the aggregate by the blocked personal. OFAC | neuroperators or 0.14024 (MA, MAN)<br>fuel sector of the Burness economy' to it<br>refund to the importance, or<br>supply, or transport, dr <u>Real costs</u> |

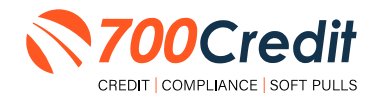

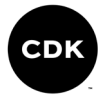

## **OFAC Cleared**

After an OFAC hit has been cleared, the system will capture the user who cleared the OFAC, as well as the date and time.

The override reasons will also be captured.

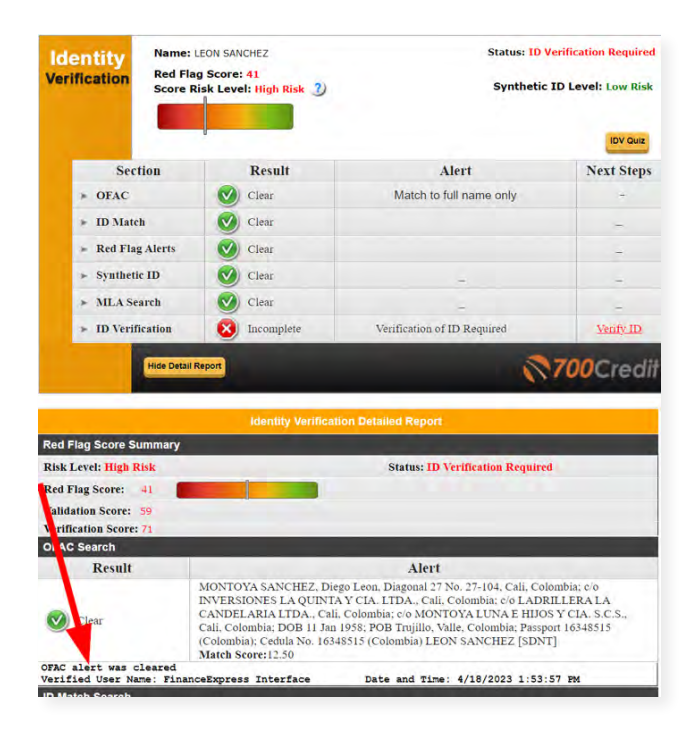

#### **OFAC Search: Recommended Best Practices**

- OFAC Should be pulled on every person you sell a car to. It is included in 700Credit's Identity Verification product.
- You need to ensure you are running OFAC on cash deals
- If an OFAC hit occurs, click on the details link and evaluate the result details
- Look for DOB and compare to the DOB of your applicant. Look at the names listed and see if a match. If it is not your applicant, select the override OFAC button and record your reasons for overriding
- If it looks like it is your applicant follow the link to the government web site to report your hit.
- Ensure your finance office is reviewing the results of the ID Verification product which contains the OFAC search
- Consider placing a copy of the ID Verification Summary in the deal jacket to ensure finance office is reviewing and remediating results and add to your monthly audit check list that you utilize when auditing deal jackets.
- Utilize the dashboard to monitor for OFAC hits so that you can proactively investigate hits before end of month audit.
- The OFAC audit report can be run to ensure all OFACS were resolved

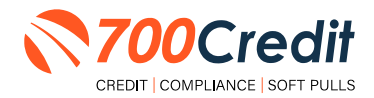

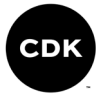

## **Viewing Audit Reports**

To access your audit reports, first log into your <u>700Dealer.com</u> platform.

Locate the **"Compliance**" menu item in the left-side navigation panel.

From the **"Compliance"** menu bar, dealers have access and can view the following:

- 1. Out of Wallet Detail Report
- 2. Adverse Action Letter Detail
- 3. RPBN Detail
- 4. Compliance Setup
- 5. OFAC Detail

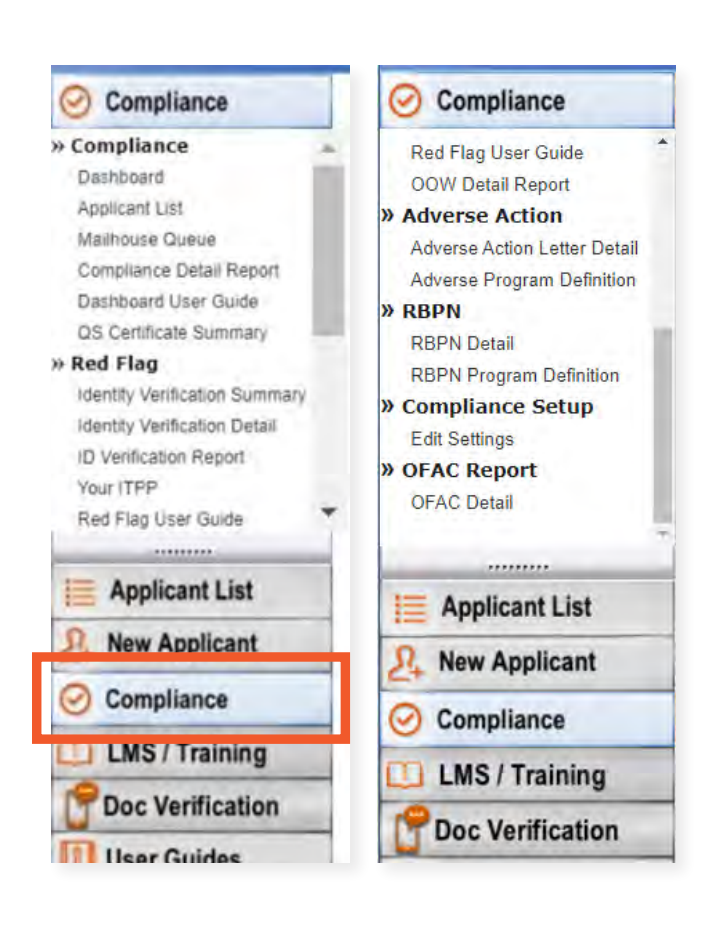

Click on the report you would like to view.

#### **RED FLAG REPORT:**

| Dealer Name       | No of<br>Applicants | Counts | Percentage | Resolved | Created date        | User Name | Resolution Method | Description | SSN      |
|-------------------|---------------------|--------|------------|----------|---------------------|-----------|-------------------|-------------|----------|
| and the second    | 276                 |        |            |          |                     |           |                   |             |          |
| E Red Flag Alerts |                     | 341    | 51%        | 15       |                     |           |                   |             |          |
| Mad               |                     |        |            | Alert    | 9/1/2023 1:00:46 PM |           |                   |             | 107.105  |
| Alex              |                     |        |            | Aiert    | 9/1/2023 1 03:34 PM |           |                   |             | 1001-101 |
| Terc              |                     |        |            | Clear    | 9/1/2023 4 25:53 PM |           | OOW               |             | 101-101  |
| Mg                |                     |        |            | Alert    | 9/1/2023 6 01:39 PM |           |                   |             | 101-10   |
| Robi              |                     |        |            | Aiert    | 9/1/2023 6 14 25 PM |           |                   |             | x02-102  |
| 1 1 1 of 1 2      | 11 V                |        |            |          |                     |           |                   |             |          |
| Dealer Name       | No of<br>Applicants | Counts | Percentage | Resolved | Created date        | User Name | Resolution Method | Description | SSN      |
|                   | 276                 |        |            |          |                     |           |                   |             |          |
| Red Flag Alerts   |                     | 141    | 51%        | 11       |                     |           |                   |             |          |
| I OFAC Alerts     |                     | 2      | 196        | 0        |                     |           |                   |             |          |

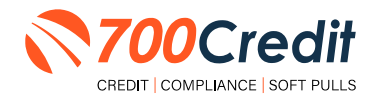

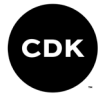

#### **IDENTITY VERIFICATION REPORT:**

| 11 1 1     | of 2 ? . | 01 -0       |                |           |            |
|------------|----------|-------------|----------------|-----------|------------|
| Date       | Time     | Dealer Name | Applicant Name | User Name | Status     |
| 09/01/2023 | 11:54:04 |             | 4AL            |           | Incomplete |
| 09/01/2023 | 12:58:28 |             | Ma             |           | Incomplete |
| 09/01/2023 | 13 00 46 |             | Ma             |           | Incomplete |
| 09/01/2023 | 13 03 34 |             | Ale            |           | Incomplete |
| 09/01/2023 | 14:13:11 |             | Bre            |           | Verified   |

#### **OUT OF WALLET REPORT:**

| 14 - 1 M L V 21                            |                  |        |            |              |           |
|--------------------------------------------|------------------|--------|------------|--------------|-----------|
| Dealer Name                                | No of Applicants | Counts | Percentage | Created date | User Name |
| and the second second                      | 14               |        |            |              |           |
| 回 Applicants Passed                        |                  | 12     | 86%        |              |           |
| E Authentication Abandoned                 |                  | 2      | 14%        |              |           |
| E Applicants with Five Questions Presented |                  | 12     | 86%        |              |           |

## **RISK-BASED PRICING NOTICE REPORT:**

| Dealer Name | App Dete   | Name   | No of<br>Applicants | No of notices<br>Delivered | Print Local | Mail House | EMAL | Outrued<br>Date | Credit Score             |
|-------------|------------|--------|---------------------|----------------------------|-------------|------------|------|-----------------|--------------------------|
|             |            | Token  | 200                 | 280                        | 167         | 0          | 6    | 112             |                          |
|             | 09/01/2023 | 10-    |                     |                            | 05/01/2023  |            |      |                 | 17X0660/TUH0380XPN(640)  |
|             | 0001/2025  | Ace    |                     |                            | 09/01/2021  |            |      |                 | EFX(064)TL/OKPNO         |
|             | 00/01/2023 | first. |                     |                            | 09/01/2023  |            |      |                 | FFXI542(TU/864.00PN/837) |
|             | 09/01/2023 | One    |                     |                            |             |            |      | 0917/2003       | EXX(481)                 |
|             | 0901/2023  | Co     |                     |                            |             |            |      | 08/17(2023      | EFRIS40(TU)402(KPM/502)  |

## **ADVERSE ACTION REPORT:**

| 10 R. I.    | a(1) (k    | 81 1   |                     |                            | _           |            | -              |                         |
|-------------|------------|--------|---------------------|----------------------------|-------------|------------|----------------|-------------------------|
| Dealer Name | App Date   | Name   | No of<br>Applicants | No of Letters<br>Delivered | Print Local | Mail House | Queued<br>Date | Credit Score            |
|             |            | Totals | 286                 | 286                        | 0           | 0          | 286            |                         |
|             | D9/01/2023 | Ale    |                     |                            |             |            | 09/17/2023     | EFX(669)TU(638)XPN(649) |
|             | 09/01/2023 | Anir   |                     |                            |             |            | 09/17/2023     | EFX(864)TU()XPN()       |
|             | 09/01/2023 | Bre    |                     |                            |             |            | 09/17/2023     | EFX(842)TU(864)XPN(837) |
|             | 09/01/2023 | Chu    |                     |                            |             |            | 09/17/2023     | EFX(481)                |
|             | malainahan |        |                     |                            |             |            | main similar   | beste internationalise  |

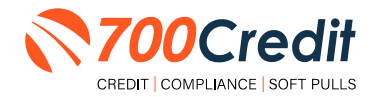

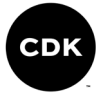

#### **OFAC REPORT:**

| [4 4 1 of 1         | ♦ 14 4              |        |            |          |              |           |               |
|---------------------|---------------------|--------|------------|----------|--------------|-----------|---------------|
| Dealer Name         | No of<br>Applicants | Counts | Percentage | Resolved | Created date | User Name | Verified User |
|                     | 298                 |        |            |          |              |           |               |
| ⊞ OFAC Alerts       |                     | 2      | 1%         | 0        |              |           |               |
| <b>⊞ OFAC Clear</b> |                     | 296    | 99%        | 0        |              |           |               |

You should have been sent your <u>700Dealer.com</u> login credentials in one of our welcome emails to you. If you cannot locate your credentials or have any other questions about the integration, please reach out to our 24/7 support team at: (866) 273-3848 (*Option 4*) or <u>support@700Credit.com</u>.

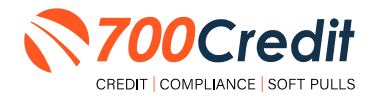